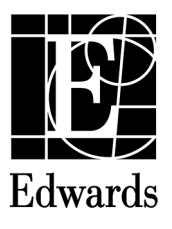

| Directory       | I |
|-----------------|---|
| English (en)    | I |
| Français (fr)   | I |
| Deutsch (de)7   | I |
| Español (es)    | I |
| Italiano (it)   | I |
| Nederlands (nl) | I |
| Dansk (da)      | I |
| Svenska (sv)    | I |
| Ελληνικά (el)   | I |
| Português (pt)  | I |
| Česky (cs)      | I |
| Magyar (hu)     | I |
| Polski (pl)     | I |
| Slovensky (sk)  | I |
| Norsk (no)      | I |
| Suomi (fi)      | I |
| Български (bg)  | I |
| Română (ro)     | I |
| Eesti (et)      | I |
| Lietuvių (lt)   | I |
| Latviešu (lv)   | I |
| Türkçe (tr)     | I |
| Русский (ru)    | I |
| Srpski (sr)     | I |
| Hrvatski (hr)   |   |

## English

#### HemoSphere Advanced Monitor Release Notes

The following is a list of known device implementation anomalies and troubleshooting steps associated with the listed software release version. The software version is listed on the Versions screen (Settings  $\rightarrow$  Help  $\rightarrow$  Versions). These issues are continually updated and compiled as a result of ongoing product improvements.

#### HemoSphere advanced monitor anomalies for software release version 03.01.000.001

| Known anomaly                                                                                                    | Cause                                                                                                    | Suggested actions                                                                                                    |
|----------------------------------------------------------------------------------------------------|----------------------------------------------------------------------------------------------------|----------------------------------------------------------------------------------------------------|
| "Fault: Oximetry Cable Disconnected" is not<br>cleared after touching the Silence Audible<br>Alarm button while on New Patient Data screen.                                                                                                    | Touching the Silence Audible Alarm button on the New Patient screen does not cancel any disconnect faults.                                                                                                    | Re-connect the oximetry cable.                                                                                                    |
| After performing a BP calibration while in<br>Non-Invasive monitoring mode, and then<br>switching to Invasive and back to Non-Invasive<br>monitoring modes, the BP calibration status<br>is cleared on BP Calibration screen. The BP<br>calibration is not cleared after monitoring is<br>stopped for 10 minutes. | Calibration data is stored on host module and<br>HemoSphere ClearSight module resulting in<br>a discrepancy in BP Calibration status when<br>switching between monitoring technologies.                                       | Re-calibrate BP.                                                                                                    |
| While monitoring in non-invasive mode and<br>connecting new finger cuffs, the incorrect cuff<br>expiry dates are displayed on finger cuff settings<br>screen.                                                                                                    | During a measurement, the pressure controller<br>only updates the expiration once per minute.<br>Therefore, there is a delay on-screen of updated<br>expiration time.                                                         | Close and re-open the finger cuff settings screen<br>to see correct expiry date. Notifications for cuff<br>expiration will still properly function. |
| The display of "Fault: Cuff Disconnected During<br>Double Cuff Monitoring" is delayed after<br>disconnecting cuff.                                                                                                    | During the first five seconds of a measurement,<br>the pressure controller performs several checks<br>to ensure proper operation. If disconnect<br>happens during this time a finger cuff error will<br>be displayed instead. | Re-connect cuff and resume monitoring.                                                                                                    |

Edwards, Edwards Lifesciences, the stylized E logo, Acumen, Acumen IQ, AFM, ClearSight, HemoSphere, Swan, Swan-Ganz, and Viewfinder are trademarks of Edwards Lifesciences Corporation. All other trademarks are the property of their respective owners.

| Known anomaly                                                                                                    | Cause                                                                                                    | Suggested actions                                                                                                    |
|----------------------------------------------------------------------------------------------------|----------------------------------------------------------------------------------------------------|----------------------------------------------------------------------------------------------------|
| Immediately after the start of non-invasive<br>monitoring, if the single cuff connection<br>is switched to the other port on pressure<br>controller, the incorrect cuff fault is displayed<br>("Fault: Cuff Disconnected During Double Cuff<br>Monitoring" or "Fault: Second Cuff Connected<br>During Single Cuff Monitoring"). | The pressure controller is triggering the incorrect error due to timing discrepancies.                                                                                                    | Start a new measurement to clear the fault.                                                                                                    |
| The monitor freezes after entering the secure<br>password to export data. This occurs following<br>72 hours of monitoring with a HemoSphere<br>Swan-Ganz module and then a power cycle.                                                                                                    | A Windows system function call for the input/<br>output operations of the inserted USB drive is<br>erroneously blocked.                                                                                                    | Power cycle the monitor.                                                                                                    |
| The monitor freezes after 24 hours of monitoring with a HemoSphere Swan-Ganz module and no user interaction.                                                                                                    | The monitor software is overwhelmed by a flood of notifications of Ethernet interface status changes (on-line/off-line).                                                                                                    | Power cycle the monitor.                                                                                                    |
| While powering on the HemoSphere advanced monitor after a software upgrade, the screen turns off (goes black).                                                                                                    | The cause for this anomaly is still under investigation.                                                                                                    | Wait for issue to resolve on its own or power cycle the monitor.                                                                                                    |
| Key parameters configured on the Cockpit<br>monitoring screen are not saved after monitor<br>is powered off and on again.                                                                                                    | The monitor is shut down before key parameter display settings are saved.                                                                                                    | Reconfigure desired parameters on Cockpit screen upon monitor reboot.                                                                                                    |
| If patient demographics are not provided,<br>Assisted Fluid Management algorithm (AFM<br>algorithm) initialization fails and " <b>Fault:</b><br>Assisted Fluid Management" is displayed.                                                                                                    | The monitor does not check for skipped<br>demographics when starting Assisted Fluid<br>Management algorithm (AFM algorithm) and<br>then opens the AFM algorithm dashboard. The<br>AFM algorithm should not be available when<br>patient demographics entry is skipped.     | Enter patient demographics and restart AFM algorithm session.                                                                                                    |
| When monitoring using minimally invasive<br>technology, a fatal exception occurs and the<br>monitor displays the following message: "Fatal<br>Exception Occurred - Element Not Found."                                                                                                    | The monitor cannot process an exception caused by the Wi-Fi Module.                                                                                                    | Disable the Wi-Fi and restart the monitor.                                                                                                    |
| When patient demographics are skipped and<br>sCO and sCl are set as key parameters, the<br>patient demographic icon does not glow yellow<br>on the navigation bar and the "Enter Patient<br>Demographics" banner is not displayed.                                                                                              | The banner, patient demographics icon, and<br>notification are not linked to the display of sCO,<br>sCI, EDV, sEDV, RVEF, sRVEF, CO20s, CI20s, SV20s,<br>and SVI20s.                                                                                                    | Enter patient demographics and then begin monitoring parameters.                                                                                                    |
| When using Assisted Fluid Management<br>algorithm (AFM algorithm), if SVV is not selected<br>as a key parameter, the value for (time)<br>SVV $\leq 12\%$ is displayed as 0%.                                                                                                    | The value for (time) SVV $\leq 12\%$ is calculated<br>by a background goal directed therapy (GDT)<br>session which uses graphical trends to update<br>its calculations. When SVV is not configured as a<br>key parameter, there is no data to perform the<br>calculations. | Select SVV as a key parameter and restart the<br>Assisted Fluid Management algorithm (AFM<br>algorithm) session. Ensure SVV is selected as<br>a key parameter for the entirety of the AFM<br>algorithm session. |
| When monitoring is not active, the message<br>"Monitor must be stopped prior to calibrating<br>HRS" is still displayed instead of the HRS<br>calibration instructions.                                                                                                    | The cause for this anomaly is still under investigation.                                                                                                    | Reconnect the heart reference sensor (HRS) to the pressure controller and return back to HRS calibration screen.                                                                                                |
| When monitoring with the Swan-Ganz module<br>and Acumen IQ sensor (multiple technologies),<br>HPI, PPV, SVV, dP/dt, and Ea <sub>dyn</sub> parameters are<br>not sent through IFMout.                                                                                                    | IFMout in invasive mode does not support/<br>transmit HPI, PPV, SVV, dP/dt, and Ea <sub>dyn</sub><br>parameters. They are not on the IFMout list of<br>parameters for invasive mode.                                                                                       | If IFMout is used for the medical record keeping,<br>manually record the affected parameters into<br>the EMR instead of using the serial output.                                                                |
| When the HemoSphere advanced monitor is<br>paired to the Viewfinder hub and moved<br>away from Wi-Fi source, a Viewfinder hub<br>connection error occurs and the monitor<br>displays the following message: "Viewfinder<br>Hub Connectivity Error - Viewfinder Hub Not<br>Reachable".                                           | The cause for this anomaly is still under investigation.                                                                                                    | Power cycle the monitor.                                                                                                    |
| After a system reboot, the HemoSphere<br>advanced monitor does not display previously<br>configured parameters on the selected<br>monitoring screen.                                                                                                    | The monitor shut down sequence starts before parameter configuration settings have been fully saved.                                                                                                    | Reconfigure the monitoring screen with the preferred parameters.                                                                                                    |
| After pairing the HemoSphere advanced monitor to the Viewfinder hub, an internal system failure occurs.                                                                                                    | A update issue occurs while synchronizing the on-screen physician department list with the Viewfinder hub.                                                                                                    | Power cycle the monitor.                                                                                                    |

| Known anomaly                                                                                                    | Cause                                                                                                    | Suggested actions                                                                                                    |
|----------------------------------------------------------------------------------------------------|----------------------------------------------------------------------------------------------------|----------------------------------------------------------------------------------------------------|
| After pairing the HemoSphere advanced<br>monitor to the Viewfinder hub and power<br>cycling the monitor, the red Edwards screen<br>appears and the monitor alarms.                                                                       | During monitor startup, there is a delay in<br>showing the monitoring screen which causes<br>the monitor to timeout and trigger the alarm<br>and LED indicator.                                                                                                    | No troubleshooting steps currently available.<br>Monitor alarm is temporary and normal startup<br>will continue as expected. |
| A new patient profile displays StO <sub>2</sub> values from the previous monitoring session.                                                                                                    | The monitor sometimes considers the StO <sub>2</sub> parameter state as available when sensors are disconnected when a patient monitoring session is not active.                                                                                                    | Wait for the values to disappear and then connect new sensors, or reinsert the technology module.                            |
| After entering patient demographics while<br>using the ClearSight module, the pressure-out<br>toggle on the Zero & Waveform screen is non-<br>responsive and cannot be set to transmit.                                                  | The monitor will stop the waveform transmit<br>before the waveform transmit event is<br>complete. The monitor then enters a recursive<br>state and stops transmit until the timing<br>window closes.                                                                                                    | Start ClearSight technology monitoring, or reopen the Zero & Waveform screen and re-toggle to transmit.                      |
| When the HemoSphere advanced monitor is<br>paired to the Viewfinder hub and actively<br>monitoring, the "Wireless Module Fault" occurs<br>and is displayed on the screen. The fault then<br>disappears and clears throughout monitoring. | The monitor sends access point scan requests<br>to the Wi-Fi module at least two times per<br>minute. This causes additional resource load for<br>the Wi-Fi module while servicing these requests,<br>making the response times longer than normal.<br>When there isn't a response to a request within<br>the timeout period, the "Wireless Module Fault"<br>is generated. | Disable the Wi-Fi functionality on the monitor<br>and then continue monitoring.                                              |
| When monitoring for 72 hours, a fatal error occurs and the monitor displays the following message: "System.OutofMemoryException".                                                                                                    | System exceeds the expected memory allocation.                                                                                                    | Power cycle the monitor.                                                                                                    |
| When the HemoSphere advanced monitor is<br>paired to the Viewfinder hub and actively<br>monitoring, "L-Tech Communication Failure/<br>Hardware Failure Fault" is displayed on the<br>screen, and monitoring stops.                       | During monitoring while connected to<br>Viewfinder hub, periodic requests to retrieve<br>service information from all modules are sent.<br>ClearSight module does not have sufficient<br>bandwidth to handle these requests, causing<br>the system to time out.                                                                                                    | Power cycle the monitor, then disable<br>Viewfinder hub connection and functionality.                                        |

# Français

#### Notes de mise à jour du moniteur avancé HemoSphere

Vous trouverez ci-dessous une liste des anomalies connues détectées lors de la mise en œuvre du dispositif et des étapes de dépannage associées à la version logicielle indiquée. La version du logiciel est indiquée sur l'écran Versions (Réglages → Aide → Versions). Ces erreurs sont continuellement actualisées et compilées dans le cadre des améliorations de produit en cours.

| Anomalias valativas à | a la varaian 02 01 000 00 | 1 du logicial du monitour | avancá UamaCuhara |
|-----------------------|---------------------------|---------------------------|-------------------|
| Anomalies relatives a | a la version 05.01.000.00 | i au ioaiciel au moniteur | avance nemosphere |
|                       |                           |                           |                   |

| Anomalie connue                                                                                                    | Cause                                                                                                    | Mesures recommandées                                                                                                    |
|----------------------------------------------------------------------------------------------------|----------------------------------------------------------------------------------------------------|----------------------------------------------------------------------------------------------------|
| Le message « Erreur : Câble d'oxymétrie<br>déconnecté » ne s'efface pas lorsque l'on appuie<br>sur le bouton de désactivation de l'alarme<br>sonore sur l'écran Données du nouveau patient.                                                                                                    | Le fait d'appuyer sur le bouton de désactivation<br>de l'alarme sonore sur l'écran Nouveau patient<br>n'annule pas les erreurs de déconnexion.                                                                                                    | Rebrancher le câble d'oxymétrie.                                                                                                    |
| Après un étalonnage de la PA en mode de<br>surveillance Non invasif, si l'on passe en mode<br>Invasif et que l'on revient en mode Non invasif,<br>l'état de l'étalonnage de la PA n'apparaît plus<br>sur l'écran Étalonnage PA. L'étalonnage de la PA<br>ne s'efface pas après un arrêt de la surveillance<br>de 10 minutes.                                                                                   | Les données d'étalonnage sont stockées sur le<br>module hôte et sur le module HemoSphere<br>ClearSight, ce qui entraîne une différence de<br>l'état d'étalonnage de la PA lorsque l'on passe<br>d'un moniteur à l'autre.                                                                      | Réétalonner la PA.                                                                                                    |
| Lors de la surveillance en mode Non invasif, si<br>l'on connecte des manchons de doigt neufs, des<br>dates d'expiration des manchons incorrectes<br>s'affichent sur l'écran de réglage des manchons<br>de doigt.                                                                                                    | Lors d'une mesure, le dispositif de surveillance<br>de pression ne met à jour l'expiration qu'une<br>fois par minute. Par conséquent, la mise à jour<br>de l'heure d'expiration est décalée sur l'écran.                                                                                      | Fermer puis revenir à l'écran des réglages<br>des manchons de doigt pour afficher la<br>date d'expiration correcte. Les notifications<br>d'expiration des manchons continueront à<br>fonctionner correctement. |
| L'affichage du message « Erreur : Manchon<br>déconnecté pendant la surveillance avec deux<br>manchons » est retardé après la déconnexion du<br>manchon.                                                                                                    | Pendant les cinq premières secondes d'une<br>mesure, le dispositif de surveillance de pression<br>effectue plusieurs contrôles pour assurer le<br>fonctionnement correct du système. Si une<br>déconnexion survient pendant ce laps de<br>temps, une erreur du manchon de doigt<br>s'affiche. | Reconnecter le manchon puis reprendre la mesure.                                                                                                    |
| Immédiatement après le début d'une<br>surveillance non invasive, si le manchon unique<br>est connecté à un autre port du dispositif de<br>surveillance de pression, un message d'erreur<br>de type « manchon incorrect » s'affiche<br>(« Erreur : Manchon déconnecté pendant<br>la surveillance avec deux manchons » ou<br>« Erreur : Deuxième manchon connecté pendant<br>la surveillance avec un manchon »). | Le dispositif de surveillance de pression<br>déclenche le message d'erreur incorrect en<br>raison du décalage de l'horodatage.                                                                                                    | Procéder à une nouvelle mesure pour corriger<br>l'erreur.                                                                                                    |
| Le moniteur se fige après la saisie du mot<br>de passe sécurisé pour exporter les données.<br>Ce problème survient après un redémarrage<br>suivant 72 heures de surveillance avec un<br>module HemoSphere Swan-Ganz.                                                                                                    | Un appel de fonction du système Windows<br>pour les opérations d'entrée/sortie de la clé USB<br>insérée est bloqué par erreur.                                                                                                    | Éteindre et rallumer le moniteur.                                                                                                    |
| Le moniteur se fige après 24 heures de<br>surveillance avec le module HemoSphere<br>Swan-Ganz et sans interaction de l'utilisateur.                                                                                                    | Le logiciel du moniteur est surchargé par un<br>flot de notifications de changements d'état de<br>l'interface Ethernet (en ligne/hors ligne).                                                                                                    | Éteindre et rallumer le moniteur.                                                                                                    |
| Lors de la mise sous tension du moniteur<br>avancé HemoSphere après une mise à niveau<br>logicielle, l'écran s'éteint (devient noir).                                                                                                    | Nous poursuivons nos efforts pour trouver la cause de cette anomalie.                                                                                                    | Attendre que le problème se résolve de<br>lui-même ou éteindre, puis redémarrer le<br>moniteur.                                                                                                    |
| Les paramètres clés configurés sur l'écran de<br>surveillance Tableau de bord ne sont pas<br>sauvegardés après la mise hors tension puis le<br>redémarrage du moniteur.                                                                                                    | Le moniteur s'est éteint avant que les<br>réglages d'affichage du paramètre clé ne soient<br>sauvegardés.                                                                                                    | Reconfigurer les paramètres souhaités sur<br>l'écran Tableau de bord après le redémarrage<br>du moniteur.                                                                                                    |

Edwards, Edwards Lifesciences, le logo E stylisé, Acumen, Acumen IQ, AFM, ClearSight, HemoSphere, Swan, Swan-Ganz et Viewfinder sont des marques commerciales d'Edwards Lifesciences. Toutes les autres marques commerciales sont la propriété de leurs détenteurs respectifs.

| Anomalie connue                                                                                                    | Cause                                                                                                    | Mesures recommandées                                                                                                    |
|----------------------------------------------------------------------------------------------------|----------------------------------------------------------------------------------------------------|----------------------------------------------------------------------------------------------------|
| Si les données démographiques du patient ne<br>sont pas fournies, l'initialisation de l'algorithme<br>de Gestion assistée des fluides (algorithme<br>AFM) échoue et le message « <b>Erreur : Gestion</b><br><b>assistée des fluides</b> » s'affiche.                                                          | Le moniteur ne vérifie pas si les données<br>démographiques ont été ignorées lors du<br>démarrage de l'algorithme Gestion assistée des<br>fluides (algorithme AFM), puis ouvre le tableau<br>de bord de l'algorithme AFM. L'algorithme AFM<br>ne devrait pas être disponible lorsque la saisie<br>des données démographiques du patient est<br>ignorée. | Saisir les données démographiques du patient<br>et redémarrer la session de l'algorithme AFM.                                                                                                    |
| Lors de la surveillance avec une technologie<br>peu invasive, une exception fatale survient et<br>le moniteur affiche le message suivant : « Fatal<br>Exception Occurred - Element Not Found. »                                                                                                    | Le moniteur ne peut pas traiter une exception<br>entraînée par le module Wi-Fi.                                                                                                    | Désactiver le Wi-Fi et redémarrer le moniteur.                                                                                                    |
| Lorsque les données démographiques du<br>patient sont ignorées et que DCs et ICs<br>sont définis comme paramètres clés, l'icône<br>de données démographiques du patient n'est<br>pas jaune sur la barre de navigation et la<br>bannière « Saisir les données démographiques<br>du patient » ne s'affiche pas. | La bannière, l'icône de données<br>démographiques du patient et la notification<br>ne sont pas liées à l'affichage des paramètres<br>DCs, ICs, VTD, VTDs, FEVD, FEVDs, DC20s, IC20s,<br>VES20s et VESI20s.                                                                                                    | Saisir les données démographiques du patient<br>puis commencer la surveillance des paramètres.                                                                                                    |
| Lors de l'utilisation de l'algorithme de Gestion<br>assistée des fluides (algorithme AFM), si VVE<br>n'est pas sélectionné comme paramètre clé, la<br>valeur pour (durée) VVE $\leq$ 12 % s'affiche comme<br>0 %.                                                                                             | La valeur pour (durée) VVE ≤ 12 % est calculée<br>par une session sous thérapie ciblée en arrière-<br>plan qui utilise les tendances graphiques pour<br>mettre à jour ses calculs. Lorsque VVE n'est pas<br>configuré comme paramètre clé, il n'y a pas de<br>données pour réaliser les calculs.                                                        | Sélectionner VVE comme paramètre clé et<br>redémarrer la session de l'algorithme Gestion<br>assistée des fluides (algorithme AFM). S'assurer<br>que VVE est sélectionné comme paramètre clé<br>pour l'intégralité de la session de l'algorithme<br>AFM. |
| Lorsque la surveillance n'est pas active, le<br>message « Interrompre la surveillance avant<br>d'étalonner le HRS » reste affiché au lieu des<br>instructions d'étalonnage du HRS.                                                                                                    | Nous poursuivons nos efforts pour trouver la cause de cette anomalie.                                                                                                    | Reconnecter le capteur de référence cardiaque<br>(HRS) au dispositif de surveillance de pression et<br>revenir à l'écran d'étalonnage du HRS.                                                                                                    |
| Lors de la surveillance avec le module<br>Swan-Ganz et le capteur Acumen IQ (plusieurs<br>technologies), les paramètres HPI, VPP, VVE,<br>dP/dt et Ea <sub>dyn</sub> ne sont pas envoyés via IFMout.                                                                                                    | IFMout en mode invasif ne prend pas en<br>charge/ne transmet pas les paramètres HPI, VPP,<br>VVE, dP/dt et Ea <sub>dyn</sub> . Ils ne figurent pas sur la liste<br>IFMout des paramètres pour le mode invasif.                                                                                                    | Si IFMout est utilisé pour la tenue des<br>dossiers médicaux, enregistrer manuellement<br>les paramètres affectés dans le DME plutôt que<br>d'utiliser la sortie série.                                                                                 |
| Lorsque le moniteur avancé HemoSphere est<br>couplé au Viewfinder Hub et éloigné de la<br>source Wi-Fi, une erreur de connexion du<br>Viewfinder Hub survient et le moniteur affiche<br>le message suivant : « Erreur de connectivité de<br>Viewfinder Hub – Viewfinder Hub inaccessible ».                   | Nous poursuivons nos efforts pour trouver la cause de cette anomalie.                                                                                                    | Éteindre et rallumer le moniteur.                                                                                                    |
| Après un redémarrage du système, le<br>moniteur avancé HemoSphere n'affiche pas<br>les paramètres configurés précédemment sur<br>l'écran de surveillance sélectionné.                                                                                                    | La séquence d'arrêt du moniteur démarre<br>avant que les réglages de configuration des<br>paramètres ne soient totalement sauvegardés.                                                                                                    | Reconfigurer l'écran de surveillance avec les paramètres préférés.                                                                                                    |
| Après le couplage du moniteur avancé<br>HemoSphere au Viewfinder Hub, une panne<br>interne du système survient.                                                                                                    | Une erreur de mise à jour survient lors de<br>la synchronisation de la liste de services de<br>médecins à l'écran avec le Viewfinder Hub.                                                                                                    | Éteindre et rallumer le moniteur.                                                                                                    |
| Après le couplage du moniteur avancé<br>HemoSphere au Viewfinder Hub et le<br>redémarrage du moniteur, l'écran Edwards<br>rouge apparaît et une alarme se déclenche sur<br>le moniteur.                                                                                                    | Pendant le démarrage du moniteur, il y a un<br>délai avant l'affichage de l'écran de surveillance,<br>ce qui entraîne la mise en veille du moniteur et<br>le déclenchement de l'alarme et du voyant DEL.                                                                                                    | Aucune mesure de dépannage n'est disponible<br>actuellement. L'alarme du moniteur est<br>temporaire et le démarrage normal continuera<br>comme prévu.                                                                                                   |
| Un nouveau profil de patient affiche les<br>valeurs de StO <sub>2</sub> de la session de surveillance<br>précédente.                                                                                                    | Le moniteur considère parfois l'état du<br>paramètre StO <sub>2</sub> comme disponible lorsque les<br>capteurs sont débranchés alors qu'une session<br>de surveillance de patient n'est pas active.                                                                                                    | Attendre que les valeurs disparaissent, puis<br>brancher de nouveaux capteurs ou réinsérer le<br>module technologique.                                                                                                    |
| Après la saisie des données démographiques<br>du patient lors de l'utilisation du module<br>ClearSight, le bouton bascule de sortie pression<br>sur l'écran Remise à zéro et courbe ne répond<br>pas et ne peut pas être défini sur Transmettre.                                                              | Le moniteur arrêtera la transmission de la<br>courbe avant que l'événement de transmission<br>de la courbe ne soit terminé. Le moniteur<br>entre alors dans un état récursif et arrête<br>la transmission jusqu'à ce que la fenêtre de<br>chronométrage se ferme.                                                                                       | Démarrer la surveillance avec la technologie<br>ClearSight ou rouvrir l'écran Remise à zéro et<br>courbe et rebasculer le bouton bascule pour<br>transmettre.                                                                                           |

| Anomalie connue                                                                                                    | Cause                                                                                                    | Mesures recommandées                                                                               |
|----------------------------------------------------------------------------------------------------|----------------------------------------------------------------------------------------------------|----------------------------------------------------------------------------------------------------|
| Lorsque le moniteur avancé HemoSphere est<br>couplé au Viewfinder Hub et en surveillance<br>active, l'erreur « Panne du module sans fil »<br>survient et s'affiche à l'écran. Puis l'erreur<br>disparaît et s'efface pendant la surveillance. | Le moniteur envoie des demandes d'analyse du<br>point d'accès au module Wi-Fi au moins deux<br>fois par minute. Cela entraîne une charge de<br>ressource supplémentaire pour le module Wi-Fi<br>afin de traiter ces demandes, ce qui allonge<br>les temps de réponse par rapport à la normale.<br>Lorsqu'une demande ne reçoit pas de réponse<br>dans le délai imparti, l'erreur « Panne du module<br>sans fil » est générée. | Désactiver la fonctionnalité Wi-Fi sur le<br>moniteur puis poursuivre la surveillance.             |
| Lors d'une surveillance pendant 72 heures,<br>une erreur fatale survient et le<br>moniteur affiche le message suivant :<br>« System.OutofMemoryException ».                                                                                   | Le système dépasse l'attribution de mémoire<br>attendue.                                                                                                    | Éteindre et rallumer le moniteur.                                                                  |
| Lorsque le moniteur avancé HemoSphere est<br>couplé au Viewfinder Hub et en surveillance<br>active, la surveillance s'arrête et « Panne<br>de communication L-Tech/Panne matérielle »<br>s'affiche à l'écran.                                 | Pendant une surveillance et une connexion<br>au Viewfinder Hub, des demandes périodiques<br>de récupération d'informations de service<br>provenant de tous les modules sont envoyées.<br>Le module ClearSight ne dispose pas<br>de suffisamment de bande passante pour<br>traiter ces demandes, ce qui entraîne une<br>temporisation du système.                                                                              | Redémarrer le moniteur, puis désactiver la<br>connexion et la fonctionnalité du Viewfinder<br>Hub. |

#### Deutsch

#### Versionshinweise für den HemoSphere multifunktionalen Monitor

Nachfolgend sind bekannte Fehlerzustände der Gerätesoftware zusammen mit Fehlerbehebungsschritten für die angegebene Softwareversion aufgeführt. Die Softwareversion wird auf dem Bildschirm "Versionen" (Einstellungen  $\rightarrow$  Hilfe  $\rightarrow$  Versionen) angezeigt. Diese Inhalte werden im Zuge laufender Produktverbesserungen kontinuierlich aktualisiert und kompiliert.

| · · · · · · · · · · · · · · · · · · · |
|---------------------------------------|
|---------------------------------------|

| Bekannter Fehlerzustand                                                                                                    | Ursache                                                                                                    | Empfohlene Maßnahmen                                                                                                    |
|----------------------------------------------------------------------------------------------------|----------------------------------------------------------------------------------------------------|----------------------------------------------------------------------------------------------------|
| "Fehler: Oxymetrie-Kabel getrennt" wird<br>trotz Auswahl der Schaltfläche "Alarmton<br>stummschalten" auf dem Bildschirm "Neue<br>Patientendaten" nicht gelöscht.                                                                                                    | Durch Auswahl der Schaltfläche "Alarmton<br>stummschalten" auf dem Bildschirm<br>"Neuer Patient" werden Fehlerzustände im<br>Zusammenhang mit getrennten Verbindungen<br>nicht gelöscht.                                                                       | Schließen Sie das Oxymetrie-Kabel neu an.                                                                                                    |
| Wird im Überwachungsmodus "Nichtinvasiv"<br>eine Blutdruck-Kalibrierung vorgenommen<br>und anschließend der Überwachungsmodus<br>zu "Invasiv" und dann wieder zurück zu<br>"Nichtinvasiv" geändert, wird der Blutdruck-<br>Kalibrierungsstatus auf dem Bildschirm<br>"Blutdruck-Kalibrierung" gelöscht. Nach einer<br>10-minütigen Unterbrechung der Überwachung<br>wird die Blutdruck-Kalibrierung nicht gelöscht. | Die Kalibrierungsdaten werden auf dem Host-<br>Modul und dem HemoSphere ClearSight<br>Modul gespeichert, was zu einer Diskrepanz<br>beim Blutdruck-Kalibrierungsstatus führt, wenn<br>zwischen den Überwachungstechnologien<br>gewechselt wird.                | Nehmen Sie eine erneute Blutdruck-Kalibrierung<br>vor.                                                                                                    |
| Wenn während der Überwachung im<br>Modus "Nichtinvasiv" neue Fingermanschetten<br>angeschlossen werden, wird auf<br>dem Fingermanschetten-Einstellungsbildschirm<br>ein falsches Ablaufdatum für die<br>Fingermanschetten angezeigt.                                                                                                    | Während einer laufenden Messung aktualisiert<br>der Druckregler den Ablaufzeitpunkt nur<br>einmal pro Minute. Daher kommt es zu<br>einer verzögerten Anzeige des aktualisierten<br>Ablaufzeitpunkts auf dem Bildschirm.                                        | Schließen Sie den Fingermanschetten-<br>Einstellungsbildschirm und öffnen Sie ihn dann<br>erneut. Es sollte nun das korrekte Ablaufdatum<br>angezeigt werden. Die Benachrichtigungen<br>über das Ablaufen der Fingermanschetten<br>werden weiterhin richtig ausgegeben. |
| "Fehler: Manschette während der<br>Doppelmanschettenüberwachung getrennt"<br>wird nach dem Trennen der Manschette mit<br>einer Verzögerung angezeigt.                                                                                                    | In den ersten fünf Sekunden einer Messung<br>führt der Druckregler einige Prüfungen<br>durch, um einen ordnungsgemäßen Betrieb<br>sicherzustellen. Wenn die Manschette in dieser<br>Zeit getrennt wird, erscheint stattdessen ein<br>Fingermanschetten-Fehler. | Schließen Sie die Manschette wieder an und<br>setzen Sie die Überwachung fort.                                                                                                    |
| Wenn unmittelbar nach dem Start der<br>Überwachung im Modus "Nichtinvasiv" die<br>Einzelmanschette mit dem anderen Anschluss<br>des Druckreglers verbunden wird, erscheint<br>die falsche Manschettenfehlermeldung<br>("Fehler: Manschette während der<br>Doppelmanschettenüberwachung getrennt"<br>oder "Fehler: Zweite Manschette<br>bei Einzelmanschettenüberwachung<br>angeschlossen").                         | Der Druckregler löst aufgrund von<br>Zeitdiskrepanzen einen falschen Fehlerzustand<br>aus.                                                                                                    | Starten Sie eine neue Messung, um den Fehler<br>zu beheben.                                                                                                    |
| Nach der Eingabe des sicheren Passworts für<br>einen Datenexport hängt sich der Monitor<br>auf. Dies geschieht nach einer 72-stündigen<br>Überwachung mit einem HemoSphere<br>Swan-Ganz Modul und einem anschließenden<br>Aus- und Wiedereinschalten.                                                                                                    | Ein Windows-System-Funktionsaufruf für<br>die Eingabe-/Ausgabevorgänge des<br>angeschlossenen USB-Laufwerks wird<br>fälschlicherweise blockiert.                                                                                                    | Schalten Sie den Monitor aus und wieder ein.                                                                                                    |
| Der Monitor hängt sich auf, wenn<br>nach 24-stündiger Überwachung mit einem<br>HemoSphere Swan-Ganz Modul keine<br>Benutzerinteraktion erfolgt.                                                                                                    | Die Monitorsoftware empfängt eine Flut von<br>Benachrichtigungen über Änderungen des<br>Ethernet-Schnittstellenstatus (online/offline).                                                                                                    | Schalten Sie den Monitor aus und wieder ein.                                                                                                    |
| Beim Einschalten des HemoSphere<br>multifunktionalen Monitors nach einem<br>Softwareupgrade schaltet sich der Bildschirm<br>aus (wird schwarz).                                                                                                    | Die Ursache dieses Fehlerzustands wird noch untersucht.                                                                                                    | Warten Sie, bis sich der Fehler von selbst<br>behoben hat, oder schalten Sie den Monitor aus<br>und wieder ein.                                                                                                    |
| Die auf dem Überwachungsbildschirm "Cockpit"<br>konfigurierten Hauptparameter werden nicht<br>gespeichert, wenn der Monitor aus- und wieder<br>eingeschaltet wird.                                                                                                    | Der Monitor wird abgeschaltet, bevor<br>die Hauptparameter-Anzeigeeinstellungen<br>gespeichert werden.                                                                                                    | Wiederholen Sie nach dem Neustart des<br>Monitors die Konfiguration der gewünschten<br>Parameter auf dem Cockpit-Bildschirm.                                                                                                    |

Edwards, Edwards Lifesciences, das stilisierte E-Logo, Acumen, Acumen IQ, AFM, ClearSight, HemoSphere, Swan, Swan-Ganz und Viewfinder sind Marken von Edwards Lifesciences. Alle anderen Marken sind Eigentum der jeweiligen Inhaber.

| Bekannter Fehlerzustand                                                                                                    | Ursache                                                                                                    | Empfohlene Maßnahmen                                                                                                    |
|----------------------------------------------------------------------------------------------------|----------------------------------------------------------------------------------------------------|----------------------------------------------------------------------------------------------------|
| Werden die demografischen Patientendaten<br>nicht angegeben, wird die Initialisierung<br>des Algorithmus des Assistierten<br>Flüssigkeitsmanagements (AFM Algorithmus)<br>nicht durchgeführt und die Meldung " <b>Fehler:</b><br>Assistiertes Flüssigkeitsmanagement" wird<br>angezeigt.                       | Der Monitor prüft beim Starten des Algorithmus<br>des Assistierten Flüssigkeitsmanagements<br>(AFM Algorithmus) nicht auf übersprungene<br>demografische Daten und öffnet dann das AFM<br>Algorithmus-Dashboard. Der AFM Algorithmus<br>sollte nicht verfügbar sein, wenn die<br>Eingabe von demografischen Patientendaten<br>übersprungen wurde. | Geben Sie die demografischen Patientendaten<br>ein und starten Sie die AFM Algorithmus-<br>Sitzung neu.                                                                                                    |
| Wenn Sie eine Überwachung unter Verwendung<br>minimalinvasiver Technologien durchführen,<br>tritt ein schwerer Ausnahmefehler auf und der<br>Monitor zeigt die folgende Meldung an: "Fatal<br>Exception Occurred - Element Not Found."                                                                         | Der Monitor kann eine durch das WLAN-Modul<br>verursachte Ausnahme nicht verarbeiten.                                                                                                    | Deaktivieren Sie das WLAN und starten Sie den<br>Monitor neu.                                                                                                    |
| Werden die demografischen Patientendaten<br>übersprungen und sCO und sCI als<br>Hauptparameter eingestellt, leuchtet das<br>Symbol für die demografischen Patientendaten<br>in der Navigationsleiste nicht gelb und<br>der Banner "Demografische Patientendaten<br>eingeben" wird nicht angezeigt.             | Der Banner, das Symbol für die demografischen<br>Patientendaten und die Benachrichtigung sind<br>nicht mit der Anzeige von sCO, sCI, EDV, sEDV,<br>RVEF, sRVEF, CO20s, CI20s, SV20s und SVI20s<br>verknüpft.                                                                                                    | Geben Sie die demografischen Patientendaten<br>ein und beginnen Sie dann die Überwachung<br>der Parameter.                                                                                                    |
| Ist SVV bei Verwendung des Algorithmus<br>des Assistierten Flüssigkeitsmanagements<br>(AFM Algorithmus) nicht als Hauptparameter<br>ausgewählt, wird der Wert für (Zeit) SVV ≤ 12%<br>als 0% angezeigt.                                                                                                    | Der Wert für (Zeit) SVV ≤ 12% wird durch eine<br>zielgerichtete Therapie-Sitzung (Goal Directed<br>Therapy, GDT) im Hintergrund berechnet, die<br>Trend-Diagramme für die Aktualisierung der<br>Berechnungen verwendet. Wird SVV nicht als<br>Hauptparameter konfiguriert, gibt es keine<br>Daten für die Durchführung der Berechnungen.          | Wählen Sie SVV als Hauptparameter<br>aus und starten Sie die Sitzung<br>des assistierten Flüssigkeitsmanagement(AFM)-<br>Algorithmus neu. Stellen Sie sicher, dass SVV<br>als Hauptparameter für die gesamte AFM<br>Algorithmus-Sitzung eingestellt ist. |
| Bei nicht aktiver Überwachung wird immer<br>noch die Meldung "Überwachung muss vor<br>der Kalibrierung des HRS gestoppt werden"<br>statt der Anweisungen für die HRS Kalibrierung<br>angezeigt.                                                                                                    | Die Ursache dieses Fehlerzustands wird noch<br>untersucht.                                                                                                    | Schließen Sie den Herzreferenzsensor (HRS)<br>wieder an den Druckregler an und kehren Sie<br>zum Bildschirm "HRS Kalibrierung" zurück.                                                                                                    |
| Bei der Überwachung mit dem Swan-Ganz<br>Modul und dem Acumen IQ Sensor (mehrere<br>Technologien) werden die Parameter HPI, PPV,<br>SVV, dP/dt und Ea <sub>dyn</sub> nicht über IFMout<br>gesendet.                                                                                                    | IFMout im Modus "Invasiv" unterstützt/<br>überträgt die Parameter HPI, PPV, SVV, dP/dt<br>und Ea <sub>dyn</sub> nicht. Sie befinden sich nicht auf der<br>IFMout Parameterliste für den Modus "Invasiv".                                                                                                    | Wenn IFMout für die Krankenaktenführung<br>verwendet wird, zeichnen Sie die betroffenen<br>Parameter manuell im EMR auf, anstatt den<br>seriellen Ausgang zu verwenden.                                                                                  |
| Wenn der HemoSphere multifunktionale<br>Monitor mit dem Viewfinder Hub gekoppelt<br>und von der WLAN-Quelle wegbewegt wird,<br>tritt ein Viewfinder Hub Verbindungsfehler auf<br>und der Monitor zeigt die folgende Meldung<br>an: "Viewfinder Hub Konnektivitätsfehler –<br>Viewfinder Hub nicht erreichbar". | Die Ursache dieses Fehlerzustands wird noch<br>untersucht.                                                                                                    | Schalten Sie den Monitor aus und wieder ein.                                                                                                    |
| Nach einem Systemneustart zeigt der<br>HemoSphere multifunktionale Monitor keine<br>zuvor konfigurierten Parameter auf dem<br>ausgewählten Überwachungsbildschirm an.                                                                                                    | Die Abfolge zum Abschalten des Monitors<br>startet, bevor die Konfigurationseinstellungen<br>für die Parameter vollständig gespeichert<br>wurden.                                                                                                    | Konfigurieren Sie den Überwachungsbildschirm<br>mit den bevorzugten Parametern neu.                                                                                                    |
| Nach der Kopplung des HemoSphere<br>multifunktionalen Monitors mit dem Viewfinder<br>Hub tritt ein interner Systemfehler auf.                                                                                                    | Beim Synchronisieren der auf dem Bildschirm<br>angezeigten Arztabteilungsliste mit dem<br>Viewfinder Hub tritt ein Aktualisierungsproblem<br>auf.                                                                                                    | Schalten Sie den Monitor aus und wieder ein.                                                                                                    |
| Nach der Kopplung des HemoSphere<br>multifunktionalen Monitors mit dem Viewfinder<br>Hub und dem Aus- und Einschalten des<br>Monitors wird der rote Edwards Bildschirm<br>angezeigt und der Monitor gibt einen Alarm<br>aus.                                                                                   | Während des Hochfahrens des Monitors kommt<br>es zu einer Verzögerung bei der Anzeige<br>des Überwachungsbildschirms, was zu einem<br>Monitor-Timeout führt und den Alarm und die<br>LED-Anzeige auslöst.                                                                                                    | Es gibt derzeit keine ausführbaren Schritte<br>zur Behebung dieses Fehlerzustands. Der<br>Monitoralarm ist temporär und das normale<br>Hochfahren wird wie erwartet fortgesetzt.                                                                         |
| Ein neues Patientenprofil zeigt StO <sub>2</sub> -Werte aus<br>der vorherigen Überwachungssitzung an.                                                                                                    | Der Monitor betrachtet den Status des StO <sub>2</sub> -<br>Parameters manchmal als verfügbar, auch<br>wenn die Sensoren getrennt sind und keine<br>Patientenüberwachungssitzung aktiv ist.                                                                                                    | Warten Sie, bis die Werte verschwinden, und<br>schließen Sie dann neue Sensoren an oder<br>schließen Sie das Gerätemodul wieder an.                                                                                                    |

| Bekannter Fehlerzustand                                                                                                    | Ursache                                                                                                    | Empfohlene Maßnahmen                                                                                                    |
|----------------------------------------------------------------------------------------------------|----------------------------------------------------------------------------------------------------|----------------------------------------------------------------------------------------------------|
| Nach der Eingabe der demografischen<br>Patientendaten bei Verwendung des ClearSight<br>Moduls reagiert der Schieberegler für die<br>Druckausgabe im Bildschirm "Nullabgleich<br>und Kurvenform" nicht und kann nicht auf<br>"Übertragen" eingestellt werden.                                                                                                    | Der Monitor stoppt die Übertragung der<br>Kurve, bevor das Kurvenübertragungsereignis<br>abgeschlossen ist. Der Monitor wechselt dann<br>in einen rekursiven Zustand und stoppt die<br>Übertragung, bis das Zeitfenster sich schließt.                                                                                                    | Starten Sie die Überwachung mit der ClearSight<br>Technologie oder öffnen Sie den Bildschirm<br>"Nullabgleich und Kurvenform" erneut und<br>schalten Sie erneut auf "Übertragen". |
| Wenn der HemoSphere multifunktionale<br>Monitor mit dem Viewfinder Hub gekoppelt<br>ist und eine Überwachung aktiv ist, tritt<br>der "WLAN-Modul-Fehler" auf und wird<br>auf dem Bildschirm angezeigt. Der Fehler<br>verschwindet dann und ist während der<br>gesamten Überwachung gelöscht.                                                                                      | Der Monitor sendet mindestens zweimal pro<br>Minute Zugriffspunkt-Scan-Anfragen an das<br>WLAN-Modul. Dies verursacht eine zusätzliche<br>Ressourcenbelastung für das WLAN-Modul bei<br>der Bearbeitung dieser Anfragen, wodurch die<br>Antwortzeiten länger als normal sind. Wenn<br>innerhalb des Timeout-Zeitraums keine Antwort<br>auf eine Anfrage erfolgt, wird der Fehler "WLAN-<br>Modul-Fehler" generiert. | Deaktivieren Sie die WLAN-Funktion auf<br>dem Monitor und fahren Sie dann mit der<br>Überwachung fort.                                                                            |
| Bei einer Überwachung von 72 Stunden<br>tritt ein schwerer Fehler auf und der<br>Monitor zeigt die folgende Meldung an:<br>"System.OutofMemoryException".                                                                                                    | Das System überschreitet die erwartete<br>Speicherzuweisung.                                                                                                    | Schalten Sie den Monitor aus und wieder ein.                                                                                                    |
| Wenn der HemoSphere multifunktionale<br>Monitor mit dem Viewfinder Hub gekoppelt<br>ist und eine Überwachung aktiv ist,<br>wird die Überwachung angehalten und<br>die Meldungen "Fehler: Modulsteckplatz L-<br>Tech – Kommunikationsfehler und Fehler:<br>Modulsteckplatz L-Tech – Hardwarefehler"<br>werden auf dem Bildschirm angezeigt und die<br>Überwachung wird angehalten. | Bei Verbindung mit dem Viewfinder<br>Hub werden während der Überwachung<br>regelmäßig Anfragen zum Abrufen von<br>Serviceinformationen von allen Modulen<br>gesendet. Das ClearSight Modul verfügt<br>nicht über ausreichend Bandbreite, um diese<br>Anfragen zu bearbeiten, wodurch es zu einem<br>System-Timeout kommt.                                                                                           | Schalten Sie den Monitor aus und wieder ein<br>und deaktivieren Sie dann die Viewfinder Hub<br>Verbindung und Funktion.                                                           |

# Español

# Notas de la versión del monitor avanzado HemoSphere

A continuación, se muestra una lista de anomalías conocidas sobre la implementación del dispositivo y los pasos de resolución de problemas asociados con la versión de software indicada. La versión de software se indica en la pantalla Versiones (Configuración  $\rightarrow$  Ayuda  $\rightarrow$  Versiones). Estos problemas se recopilan y actualizan continuamente como resultado de las continuas mejoras del producto.

| Anomalías del monitor avanzado Hem | oSnhoro nara   | a la vorción do coftwa  | ro 03 01 000 001 |
|------------------------------------|----------------|-------------------------|------------------|
| Anomalias del monitor avanzado men | iospilere para | i la vel sion de sontwa | 16 03.01.000.001 |

| Anomalía conocida                                                                                                    | Causa                                                                                                    | Acciones sugeridas                                                                                                    |
|----------------------------------------------------------------------------------------------------|----------------------------------------------------------------------------------------------------|----------------------------------------------------------------------------------------------------|
| "Error: Cable de oximetría desconectado" no<br>se borra después de tocar el botón Silenciar<br>alarmas sonoras mientras está en la pantalla<br>Datos nuevo paciente.                                                                                                    | Tocar el botón Silenciar alarmas sonoras en la<br>pantalla Nuevo paciente no cancela los errores<br>de desconexión.                                                                                                    | Vuelva a conectar el cable de oximetría.                                                                                                    |
| Después de ejecutar una calibración de presión<br>arterial en modo de monitorización No invasiva<br>y cambiar a continuación a los modos de<br>monitorización Invasiva y de nuevo a No<br>invasiva, el estado de calibración de presión<br>arterial se borra en la pantalla Calibración<br>de presión arterial. La calibración de presión<br>arterial no se borra después de detener la<br>monitorización durante 10 minutos. | Los datos de calibración se almacenan en<br>el módulo host y el módulo ClearSight de<br>HemoSphere, lo que provoca una discrepancia<br>en el estado de calibración de presión<br>arterial cuando se cambia de tecnología de<br>monitorización.                              | Vuelva a calibrar la presión arterial.                                                                                                    |
| Cuando se utiliza un modo de monitorización<br>No invasiva y se conectan nuevos manguitos<br>para el dedo, aparecen unas fechas de<br>caducidad de manguitos incorrectas en la<br>pantalla de configuración de los manguitos para<br>el dedo.                                                                                                    | Durante una medida, el controlador de presión<br>solo actualiza la caducidad una vez por minuto.<br>Por lo tanto, hay un retraso en pantalla del<br>tiempo de caducidad actualizado.                                                                                        | Cierre y vuelva a abrir la pantalla de<br>configuración de los manguitos para el<br>dedo para ver la fecha de caducidad<br>correcta. Las notificaciones de la caducidad<br>de los manguitos para el dedo continuarán<br>funcionando correctamente. |
| La visualización del "Error: Manguito<br>desconectado durante la monitorización con<br>dos manguitos para dedo" se retrasa después<br>de desconectar el manguito.                                                                                                    | Durante los cinco primeros segundos de<br>una medición, el controlador de presión<br>realiza varias comprobaciones para verificar el<br>funcionamiento correcto. Si la desconexión se<br>produce durante este tiempo, se visualizará un<br>error del manguito para el dedo. | Vuelva a conectar el manguito y reanude la<br>monitorización.                                                                                                    |
| Inmediatamente después del inicio de una<br>monitorización no invasiva, si la conexión de<br>un solo manguito se cambia al otro puerto<br>en el controlador de presión, aparece un<br>error de manguito incorrecto ("Error: Manguito<br>desconectado durante la monitorización con<br>dos manguitos para dedo" o "Error: Segundo<br>manguito conectado durante la monitorización<br>con un único manguito para dedo").        | El controlador de presión activa el error<br>incorrecto debido a una discrepancia de tiempo.                                                                                                    | Inicie una nueva medida para borrar el error.                                                                                                    |
| El monitor se congela después de introducir<br>la contraseña segura para exportar datos. Esto<br>ocurre después de 72 horas de monitorización<br>con un módulo Swan-Ganz de HemoSphere y<br>de apagarlo y encenderlo.                                                                                                    | Una llamada de función del sistema Windows<br>para las operaciones de entrada/salida de<br>la unidad USB insertada se ha bloqueado<br>erróneamente.                                                                                                    | Apague y encienda el monitor.                                                                                                    |
| El monitor se congela después de 24 horas de<br>monitorización con un módulo Swan-Ganz de<br>HemoSphere y ninguna interacción del usuario.                                                                                                    | El software del monitor se ha sobrecargado con<br>una avalancha de notificaciones de cambios de<br>estado de la interfaz Ethernet (en línea/fuera de<br>línea).                                                                                                    | Apague y encienda el monitor.                                                                                                    |
| Cuando se enciende el monitor avanzado<br>HemoSphere después de una actualización de<br>software, la pantalla se apaga (se queda en<br>negro).                                                                                                    | La causa de esta anomalía continúa<br>investigándose.                                                                                                    | Espere a que el problema se resuelva por sí solo<br>o apague y encienda el monitor.                                                                                                    |
| Los parámetros clave configurados en la<br>pantalla de monitorización de control no se<br>guardan después de apagar y encender de<br>nuevo el monitor.                                                                                                    | El monitor se apaga antes de que se guarden los valores de visualización de los parámetros clave.                                                                                                    | Reconfigure los parámetros deseados en la<br>pantalla de control cuando se reinicie el<br>monitor.                                                                                                    |

Edwards, Edwards Lifesciences, el logotipo estilizado de la E, Acumen, Acumen IQ, AFM, ClearSight, HemoSphere, Swan, Swan-Ganz y Viewfinder son marcas comerciales de la corporación Edwards Lifesciences. Las demás marcas comerciales pertenecen a sus respectivos propietarios.

| Anomalía conocida                                                                                                    | Causa                                                                                                    | Acciones sugeridas                                                                                                    |
|----------------------------------------------------------------------------------------------------|----------------------------------------------------------------------------------------------------|----------------------------------------------------------------------------------------------------|
| Si no se indican los datos demográficos del<br>paciente, falla la inicialización del algoritmo de<br>control asistido de fluidos (algoritmo AFM) y se<br>muestra " <b>Error: Control asistido de fluidos</b> ".                                                                                        | El monitor no comprueba si se han omitido<br>los datos demográficos al iniciar el algoritmo<br>de control asistido de fluidos (algoritmo AFM)<br>y, a continuación, abre el panel del algoritmo<br>AFM. El algoritmo AFM no debería estar<br>disponible cuando se omite la entrada de datos<br>demográficos del paciente. | Introduzca los datos demográficos del paciente<br>y reinicie la sesión del algoritmo AFM.                                                                                                    |
| Cuando se monitoriza utilizando tecnología<br>mínimamente invasiva, se produce una<br>excepción grave y el monitor muestra el<br>siguiente mensaje: "Fatal Exception Occurred -<br>Element Not Found".                                                                                                 | El monitor no puede procesar una excepción<br>causada por el módulo wifi.                                                                                                    | Desactive el wifi y reinicie el monitor.                                                                                                    |
| Cuando se omiten los datos demográficos<br>del paciente y se establecen GCs e ICs<br>como parámetros clave, el icono de los datos<br>demográficos del paciente no se ilumina en<br>amarillo en la barra de navegación y no aparece<br>la banda "Introducir datos demográficos del<br>paciente".        | La banda, el icono de los datos demográficos<br>del paciente y la notificación no están<br>vinculados con la visualización de GCs, ICs,<br>VDF, VDFs, FEVD, FEVDs, GC20s, IC20s, VS20s e<br>IVS20s.                                                                                                    | Introduzca los datos demográficos del paciente<br>y comience a monitorizar los parámetros.                                                                                                    |
| Cuando se utiliza el algoritmo de control<br>asistido de fluidos (algoritmo AFM), si no se<br>selecciona VVS como parámetro clave, el valor<br>para (tiempo) VVS $\leq$ 12 % se muestra como 0 %.                                                                                                    | El valor para (tiempo) VVS ≤ 12 % se calcula<br>mediante una sesión de terapia dirigida por<br>objetivos (TDO) en segundo plano que utiliza<br>tendencias gráficas para actualizar sus cálculos.<br>Cuando VVS no se ha configurado como<br>parámetro clave, no hay datos para realizar los<br>cálculos.                  | Seleccione VVS como parámetro clave y reinicie<br>la sesión del algoritmo de control asistido de<br>fluidos (algoritmo AFM). Asegúrese de que VVS<br>se ha seleccionado como parámetro clave para<br>toda la sesión del algoritmo AFM. |
| Cuando la monitorización no está activa, sigue<br>apareciendo el mensaje "La monitorización<br>debe detenerse antes de calibrar el HRS" en<br>lugar de las instrucciones de calibración del<br>HRS.                                                                                                    | La causa de esta anomalía continúa<br>investigándose.                                                                                                    | Vuelva a conectar el sensor de referencia del<br>corazón (HRS) al controlador de presión y<br>regrese a la pantalla de calibración del HRS.                                                                                            |
| Cuando se monitoriza con el módulo Swan-Ganz<br>y el sensor Acumen IQ (varias tecnologías),<br>los parámetros HPI, VPP, VVS, dP/dt y Ea <sub>dyn</sub> no se<br>envían a través de IFMout.                                                                                                    | IFMout en modo invasivo no admite/transmite<br>los parámetros HPI, VPP, VVS, dP/dt y Ea <sub>dyn</sub> . No<br>están en la lista de parámetros IFMout para el<br>modo invasivo.                                                                                                    | Si se utiliza IFMout para la elaboración de<br>registros médicos, registre manualmente los<br>parámetros afectados en el EMR en lugar de<br>utilizar la salida serie.                                                                  |
| Cuando el monitor avanzado HemoSphere se<br>empareja con el Viewfinder Hub y se aleja de<br>la fuente wifi, se produce un error de conexión<br>del Viewfinder Hub y el monitor muestra<br>el siguiente mensaje: "Error de conectividad<br>de Viewfinder - No se puede conectar con<br>Viewfinder Hub". | La causa de esta anomalía continúa<br>investigándose.                                                                                                    | Apague y encienda el monitor.                                                                                                    |
| Tras reiniciar el sistema, el monitor avanzado<br>HemoSphere no muestra los parámetros<br>configurados anteriormente en la pantalla de<br>monitorización seleccionada.                                                                                                    | La secuencia de apagado del monitor<br>comienza antes de que se hayan guardado<br>completamente los ajustes de configuración de<br>los parámetros.                                                                                                    | Reconfigure la pantalla de monitorización con<br>los parámetros que prefiera.                                                                                                    |
| Tras emparejar el monitor avanzado<br>HemoSphere con el Viewfinder Hub, se produce<br>un fallo interno del sistema.                                                                                                    | Se produce un problema de actualización al<br>sincronizar la lista de departamentos médicos<br>en pantalla con el Viewfinder Hub.                                                                                                    | Apague y encienda el monitor.                                                                                                    |
| Tras emparejar el monitor avanzado<br>HemoSphere con el Viewfinder Hub y apagar y<br>encender el monitor, aparece la pantalla roja de<br>Edwards y el monitor emite una alarma.                                                                                                    | Durante el inicio del monitor, tarda en<br>mostrarse la pantalla de monitorización, lo que<br>hace que el monitor agote el tiempo de espera y<br>active la alarma y el indicador LED.                                                                                                    | Actualmente, no hay pasos de resolución de<br>problemas disponibles. La alarma del monitor<br>es temporal y el inicio normal continuará de la<br>manera esperada.                                                                      |
| El perfil de un nuevo paciente muestra los valores de StO <sub>2</sub> de la sesión de monitorización anterior.                                                                                                    | En ocasiones, el monitor considera que el<br>parámetro StO <sub>2</sub> está disponible cuando los<br>sensores están desconectados y no está activa<br>la sesión de monitorización del paciente.                                                                                                    | Espere a que desaparezcan los valores y conecte<br>nuevos sensores o vuelva a insertar el módulo<br>de tecnología.                                                                                                    |
| Tras introducir los datos demográficos del<br>paciente mientras se utiliza el módulo<br>ClearSight, el conmutador de salida de presión<br>de la pantalla Cero presión/forma de onda<br>no responde y no puede configurarse para<br>transmitir.                                                         | El monitor detendrá la transmisión de la<br>forma de onda antes de que se complete el<br>evento de transmisión de la forma de onda.<br>A continuación, el monitor entra en estado<br>recursivo y detiene la transmisión hasta que se<br>cierra la ventana de temporización.                                               | Inicie la monitorización de la tecnología<br>ClearSight o vuelva a abrir la pantalla Cero<br>presión/forma de onda y vuelva a cambiar a<br>transmitir.                                                                                 |

| Anomalía conocida                                                                                                    | Causa                                                                                                    | Acciones sugeridas                                                                                                 |
|----------------------------------------------------------------------------------------------------|----------------------------------------------------------------------------------------------------|----------------------------------------------------------------------------------------------------|
| Cuando el monitor avanzado HemoSphere<br>está emparejado con el Viewfinder Hub y<br>está realizando una monitorización activa, se<br>produce el "fallo del módulo inalámbrico" y<br>se muestra en la pantalla. A continuación, el<br>fallo desaparece y deja de aparecer durante la<br>monitorización. | El monitor envía solicitudes de exploración de<br>puntos de acceso al módulo wifi al menos dos<br>veces por minuto, lo que ocasiona una carga<br>adicional de recursos al módulo wifi mientras<br>atiende estas solicitudes y hace que los tiempos<br>de respuesta sean más prolongados de lo<br>normal. Cuando no se recibe una respuesta a<br>una solicitud dentro del tiempo de espera, se<br>genera el "fallo del módulo inalámbrico". | Desactive la funcionalidad wifi en el monitor y, a<br>continuación, continúe con la monitorización.                |
| Cuando se monitoriza durante 72 horas,<br>se produce un error grave y el<br>monitor muestra el siguiente mensaje:<br>"System.OutofMemoryException".                                                                                                    | El sistema supera la asignación de memoria<br>prevista.                                                                                                    | Apague y encienda el monitor.                                                                                      |
| Cuando el monitor avanzado HemoSphere<br>se empareja con el Viewfinder Hub y está<br>monitorizando activamente, la monitorización<br>se detiene, aparece "L-Tech Communication<br>Failure/Hardware Failure Fault" en la pantalla y<br>se detiene la monitorización.                                    | Durante la monitorización mientras está<br>conectado al Viewfinder Hub, se envían<br>solicitudes periódicas para recuperar<br>información de servicio de todos los módulos.<br>El módulo ClearSight no dispone de ancho<br>de banda suficiente para atender a estas<br>solicitudes, lo que provoca que el sistema se<br>quede sin conexión.                                                                                                | Apague y encienda el monitor y, a continuación,<br>desactive la conexión y la funcionalidad del<br>Viewfinder Hub. |

## Italiano

## Note sulla versione del monitor avanzato HemoSphere

Di seguito è riportato un elenco delle anomalie di implementazione del dispositivo note e delle procedure per la risoluzione dei problemi associati alla versione del software indicata. La versione del software si trova nella schermata Versioni (Setup→ Guida → Versioni). I problemi elencati sono soggetti a regolare aggiornamento e integrazione in conseguenza dei continui miglioramenti dei prodotti.

| Anomalie del monitor avanzato Hemos | nhere  | ner la versione   | software 03 ( | 1 000 001  |
|-------------------------------------|--------|-------------------|---------------|------------|
| Anomalie dei monitor avanzato nemos | pliele | pei la vei siolle | Soltware 05.0 | /1.000.001 |

| Anomalia nota                                                                                                    | Causa                                                                                                    | Azioni suggerite                                                                                                    |
|----------------------------------------------------------------------------------------------------|----------------------------------------------------------------------------------------------------|----------------------------------------------------------------------------------------------------|
| Il messaggio "Errore: Cavo per ossimetria<br>scollegato" non si cancella dopo aver toccato<br>il pulsante Silenzia allarme acustico sulla<br>schermata Dati nuovo paziente.                                                                                                    | Toccare il pulsante Silenzia allarme acustico<br>sulla schermata Dati nuovo paziente non<br>elimina alcun errore di scollegamento.                                                                                                    | Ricollegare il cavo per ossimetria.                                                                                                    |
| Dopo aver eseguito una calibrazione BP in<br>modalità di monitoraggio Non invasivo ed<br>essere passati alle modalità di monitoraggio<br>Invasivo e di nuovo Non invasivo, lo stato<br>di calibrazione BP è rimosso dalla schermata<br>Calibrazione BP. La calibrazione BP non è<br>cancellata dopo l'interruzione del monitoraggio<br>per 10 minuti.                           | l dati di calibrazione sono memorizzati<br>sul modulo host e il modulo HemoSphere<br>ClearSight mostra una discrepanza nello stato<br>di Calibrazione BP quando si passa ad altre<br>tecnologie di monitoraggio.                                                                                                    | Rieseguire la calibrazione BP.                                                                                                    |
| Quando si monitora in modalità non invasiva<br>e si collegano nuove fascette per dito, sono<br>mostrate le date di scadenza delle fascette<br>errate sulla schermata delle impostazioni delle<br>fascette per dito.                                                                                                    | Durante una misurazione, il pressostato<br>aggiorna la scadenza solo una volta al minuto.<br>Pertanto, si verifica una ritardo sullo schermo<br>delle date di scadenza aggiornate.                                                                                                    | Chiudere e riaprire la schermata delle<br>impostazioni delle fascette per dito per vedere<br>la data di scadenza corretta. Le notifiche<br>relative alla scadenza delle fascette funzionano<br>correttamente. |
| La visualizzazione del messaggio "Errore:<br>Fascetta scollegata durante il monitoraggio con<br>due fascette" è ritardata dopo lo scollegamento<br>della fascetta.                                                                                                    | Durante i primi cinque secondi di<br>una misurazione, il pressostato esegue<br>diversi controlli per assicurare un corretto<br>funzionamento. Se nel frattempo si verifica<br>uno scollegamento, sarà visualizzato un errore<br>relativo alla fascetta per dito.                                                                         | Ricollegare la fascetta e riprendere il<br>monitoraggio.                                                                                                    |
| Subito dopo l'avvio del monitoraggio<br>non invasivo, se si sposta il collegamento<br>della singola fascetta sull'altra porta del<br>pressostato, appare il messaggio di errore di<br>fascetta sbagliata ("Errore: Fascetta scollegata<br>durante il monitoraggio con due fascette" o<br>"Errore: Collegata seconda fascetta durante il<br>monitoraggio con fascetta singola"). | Il pressostato attiva l'errore sbagliato a causa di<br>discrepanze temporali.                                                                                                    | Avviare una nuova misurazione per cancellare<br>l'errore.                                                                                                    |
| Il monitor si blocca dopo aver inserito la<br>password di protezione per esportare i dati.<br>Questo avviene dopo 72 ore di monitoraggio<br>con un modulo HemoSphere Swan-Ganz<br>seguite da spegnimento e riaccensione.                                                                                                    | Una chiamata di funzione del sistema Windows<br>per le operazioni in ingresso/uscita dell'unità<br>USB inserita è erroneamente bloccata.                                                                                                    | Spegnere e riaccendere il monitor.                                                                                                    |
| ll monitor si blocca dopo 24 ore di monitoraggio<br>con un modulo HemoSphere Swan-Ganz e<br>nessuna interazione dell'utente.                                                                                                    | Il software del monitor è sovraccarico da un<br>invio ridondante di notifiche dei cambiamenti<br>di stato dell'interfaccia Ethernet (online/offline).                                                                                                    | Spegnere e riaccendere il monitor.                                                                                                    |
| Mentre si accende il monitor avanzato<br>HemoSphere dopo un aggiornamento del<br>software, lo schermo si spegne (diventa nero).                                                                                                    | La causa di tale anomalia è ancora in esame.                                                                                                    | Attendere che il problema si risolva da solo o spegnere e riaccendere il monitor.                                                                                                    |
| l parametri chiave configurati sulla schermata<br>di monitoraggio Cockpit non vengono salvati<br>dopo lo spegnimento e la riaccensione del<br>monitor.                                                                                                    | Il monitor è spento prima del salvataggio delle<br>impostazioni di visualizzazione dei parametri<br>chiave.                                                                                                    | Riconfigurare i parametri desiderati sulla<br>schermata Cockpit dopo il riavvio del monitor.                                                                                                    |
| Se non vengono forniti i dati demografici del<br>paziente, l'inizializzazione dell'algoritmo per la<br>Gestione fluidi assistita (algoritmo AFM) non va<br>a buon fine e viene visualizzato il messaggio<br>" <b>Errore: Gestione fluidi assistita</b> ".                                                                                                    | Il monitor non verifica se è stato saltato<br>l'inserimento dei dati demografici durante<br>l'avvio dell'algoritmo per la Gestione fluidi<br>assistita (algoritmo AFM) e apre il dashboard<br>dell'algoritmo AFM. L'algoritmo AFM non<br>dovrebbe essere disponibile quando si salta<br>l'inserimento dei dati demografici del paziente. | Inserire i dati demografici del paziente e<br>riavviare la sessione dell'algoritmo AFM.                                                                                                    |

Edwards, Edwards Lifesciences, il logo E stilizzato, Acumen, Acumen IQ, AFM, ClearSight, HemoSphere, Swan, Cateteri Swan-Ganz, e Viewfinder sono marchi di fabbrica della società Edwards Lifesciences. Tutti gli altri marchi di fabbrica sono di proprietà dei rispettivi titolari.

| Anomalia nota                                                                                                    | Causa                                                                                                    | Azioni suggerite                                                                                                    |
|----------------------------------------------------------------------------------------------------|----------------------------------------------------------------------------------------------------|----------------------------------------------------------------------------------------------------|
| Durante il monitoraggio mediante tecnologia<br>minimamente invasiva si verifica un'eccezione<br>irreversibile e il monitor visualizza il seguente<br>messaggio: "Fatal Exception Occurred - Element<br>Not Found."                                                                                         | ll monitor non riesce a elaborare un'eccezione<br>causata dal modulo Wi-Fi.                                                                                                    | Disabilitare il Wi-Fi e riavviare il monitoraggio.                                                                                                    |
| Quando si salta l'inserimento dei dati<br>demografici del paziente e sCO e sCI sono<br>impostati come parametri chiave, l'icona dei<br>dati demografici del paziente sulla barra di<br>navigazione non diventa gialla e non viene<br>visualizzato il banner "Inserire dati demografici<br>paziente".       | Il banner, l'icona dei dati demografici del<br>paziente e le notifiche non sono collegati alla<br>visualizzazione di sCO, sCI, EDV, sEDV, RVEF,<br>sRVEF, CO20s, CI20s, SV20s e SVI20s.                                                                                                    | Inserire i dati demografici del paziente, quindi<br>avviare il monitoraggio dei parametri.                                                                                                    |
| Durante l'utilizzo dell'algoritmo per la Gestione<br>fluidi assistita (algoritmo AFM), se SVV non è<br>selezionato come parametro chiave, il valore per<br>(tempo) SVV ≤ 12% viene visualizzato come 0%.                                                                                                   | Il valore per (tempo) SVV $\leq 12\%$ viene calcolato<br>da una sessione di terapia orientata all'obiettivo<br>(GDT) in background che utilizza trend grafici<br>per aggiornare i propri calcoli. Quando SVV non<br>è configurato come parametro chiave, non vi<br>sono dati per eseguire i calcoli.                                                                                                    | Selezionare SVV come parametro chiave e<br>riavviare la sessione dell'algoritmo per la<br>Gestione fluidi assistita (algoritmo AFM).<br>Accertarsi che SVV sia selezionato come<br>parametro chiave per tutta la durata della<br>sessione dell'algoritmo AFM. |
| Quando il monitoraggio non è attivo, al posto<br>delle istruzioni per la calibrazione HRS rimane<br>visualizzato il messaggio "Il monitoraggio deve<br>essere fermato prima di calibrare l'HRS".                                                                                                    | La causa di tale anomalia è ancora in esame.                                                                                                    | Collegare nuovamente il sensore di riferimento<br>cardiaco (HRS) al pressostato e tornare alla<br>schermata della calibrazione HRS.                                                                                                    |
| Durante il monitoraggio con il modulo<br>Swan-Ganz e il sensore Acumen IQ (più<br>tecnologie), i parametri HPI, PPV, SVV, dP/dt ed<br>Ea <sub>dyn</sub> non vengono inviati tramite IFMout.                                                                                                    | IFMout nella modalità invasiva non supporta/<br>trasmette i parametri HPI, PPV, SVV, dP/dt ed<br>Ea <sub>dyn</sub> . Non si trovano nell'elenco di parametri<br>IFMout per la modalità invasiva.                                                                                                    | Se IFMout viene utilizzato per la<br>memorizzazione della cartella clinica, registrare<br>manualmente i parametri interessati nell'EMR<br>invece di utilizzare l'uscita seriale.                                                                              |
| Quando il monitor avanzato HemoSphere viene<br>collegato al Viewfinder Hub e allontanato dalla<br>fonte Wi-Fi, si verifica un errore di connessione<br>del Viewfinder hub e il monitor visualizza il<br>seguente messaggio: "Errore di connettività del<br>Viewfinder - Viewfinder Hub non raggiungibile". | La causa di tale anomalia è ancora in esame.                                                                                                    | Spegnere e riaccendere il monitor.                                                                                                    |
| Dopo il riavvio del sistema, il monitor avanzato<br>HemoSphere non visualizza i parametri<br>precedentemente configurati sulla schermata di<br>monitoraggio selezionata.                                                                                                    | La sequenza di arresto del monitor si avvia<br>prima che le impostazioni di configurazione del<br>parametro siano state salvate correttamente.                                                                                                    | Riconfigurare la schermata di monitoraggio con<br>i parametri desiderati.                                                                                                    |
| Dopo il collegamento del monitor avanzato<br>HemoSphere al Viewfinder hub, si verifica un<br>guasto interno del sistema.                                                                                                    | Si verifica un problema di aggiornamento<br>durante la sincronizzazione dell'elenco dei<br>reparti a schermo con il Viewfinder hub.                                                                                                    | Spegnere e riaccendere il monitor.                                                                                                    |
| Dopo aver collegato il monitor avanzato<br>HemoSphere al Viewfinder hub e aver spento<br>e riacceso il monitor, viene visualizzata la<br>schermata Edwards rossa e il monitor emette un<br>allarme.                                                                                                    | Durante l'avvio del monitor si verifica un<br>ritardo nella visualizzazione della schermata<br>di monitoraggio, che provoca il timeout del<br>monitor e attiva l'allarme e l'indicatore LED.                                                                                                    | Nessuna procedura di risoluzione dei problemi<br>attualmente disponibile. L'allarme del monitor è<br>temporaneo e il normale avvio continuerà come<br>previsto.                                                                                               |
| Un nuovo profilo paziente visualizza valori StO <sub>2</sub><br>dalla precedente sessione di monitoraggio.                                                                                                    | A volte il monitor considera lo stato del<br>parametro StO <sub>2</sub> come disponibile quando i<br>sensori sono scollegati quando non è attiva una<br>sessione di monitoraggio del paziente.                                                                                                    | Attendere la scomparsa dei valori e collegare<br>nuovi sensori o reinserire il modulo tecnologico.                                                                                                    |
| Dopo l'inserimento dei dati demografici del<br>paziente utilizzando il modulo ClearSight, il<br>pulsante di commutazione della pressione in<br>uscita sulla schermata Zero e forma d'onda non<br>risponde e non può essere impostato per la<br>trasmissione.                                               | Il monitor interrompe la trasmissione della<br>forma d'onda prima che sia terminato il relativo<br>evento. Il monitor entra quindi in uno stato<br>ricorrente e interrompe la trasmissione fino alla<br>chiusura della finestra temporale.                                                                                                    | Avviare il monitoraggio con la tecnologia<br>ClearSight o riaprire la schermata Zero e forma<br>d'onda e premere il pulsante di commutazione<br>per la trasmissione.                                                                                          |
| Quando il monitor avanzato HemoSphere è<br>collegato al Viewfinder hub e sta eseguendo<br>un monitoraggio attivo, si verifica e viene<br>visualizzato sullo schermo il "Guasto del<br>modulo wireless". L'errore scompare durante il<br>monitoraggio.                                                      | Il monitor invia richieste di scansione del punto<br>di accesso al modulo Wi-Fi almeno due volte<br>al minuto. Ciò comporta un carico di risorse<br>aggiuntivo per il modulo Wi-Fi durante la<br>risposta a tali richieste, rendendo i tempi di<br>risposta più lunghi del normale. Quando non<br>si verifica una risposta a una richiesta entro il<br>periodo di timeout, viene generato il "Guasto<br>del modulo wireless". | Disabilitare la funzionalità Wi-Fi sul monitor,<br>quindi proseguire il monitoraggio.                                                                                                    |

| Anomalia nota                                                                                                    | Causa                                                                                                    | Azioni suggerite                                                                                              |
|----------------------------------------------------------------------------------------------------|----------------------------------------------------------------------------------------------------|----------------------------------------------------------------------------------------------------|
| Quando si esegue un monitoraggio per 72<br>ore, si verifica un errore irreversibile e il<br>monitor visualizza il seguente messaggio:<br>"System.OutofMemoryException".                                                                 | Il sistema ha superato l'allocazione di memoria prevista.                                                                                                    | Spegnere e riaccendere il monitor.                                                                            |
| Quando il monitor avanzato HemoSphere è<br>collegato al Viewfinder hub e sta eseguendo un<br>monitoraggio attivo, quest'ultimo si interrompe<br>e sullo schermo viene visualizzato "Errore di<br>comunicazione L-Tech/Errore hardware". | Durante il monitoraggio, quando collegato<br>al Viewfinder hub, vengono inviate richieste<br>periodiche per recuperare informazioni di<br>assistenza da tutti i moduli. Il modulo ClearSight<br>non dispone di larghezza di banda sufficiente<br>a gestire tali richieste e questo provoca un<br>timeout del sistema. | Spegnere e riaccendere il monitor, quindi<br>disabilitare la connessione e la funzionalità<br>Viewfinder hub. |

# Nederlands

## Opmerkingen bij de uitgifte van de geavanceerde HemoSphere -monitor

Hieronder volgt een lijst van bekende anomalieën bij gebruik van het hulpmiddel en de bijbehorende stappen voor probleemoplossing voor de vermelde versie van de software. De softwareversie wordt vermeld in het scherm Versies (Instellingen  $\rightarrow$  Help  $\rightarrow$  Versies). Deze problemen worden doorlopend bijgewerkt en samengevoegd als er nieuwe productverbeteringen zijn.

| Anomalieën van | de geavanceerde | HemoSphere -monitor | voor softwareversie 03.01.000.001 |
|----------------|-----------------|---------------------|-----------------------------------|
|                |                 |                     |                                   |

| Bekende anomalie                                                                                                    | Oorzaak                                                                                                    | Voorgestelde acties                                                                                                    |
|----------------------------------------------------------------------------------------------------|----------------------------------------------------------------------------------------------------|----------------------------------------------------------------------------------------------------|
| De melding "Fout: Oximetriekabel<br>losgekoppeld" verdwijnt niet nadat u<br>de knop Hoorbare alarmen onderdrukken<br>hebt aangeraakt in het scherm Nieuwe<br>patiëntgegevens.                                                                                                    | Het aanraken van de knop Hoorbare<br>alarmen onderdrukken in het scherm Nieuwe<br>patiëntgegevens zorgt er niet voor dat<br>problemen met loskoppeling worden opgelost.                                                                                             | Sluit de oximetriekabel opnieuw aan.                                                                                                    |
| Als u een BD-kalibratie uitvoert<br>in de bewakingsmodus Niet-invasief,<br>vervolgens overschakelt naar de invasieve<br>bewakingsmodus en daarna weer terugkeert<br>naar de niet-invasieve bewakingsmodus,<br>verdwijnt de status van de BD-kalibratie op het<br>scherm BD-kalibratie. De BD-kalibratie verdwijnt<br>niet nadat de bewaking gedurende 10 minuten<br>is gestopt. | Kalibratiegegevens worden opgeslagen op de<br>hostmodule en de HemoSphere ClearSight<br>-module, wat zorgt voor een afwijking in de<br>status van de BD-kalibratie wanneer u schakelt<br>tussen bewakingstechnologieën.                                             | Kalibreer de BD opnieuw.                                                                                                    |
| Als tijdens bewaking in de niet-invasieve<br>modus nieuwe vingermanchetten worden<br>aangesloten, worden onjuiste vervaldatums<br>voor de vingermanchetten weergegeven op het<br>scherm met vingermanchetinstellingen.                                                                                                    | Tijdens een meting werkt de drukregelaar<br>de vervaldatum slechts eenmaal per minuut<br>bij. Daarom wordt de bijgewerkte vervaltijd<br>vertraagd op het scherm weergegeven.                                                                                        | Sluit het scherm met vingermanchetinstellingen<br>en open het opnieuw om de juiste vervaldatum<br>te zien. Meldingen voor vervallen manchetten<br>werken nog steeds correct. |
| "Fout: Cuff losgekoppeld tijdens bewaking met<br>twee cuffs" wordt vertraagd weergeven nadat<br>de manchet is losgekoppeld.                                                                                                    | Tijdens de eerste vijf seconden van een meting<br>voert de drukregelaar verschillende controles<br>uit om juiste werking te garanderen. Als er<br>tijdens deze periode sprake is van loskoppeling,<br>wordt in plaats daarvan een vingermanchetfout<br>weergegeven. | Sluit de manchet opnieuw aan en hervat de<br>bewaking.                                                                                                    |
| Als direct na het starten van de niet-invasieve<br>bewaking de enkele manchetverbinding wordt<br>overgeschakeld naar de andere poort op de<br>drukregelaar, wordt de verkeerde manchetfout<br>weergegeven ("Fout: Cuff losgekoppeld tijdens<br>bewaking met twee cuffs" of "Fout: Tweede cuff<br>aangesloten tijdens bewaking met één cuff").                                   | De drukregelaar activeert de verkeerde fout<br>vanwege een afwijkende timing.                                                                                                    | Start een nieuwe meting om de fout te wissen.                                                                                                    |
| De monitor loopt vast na het invoeren van het<br>veilige wachtwoord voor het exporteren van<br>gegevens. Dit gebeurt na 72 uur bewaking met<br>een HemoSphere Swan-Ganz -module, gevolgd<br>door in- en uitschakelen.                                                                                                    | Een Windows-systeemfunctieverzoek voor de<br>in- en uitvoer van de geplaatste USB-schijf<br>wordt ten onrechte geblokkeerd.                                                                                                    | Schakel de monitor in en uit.                                                                                                    |
| De monitor loopt vast na 24 uur bewaking met<br>een HemoSphere Swan-Ganz -module zonder<br>gebruikersinteractie.                                                                                                    | De software van de monitor wordt overspoeld<br>met meldingen van wijzigingen in de Ethernet-<br>interfacestatus (online/offline).                                                                                                    | Schakel de monitor in en uit.                                                                                                    |
| Tijdens het opstarten van de geavanceerde<br>HemoSphere -monitor na een software-upgrade<br>gaat het scherm uit (het wordt zwart).                                                                                                    | Dit wordt veroorzaakt door een anomalie die<br>nog wordt onderzocht.                                                                                                    | Wacht tot het probleem zichzelf oplost of schakel de monitor in en uit.                                                                                                    |
| Hoofdparameters die zijn geconfigureerd<br>in het Cockpit-bewakingsscherm worden<br>niet opgeslagen nadat de monitor wordt<br>uitgeschakeld en vervolgens weer ingeschakeld.                                                                                                    | De monitor wordt uitgeschakeld voordat de<br>ingestelde hoofdparameters voor de weergave<br>zijn opgeslagen.                                                                                                    | Configureer de gewenste parameters opnieuw<br>in het Cockpit-scherm nadat u de monitor<br>opnieuw hebt opgestart.                                                            |

Edwards, Edwards Lifesciences, het logo met de gestileerde E, Acumen, Acumen IQ, AFM, ClearSight, HemoSphere, Swan, Swan-Ganz en Viewfinder zijn handelsmerken van het bedrijf Edwards Lifesciences. Alle andere handelsmerken zijn eigendom van de respectievelijke eigenaren.

| Bekende anomalie                                                                                                    | Oorzaak                                                                                                    | Voorgestelde acties                                                                                                    |
|----------------------------------------------------------------------------------------------------|----------------------------------------------------------------------------------------------------|----------------------------------------------------------------------------------------------------|
| Als de demografische patiëntgegevens niet<br>worden ingevoerd, treedt er een fout op<br>bij het initialiseren van het Ondersteund<br>vloeistofbeheer-algoritme (AFM-algoritme) en<br>wordt " <b>Fout: Ondersteund vloeistofbeheer</b> "<br>weergegeven.                                                                       | De monitor controleert niet op overgeslagen<br>demografische gegevens bij het opstarten<br>van het Ondersteund vloeistofbeheer-algoritme<br>(AFM-algoritme) en opent vervolgens het<br>dashboard van het AFM-algoritme. Het AFM-<br>algoritme moet niet beschikbaar worden<br>gemaakt wanneer de invoer van demografische<br>patiëntgegevens wordt overgeslagen. | Voer de demografische patiëntgegevens in en<br>start de AFM-algoritmesessie opnieuw.                                                                                                    |
| Bij bewaking met minimaal invasieve<br>technologie, treedt er een onherstelbare<br>uitzondering op en geeft de monitor het<br>volgende bericht weer: "Fatal Exception<br>Occurred - Element Not Found."                                                                                                    | De monitor kan een uitzondering die<br>is veroorzaakt door de wifi-module niet<br>verwerken.                                                                                                    | Schakel de wifi uit en start de monitor opnieuw<br>op.                                                                                                    |
| Wanneer de demografische patiëntgegevens<br>worden overgeslagen terwijl sCO en sCl<br>zijn ingesteld als hoofdparameters, licht<br>het pictogram voor de demografische<br>patiëntgegevens niet geel op in de<br>navigatiebalk en wordt de banner "Voer<br>demografische patiëntgegevens in" niet<br>weergegeven.              | De banner, het pictogram voor de<br>demografische patiëntgegevens en de melding<br>zijn niet gekoppeld aan de weergave van sCO,<br>sCI, EDV, sEDV, RVEF, sRVEF, CO20s, CI20s, SV20s<br>en SVI20s.                                                                                                    | Voer de demografische patiëntgegevens in en<br>begin met het bewaken van parameters.                                                                                                    |
| Wanneer het Ondersteund vloeistofbeheer-<br>algoritme (AFM-algoritme) wordt gebruikt<br>en SVV is niet geselecteerd als een<br>hoofdparameter, wordt de waarde voor Tijd<br>SVV ≤ 12 % weergegeven als 0 %.                                                                                                    | De waarde voor Tijd SVV ≤ 12 % wordt<br>berekend door een achtergrondsessie voor<br>doelgerichte therapie (DGT), waarbij grafische<br>trends worden gebruikt om de berekeningen bij<br>te werken. Als SVV niet is geconfigureerd als een<br>hoofdparameter, zijn er geen gegevens om de<br>berekeningen mee uit te voeren.                                       | Selecteer SVV als een hoofdparameter en start<br>de sessie van het Ondersteund vloeistofbeheer-<br>algoritme (AFM-algoritme) opnieuw. Zorg dat<br>SVV is geselecteerd als een hoofdparameter<br>gedurende de hele AFM-algoritmesessie. |
| De bewaking is niet actief, maar het bericht<br>"Bewaking moet worden beëindigd voordat<br>de HRS wordt gekalibreerd" wordt nog steeds<br>weergegeven in plaats van de instructies voor<br>HRS-kalibratie.                                                                                                    | Dit wordt veroorzaakt door een anomalie die<br>nog wordt onderzocht.                                                                                                    | Sluit de hartreferentiesensor (HRS) opnieuw aan<br>op de drukregelaar en ga terug naar het scherm<br>voor HRS-kalibratie.                                                                                                    |
| Tijdens het bewaken met de Swan-Ganz<br>-module en de Acumen IQ -sensor (meerdere<br>technologieën), worden de parameters HPI, PPV,<br>SVV, dP/dt en Ea <sub>dyn</sub> niet verzonden via IFMout.                                                                                                    | IFMout biedt in de invasieve modus geen<br>ondersteuning voor de parameters HPI, PPV,<br>SVV, dP/dt en Ea <sub>dyn</sub> en stuurt deze niet door.<br>Ze bevinden zich niet op de lijst van IFMout met<br>parameters voor de invasieve modus.                                                                                                    | Als IFMout wordt gebruikt voor het bijhouden<br>van medische dossiers, moet u de betreffende<br>parameters handmatig invoeren in de EMR in<br>plaats van de seriële output te gebruiken.                                               |
| Wanneer de geavanceerde HemoSphere<br>-monitor is gekoppeld aan de Viewfinder<br>Hub en verder van de wifi-bron wordt<br>geplaatst, treedt er een verbindingsfout<br>op bij de Viewfinder Hub en geeft de<br>monitor het volgende bericht weer: "Fout bij<br>Viewfinder -connectiviteit - Viewfinder Hub niet<br>bereikbaar". | Dit wordt veroorzaakt door een anomalie die<br>nog wordt onderzocht.                                                                                                    | Schakel de monitor in en uit.                                                                                                    |
| Na het opnieuw opstarten van het systeem<br>geeft de geavanceerde HemoSphere -monitor<br>geen eerder geconfigureerde parameters weer<br>op het geselecteerde bewakingsscherm.                                                                                                    | De uitschakelprocedure van de monitor<br>begint voordat de instellingen voor<br>parameterconfiguratie volledig zijn opgeslagen.                                                                                                    | Configureer het bewakingsscherm opnieuw met de gewenste parameters.                                                                                                    |
| Na het koppelen van de geavanceerde<br>HemoSphere -monitor aan de Viewfinder Hub<br>treedt er een interne systeemfout op.                                                                                                    | Er treedt een fout op bij het bijwerken terwijl<br>de artsafdelingslijst op het scherm wordt<br>gesynchroniseerd met de Viewfinder Hub.                                                                                                    | Schakel de monitor in en uit.                                                                                                    |
| Na het koppelen van de geavanceerde<br>HemoSphere -monitor aan de Viewfinder Hub<br>en het in- en uitschakelen van de monitor,<br>verschijnt het rode Edwards -scherm en geeft<br>de monitor een alarm.                                                                                                    | Tijdens het opstarten van de monitor is er<br>een vertraging in het weergeven van het<br>bewakingsscherm, wat ervoor zorgt dat de<br>monitor een time-out registreert en het alarm<br>en de led-indicator activeert.                                                                                                    | Hiervoor zijn momenteel geen stappen<br>voor probleemoplossing beschikbaar. Het<br>monitoralarm is tijdelijk en het normale<br>opstarten gaat verder zoals verwacht.                                                                   |
| In een nieuw patiëntprofiel worden<br>StO <sub>2</sub> -waarden van de vorige bewakingssessie<br>weergegeven.                                                                                                    | De monitor beschouwt de status van de StO <sub>2</sub> -<br>parameter in sommige gevallen als beschikbaar<br>wanneer de sensoren worden losgekoppeld<br>terwijl een patiëntbewakingssessie niet actief is.                                                                                                    | Wacht tot de waarden verdwijnen en<br>sluit nieuwe sensoren aan of plaats de<br>technologiemodule opnieuw.                                                                                                    |

| Bekende anomalie                                                                                                    | Oorzaak                                                                                                    | Voorgestelde acties                                                                                                    |
|----------------------------------------------------------------------------------------------------|----------------------------------------------------------------------------------------------------|----------------------------------------------------------------------------------------------------|
| Na het invoeren van de demografische<br>patiëntgegevens tijdens het gebruik van de<br>ClearSight -module, reageert de schakelaar voor<br>het uitschakelen van de druk in het scherm<br>Nullen & Golfvorm niet meer en kan het<br>doorsturen ervan niet worden ingesteld.                       | De monitor stopt met het doorsturen van<br>de golfvorm voordat het doorsturen van<br>de golfvorm is voltooid. De monitor gaat<br>vervolgens over op een recursieve status<br>en stopt met het doorsturen totdat het<br>timingvenster wordt gesloten.                                                                                                    | Start bewaking met ClearSight -technologie of<br>open het scherm Nullen & Golfvorm opnieuw en<br>stel de schakelaar opnieuw in op doorsturen. |
| Wanneer de geavanceerde HemoSphere<br>-monitor is gekoppeld aan de Viewfinder Hub<br>en actief bewaking uitvoert, treedt er een fout<br>op en wordt de melding "Defect draadloze<br>module" weergegeven op het scherm. De fout<br>verdwijnt vervolgens en wordt gewist tijdens<br>het bewaken. | De monitor verstuurt minstens twee keer<br>per minuut een verzoek voor het scannen<br>van toegangspunten naar de wifi-module. Het<br>afhandelen van deze verzoeken zorgt voor<br>aanvullende belasting van de wifi-module,<br>waardoor de responstijd langer is dan normaal.<br>Wanneer er geen respons wordt gegeven op<br>een verzoek binnen de maximale tijdsperiode,<br>wordt de melding "Defect draadloze module"<br>geactiveerd. | Schakel de wifi-functionaliteit uit op de monitor<br>en ga verder met bewaking.                                                               |
| Bij bewaking gedurende 72 uur treedt<br>er een onherstelbare fout op en geeft<br>de monitor het volgende bericht weer:<br>"System.OutofMemoryException".                                                                                                    | Het systeem heeft de verwachte<br>geheugentoewijzing overschreden.                                                                                                    | Schakel de monitor in en uit.                                                                                                    |
| Wanneer de geavanceerde HemoSphere<br>-monitor is gekoppeld aan de Viewfinder<br>Hub en actief bewaking uitvoert, wordt<br>"L-Tech Communicatiefout/Hardwarefout"<br>weergegeven op het scherm, waarna de<br>bewaking stopt.                                                                   | Wanneer bewaking wordt uitgevoerd tijdens<br>verbinding met de Viewfinder Hub, worden<br>er regelmatig verzoeken verstuurd voor het<br>ophalen van servicegegevens vanaf alle<br>modules. De ClearSight -module heeft niet<br>genoeg bandbreedte om al deze verzoeken af<br>te handelen, waardoor er een time-out van het<br>systeem optreedt.                                                                                         | Schakel de monitor in en uit en schakel<br>vervolgens de verbinding en functionaliteit van<br>de Viewfinder Hub uit.                          |

# Dansk

## Udgivelsesnoter til HemoSphere avanceret monitor

Det følgende er en liste over kendte enhedsimplementeringer og fejlfindingstrin forbundet med den angivne softwareudgivelsesversion. Softwareversionen er angivet på skærmbilledet Versioner (Indstillinger→ Hjælp → Versioner). Disse problemer opdateres og kompileres løbende som et resultat af igangværende produktforbedringer.

| Africales for House  |                        |                      |                       |
|----------------------|------------------------|----------------------|-----------------------|
| Atvigeiser for Hemos | phere avanceret monito | or angaende software | version 03.01.000.001 |

| Kendt afvigelse                                                                                                    | Årsag                                                                                                    | Foreslåede handlinger                                                                                                    |
|----------------------------------------------------------------------------------------------------|----------------------------------------------------------------------------------------------------|----------------------------------------------------------------------------------------------------|
| "Fejl: Oximetrikabel er frakoblet" slettes ikke<br>efter berøring af knappen Afstil alarm, mens du<br>er på skærmen Nye patientdata.                                                                                                    | Hvis du trykker på knappen til at slå lydalarmen<br>fra på skærmen Ny patient, bliver ingen<br>frakoblingsfejl annulleret.                                                                                                    | Forbind oximetrikablet igen.                                                                                                    |
| Efter at have udført en BT-kalibrering<br>i non-invasiv monitoreringstilstand og<br>derefter have skiftet til invasiv og<br>tilbage til non-invasiv monitoreringstilstand<br>slettes BT-kalibreringsstatussen på BT-<br>kalibreringsskærmen. BT-kalibreringen ryddes<br>ikke, efter at monitoreringen har været stoppet i<br>10 minutter.       | Kalibreringsdata gemmes på værtsmodulet<br>og HemoSphere ClearSight modulet, hvilket<br>resulterer i en uoverensstemmelse i<br>BT-kalibreringsstatus ved skift mellem<br>monitoreringsteknologier.                                                                                                    | Rekalibrer BT.                                                                                                    |
| Under monitorering i non-invasiv tilstand<br>og tilslutning af nye fingermanchetter vises<br>de forkerte udløbsdatoer for manchetter på<br>indstillingsskærmen for fingermanchetter.                                                                                                    | Under en måling opdaterer<br>trykstyringsenheden kun udløbet én gang pr.<br>minut. Derfor er der en forsinkelse på skærmen<br>af opdateret udløbstid.                                                                                                    | Luk indstillingsskærmen for fingermanchetter,<br>og åbn den igen, for at se den korrekte<br>udløbsdato. Meddelelser om manchetudløb vil<br>stadig fungere korrekt. |
| Visningen af "Fejl: Manchet frakoblet under<br>dobbelt manchet-monitorering" er forsinket<br>efter frakobling af manchet.                                                                                                    | l løbet af de første fem sekunder af en måling<br>udfører trykstyringsenheden flere kontroller for<br>at sikre korrekt drift. Hvis afbrydelsen sker i løbet<br>af dette tidsrum vises der en fingermanchetfejl i<br>stedet.                                                                                                    | Tilslut manchet igen, og genoptag<br>monitorering.                                                                                                    |
| Umiddelbart efter start af den non-invasive<br>monitorering vises fejlen om forkert manchet<br>("Fejl: Manchet frakoblet under dobbelt<br>manchet-monitorering" eller "Fejl: Anden<br>manchet tilsluttet under enkelt manchet-<br>monitorering"), hvis tilslutningen med én<br>manchet er skiftet til den anden port på<br>trykstyringsenheden. | Trykstyringsenhed udløser den forkerte fejl på<br>grund af uoverensstemmelse i timing.                                                                                                    | Start en ny måling for at fjerne fejlen.                                                                                                    |
| Monitoren fryser efter indtastning af den<br>sikre adgangskode for at eksportere data.<br>Dette sker efter 72 timers monitorering med<br>et HemoSphere Swan-Ganz modul, når der<br>derefter tændes og slukkes.                                                                                                    | Et Windows-systemfunktionsopkald for input-/<br>outputfunktioner for det indsatte USB-drev er<br>blokeret ved en fejl.                                                                                                    | Sluk og tænd for monitoren.                                                                                                    |
| Monitoren fryser efter 24 timers monitorering<br>med et HemoSphere Swan-Ganz modul og<br>udebleven brugerinteraktion.                                                                                                    | Monitorsoftwaren er overvældet af en<br>masse meddelelser om ændringer i Ethernet-<br>grænsefladestatus (online/offline).                                                                                                    | Sluk og tænd for monitoren.                                                                                                    |
| Når du tænder for HemoSphere avanceret<br>monitor efter en softwareopgradering, slukkes<br>skærmen (den bliver sort).                                                                                                    | Årsagen til denne afvigelse er stadig ved at blive<br>undersøgt.                                                                                                    | Vent på, at problemet løses af sig selv, eller sluk<br>og tænd for monitoren.                                                                                      |
| Vigtige parametre, der er konfigureret på<br>cockpitmonitoreringsskærmen, gemmes ikke,<br>når monitoren er blevet slukket og tændt igen.                                                                                                    | Monitoren lukkes ned, før vigtige<br>parametervisningsindstillinger gemmes.                                                                                                    | Omkonfigurer de ønskede parametre på<br>cockpitskærmen efter genstart af monitoren.                                                                                |
| Hvis patientens demografiske oplysninger<br>ikke er angivet, mislykkes initialiseringen af<br>algoritmen for assisteret væskestyring (AFM-<br>algoritmen), og " <b>Fejl: Assisteret væskestyring</b> "<br>vises.                                                                                                    | Monitoren kontrollerer ikke for oversprungne<br>demografiske oplysninger, når den starter<br>algoritmen Assisteret væskestyring (AFM-<br>algoritmen) og derefter åbner AFM-algoritmens<br>dashboard. AFM-algoritmen bør ikke være<br>tilgængelig, når indtastningen af patientens<br>demografiske oplysninger er sprunget over. | Indtast patientens demografiske oplysninger,<br>og genstart sessionen med AFM-algoritmen.                                                                          |

Edwards, Edwards Lifesciences, det stiliserede E-logo, Acumen, Acumen IQ, AFM, ClearSight, HemoSphere, Swan, Swan-Ganz, og Viewfinder er varemærker tilhørende Edwards Lifesciences Corporation. Alle andre varemærker tilhører deres respektive ejere.

| Kendt afvigelse                                                                                                    | Årsag                                                                                                    | Foreslåede handlinger                                                                                                    |
|----------------------------------------------------------------------------------------------------|----------------------------------------------------------------------------------------------------|----------------------------------------------------------------------------------------------------|
| Ved monitoreringen med minimalt invasiv<br>teknologi opstår der en fatal undtagelse, og<br>monitoren viser følgende meddelelse: "Fatal<br>Exception Occurred - Element Not Found."                                                                                 | Monitoren kan ikke behandle en undtagelse<br>forårsaget af wi-fi-modulet.                                                                                                    | Deaktiver wi-fi, og genstart monitoren.                                                                                                    |
| Når patientens demografiske oplysninger<br>springes over, og sCO og sCI er indstillet<br>som nøgleparametre, lyser ikonet for<br>patientdemografi ikke gult på navigationslinjen,<br>og banneret "Indtast patientdemografi" vises<br>ikke.                         | Banneret, ikonet for patientens demografiske<br>oplysninger og meddelelsen er ikke knyttet til<br>visningen af sCO, sCI, EDV, sEDV, RVEF, sRVEF,<br>CO20s, CI20s, SV20s og SVI20s.                                                                                                    | Indtast patientens demografiske oplysninger,<br>og start derefter monitoreringsparametre.                                                                                                    |
| Når algoritmen Assisteret væskestyring (AFM-<br>algoritmen) bruges, og SVV ikke er valgt<br>som nøgleparameter, vises værdien for (tid)<br>SVV ≤ 12 % som 0 %.                                                                                                    | Værdien for (tid) SVV ≤ 12 % beregnes af<br>en GDT-session (målstyret væskebehandling) i<br>baggrunden, som bruger grafiske tendenser til<br>at opdatere sine beregninger. Når SVV ikke er<br>konfigureret som en nøgleparameter, er der<br>ingen data til at udføre beregningerne.                                                                                                    | Vælg SVV som nøgleparameter, og<br>genstart sessionen med algoritmen Assisteret<br>væskestyring (AFM-algoritmen). Sørg for, at<br>SVV er valgt som en nøgleparameter for hele<br>sessionen med AFM-algoritmen. |
| Når monitorering ikke er aktiv, vises<br>meddelelsen "Monitorering skal stoppes, før<br>HRS kalibreres" stadig i stedet for HRS-<br>kalibreringsinstruktionerne.                                                                                                   | Årsagen til denne afvigelse er stadig ved at blive<br>undersøgt.                                                                                                    | Tilslut hjertereferencesensoren (HRS) til<br>trykstyringsenheden igen, og vend tilbage til<br>HRS-kalibreringsskærmen.                                                                                         |
| Ved monitorering med Swan-Ganz modulet og<br>Acumen IQ sensoren (flere teknologier) sendes<br>HPI-, PPV-, SVV-, dP/dt- og Ea <sub>dyn</sub> -parametrene<br>ikke gennem IFMout.                                                                                    | IFMout i invasiv tilstand understøtter/sender<br>ikke HPI-, PPV-, SVV-, dP/dt- og Ea <sub>dyn</sub> -parametre.<br>De er ikke på IFMout-listen over parametre for<br>invasiv tilstand.                                                                                                    | Hvis IFMout bruges til journalføring, skal de<br>berørte parametre registreres manuelt i EMR i<br>stedet for at bruge det serielle output.                                                                     |
| Når HemoSphere avanceret monitor er parret<br>med Viewfinder Hub og flyttes væk fra<br>wi-fi-kilden, opstår der en Viewfinder Hub-<br>forbindelsesfejl, og monitoren viser følgende<br>meddelelse: "Viewfinder forbindelsesfejl –<br>Viewfinder Hub kan ikke nås". | Årsagen til denne afvigelse er stadig ved at blive<br>undersøgt.                                                                                                    | Sluk og tænd for monitoren.                                                                                                    |
| Efter en genstart af systemet viser HemoSphere<br>avanceret monitor ikke tidligere konfigurerede<br>parametre på den valgte monitoreringsskærm.                                                                                                    | Monitorens nedlukningssekvens starter,<br>før parameterkonfigurationsindstillingerne er<br>blevet gemt helt.                                                                                                    | Omkonfigurer monitoreringsskærmen med de<br>foretrukne parametre.                                                                                                    |
| Efter parring af HemoSphere avanceret monitor<br>med Viewfinder Hub, opstår en intern<br>systemfejl.                                                                                                    | Der opstår et opdateringsproblem under<br>synkronisering af listen over lægeafdelinger på<br>skærmen med Viewfinder Hub.                                                                                                    | Sluk og tænd for monitoren.                                                                                                    |
| Efter at HemoSphere avanceret monitor<br>er blevet parret med Viewfinder Hub, og<br>monitoren er blevet tændt, vises den røde<br>Edwards skærm, og monitoren afgiver alarmer.                                                                                      | Under opstart af monitoren er der en forsinkelse<br>i visningen af monitoreringsskærmen, hvilket<br>medfører timeout for monitoren og udløser<br>alarmen og LED-indikatoren.                                                                                                    | Ingen tilgængelige fejlfindingstrin i øjeblikket.<br>Monitoralarmen er midlertidig, og normal<br>opstart fortsætter som forventet.                                                                             |
| En ny patientprofil viser StO <sub>2</sub> -værdier fra den<br>forrige monitoreringssession.                                                                                                    | Monitoren betragter nogle gange StO <sub>2</sub> -<br>parametertilstanden som tilgængelig,<br>når sensorer er frakoblet, når en<br>patientmonitoreringssession ikke er aktiv.                                                                                                    | Vent, til værdierne forsvinder, og tilslut derefter<br>nye sensorer, eller sæt teknologimodulet i igen.                                                                                                    |
| Efter indtastning af patientens demografiske<br>oplysninger under brug af ClearSight modulet<br>reagerer knappen til trykoutput på skærmen<br>Nulstil og bølgeform ikke og kan ikke indstilles<br>til at sende.                                                    | Monitoren stopper sending af bølgeform,<br>før transmissionshændelsen af bølgeform er<br>fuldført. Monitoren går derefter ind i en<br>rekursiv tilstand og stopper med at sende, indtil<br>tidsvinduet lukkes.                                                                                                    | Start ClearSight teknologimonitoreringen, eller<br>åbn skærmen Nulstil og bølgeform igen, og<br>aktivér knappen igen for at sende.                                                                             |
| Når HemoSphere avanceret monitor er parret<br>med Viewfinder Hub og aktivt monitorerer,<br>opstår "Fejl i trådløst modul" og vises på<br>skærmen. Fejlen forsvinder derefter og ryddes<br>under hele monitoreringen.                                               | Monitoren sender anmodninger om scanning<br>af adgangspunkter til wi-fi-modulet mindst<br>to gange i minuttet. Dette medfører ekstra<br>ressourcebelastning for wi-fi-modulet, mens<br>det håndterer disse anmodninger, hvilket gør<br>svartiderne længere end normalt. Hvis der<br>ikke er et svar på en anmodning inden for<br>timeoutperioden, genereres "Fejl i trådløst<br>modul". | Deaktiver wi-fi-funktionen på monitoren, og<br>fortsæt derefter monitoreringen.                                                                                                    |
| Når der monitoreres i 72 timer, opstår der<br>en fatal fejl, og monitoren viser følgende<br>meddelelse: "System.OutofMemoryException".                                                                                                    | Systemet overskrider den forventede<br>hukommelsesallokering.                                                                                                    | Sluk og tænd for monitoren.                                                                                                    |

| Kendt afvigelse                                                                                                    | Årsag                                                                                                    | Foreslåede handlinger                                                                                |
|----------------------------------------------------------------------------------------------------|----------------------------------------------------------------------------------------------------|----------------------------------------------------------------------------------------------------|
| Når HemoSphere avanceret monitor er<br>parret med Viewfinder Hub og aktivt<br>monitorerer, stopper monitoreringen, og "L-<br>Tech Communication Failure/Hardware Failure<br>Fault" vises på skærmen, og monitoreringen<br>stopper. | Under monitorering, mens der er forbindelse<br>til Viewfinder Hub, sendes periodiske<br>anmodninger om at hente serviceoplysninger<br>fra alle moduler. ClearSight modulet har ikke<br>tilstrækkelig båndbredde til at håndtere disse<br>forespørgsler, hvilket medfører time-out for<br>systemet. | Tænd og sluk for skærmen, og deaktiver<br>derefter Viewfinder Hub-forbindelse og<br>-funktionalitet. |

## Svenska

## Viktig information för HemoSphere avancerad monitor

Nedan följer en lista över kända avvikelser vid enhetsimplementering och felsökningssteg förknippade med den angivna programvaruversionen. Programvaruversionen anges på skärmen Versioner (Inställningar → Hjälp → Versioner). Dessa problem uppdateras och samlas kontinuerligt till följd av pågående produktförbättringar.

| Avvikelser för HemoSphere avancerad monitor med programvaruversion 03.0 | 1.000.001 |
|-------------------------------------------------------------------------|-----------|
|-------------------------------------------------------------------------|-----------|

| Känd avvikelse                                                                                                    | Orsak                                                                                                    | Förslag till åtgärder                                                                                                    |
|----------------------------------------------------------------------------------------------------|----------------------------------------------------------------------------------------------------|----------------------------------------------------------------------------------------------------|
| "Fel: Oximetrikabel bortkopplad" rensas inte när<br>du trycker på knappen Stäng av ljudlarm på<br>skärmen Nya patientdata.                                                                                                    | När du trycker på knappen Stäng av<br>ljudlarm på skärmen Ny patient upphävs inga<br>bortkopplingsfel.                                                                                                    | Återanslut oximetrikabeln.                                                                                                    |
| Efter en BP-kalibrering i övervakningsläget<br>Icke-invasiv som följs av ett byte<br>till övervakningsläget Invasiv och sedan<br>tillbaka till övervakningsläget Icke-invasiv,<br>rensas BP-kalibreringstatus på skärmen BP-<br>kalibrering. BP-kalibrering rensas inte efter att<br>övervakningen stoppats under 10 minuter.                             | Kalibreringsdata lagras på värdmodulen och<br>HemoSphere ClearSight modulen vilket leder<br>till en avvikelse i BP-kalibreringsstatusen vid<br>växling mellan övervakningstekniker.                                                                                                    | Kalibrera om BP.                                                                                                    |
| Vid övervakning i läget Icke-invasiv och<br>anslutning av nya fingermanschetter visas fel<br>utgångsdatum för manschetterna på skärmen<br>för fingermanschettsinställning.                                                                                                    | Under en mätning uppdaterar tryckstyrenheten<br>utgångsdatum endast en gång per minut.<br>Därför uppstår en fördröjning av den<br>uppdaterade utgångstiden på skärmen.                                                                                                    | Stäng och öppna skärmen för<br>fingermanschettsinställning igen för att se<br>korrekt utgångsdatum. Meddelanden om<br>utgångna manschetter fungerar fortfarande. |
| "Fel: Manschett bortkopplad under övervakning<br>med två manschetter" visas med en fördröjning<br>efter bortkoppling av manschett.                                                                                                    | Under de första fem sekunderna av en<br>mätning utför tryckstyrenheten flera kontroller<br>för att säkerställa korrekt funktion. Om en<br>bortkoppling äger rum under denna tidsperiod<br>visas istället ett fingermanschettsfel.                                                                                 | Anslut manschetten på nytt och återuppta<br>övervakningen.                                                                                                    |
| Om man omedelbart efter start av icke-invasiv<br>övervakning byter anslutning för den<br>enskilda manschetten till den andra porten<br>på tryckstyrenheten, visas det felaktiga<br>manschettfelet ("Fel: Manschett bortkopplad<br>under övervakning med två manschetter"<br>eller "Fel: Andra manschett ansluten under<br>övervakning med en manschett"). | Tryckstyrenheten utlöser det felaktiga felet på<br>grund av tidsavvikelser.                                                                                                    | Starta en ny mätning för att rensa felet.                                                                                                    |
| Monitorn fryser efter inmatning av det säkra<br>lösenordet för att exportera data. Detta<br>inträffar efter 72 timmars övervakning med en<br>HemoSphere Swan-Ganz modul när den sedan<br>stängs av och slås på igen.                                                                                                    | Ett funktionsanrop från Windows-systemet<br>för inmatnings-/utmatningsåtgärder för den<br>införda USB-enheten blockeras felaktigt.                                                                                                    | Stäng av och slå på monitorn.                                                                                                    |
| Monitorn fryser efter 24 timmars övervakning<br>med en HemoSphere Swan-Ganz modul utan<br>användarinteraktion.                                                                                                    | Monitorprogramvaran kan inte hantera flödet<br>av aviseringar om förändrad status för Ethernet-<br>gränssnittet (online/offline).                                                                                                    | Stäng av och slå på monitorn.                                                                                                    |
| När HemoSphere avancerad monitor startar<br>efter en programvaruuppdatering stängs<br>skärmen av (blir svart).                                                                                                    | Orsaken till denna avvikelse undersöks<br>fortfarande.                                                                                                    | Vänta tills problemet går över av sig själv eller<br>stäng av och slå på monitorn.                                                                               |
| Nyckelparametrarna som konfigureras på<br>skärmen för övervakning av cockpit sparas inte<br>efter att monitorn stängs av och slås på igen.                                                                                                    | Monitorn stängs av innan inställningarna för<br>visning av nyckelparametrar har sparats.                                                                                                    | Konfigurera om önskade parametrar på<br>cockpitskärmen efter omstart av monitorn.                                                                                |
| Om demografiska patientdata inte anges,<br>misslyckas initieringen av algoritmen för<br>Assisterad vätskehantering (AFM-algoritm) och<br>" <b>Fel: Assisterad vätskehantering</b> " visas.                                                                                                    | Monitorn kontrollerar inte om demografiska<br>data har hoppats över när algoritmen<br>för Assisterad vätskehantering (AFM-algoritm)<br>startas och öppnar sedan instrumentpanelen<br>för AFM-algoritm. AFM-algoritm ska inte vara<br>tillgänglig när inmatningen av demografiska<br>patientdata har hoppats över. | Ange demografiska patientdata och starta om<br>AFM-algoritmsessionen.                                                                                            |
| Vid övervakning med minimalt invasiv teknik<br>inträffar ett allvarligt undantag och monitorn<br>visar följande meddelande: "Fatal Exception<br>Occurred - Element Not Found."                                                                                                    | Monitorn kan inte hantera ett undantag som<br>orsakas av Wi-Fi-modulen.                                                                                                    | Inaktivera Wi-Fi och starta om monitorn.                                                                                                    |

Edwards, Edwards Lifesciences, den stiliserade E-logotypen, Acumen, Acumen IQ, AFM, ClearSight, HemoSphere, Swan, Swan-Ganz och Viewfinder är varumärken som tillhör företaget Edwards Lifesciences. Alla andra varumärken tillhör respektive ägare.

| Känd avvikelse                                                                                                    | Orsak                                                                                                    | Förslag till åtgärder                                                                                                    |
|----------------------------------------------------------------------------------------------------|----------------------------------------------------------------------------------------------------|----------------------------------------------------------------------------------------------------|
| Om demografiska patientdata hoppas över och<br>sCO och sCI är inställda som nyckelparametrar<br>lyser inte ikonen för demografiska patientdata<br>gult på navigeringsfältet och banderollen "Mata<br>in patientens demografiska uppgifter" visas inte.                               | Banderollen, ikonen för demografiska<br>patientdata och meddelandet är inte länkade till<br>visningen av sCO, sCI, EDV, sEDV, RVEF, sRVEF,<br>CO20s, CI20s, SV20s och SVI20s.                                                                                                    | Mata in patientens demografiska uppgifter och<br>inled sedan övervakning av parametrar.                                                                                                    |
| När algoritmen för Assisterad vätskehantering<br>(AFM-algoritm) används och SVV inte är vald<br>som en nyckelparameter visas värdet för (tid)<br>SVV ≤ 12 % som 0 %.                                                                                                    | Värdet för (tid) SVV ≤ 12 % beräknas av<br>en bakgrundssession för målstyrd behandling<br>(GDT) som använder grafiska trenddata för<br>att uppdatera beräkningarna. När SVV inte är<br>inställd som en nyckelparameter finns inga data<br>för att utföra beräkningarna.                                                            | Välj SVV som en nyckelparameter och<br>starta om algoritmsessionen för Assisterad<br>vätskehantering (AFM-algoritm). Kontrollera att<br>SVV är vald som en nyckelparameter under hela<br>AFM-algoritmsessionen. |
| När övervakning inte är aktiv visas meddelandet<br>"Monitorn måste stoppas innan HRS kalibreras"<br>fortfarande istället för instruktionerna för HRS-<br>kalibrering.                                                                                                    | Orsaken till denna avvikelse undersöks<br>fortfarande.                                                                                                    | Återanslut hjärtreferenssensorn (HRS) till<br>tryckstyrenheten och återgå till skärmen för<br>HRS-kalibrering.                                                                                                  |
| Vid övervakning med Swan-Ganz modul och<br>Acumen IQ sensor (flera tekniker) skickas inte<br>parametrarna HPI, PPV, SVV, dP/dt och Ea <sub>dyn</sub> via<br>IFMout.                                                                                                    | IFMout i invasivt läge har inte stöd för/överför<br>inte parametrarna HPI, PPV, SVV, dP/dt och<br>Ea <sub>dyn</sub> . De finns inte på IFMout-listan för<br>parametrar för invasivt läge.                                                                                                    | Om IFMout används för medicinsk journalföring<br>ska du manuellt registrera påverkade<br>parametrar i EMR istället för att använda den<br>seriella utgången.                                                    |
| När HemoSphere avancerad monitor är<br>parkopplad till Viewfinder Hub och flyttas<br>bort från Wi-Fi-källan inträffar ett Viewfinder<br>Hub anslutningsfel och monitorn visar följande<br>meddelande: "Anslutningsfel för Viewfinder –<br>går inte att ansluta till Viewfinder Hub". | Orsaken till denna avvikelse undersöks<br>fortfarande.                                                                                                    | Stäng av och slå på monitorn.                                                                                                    |
| Efter en omstart av systemet visar inte<br>HemoSphere avancerad monitor tidigare<br>konfigurerade parametrar på den valda<br>övervakningsskärmen.                                                                                                    | Monitorns avstängningssekvens startas innan<br>inställningarna för parameterkonfiguration har<br>sparats helt.                                                                                                    | Konfigurera om övervakningsskärmen med de<br>önskade parametrarna.                                                                                                    |
| När HemoSphere avancerad monitor<br>parkopplats med Viewfinder Hub inträffar ett<br>internt systemfel.                                                                                                    | Ett uppdateringsproblem inträffar vid<br>synkronisering av avdelningslistan för läkare på<br>skärmen med Viewfinder Hub.                                                                                                    | Stäng av och slå på monitorn.                                                                                                    |
| När HemoSphere avancerad monitor<br>parkopplats med Viewfinder Hub och monitorn<br>stängs av och slås på, visas den röda Edwards<br>-skärmen och monitorn larmar.                                                                                                    | Under start av monitorn inträffar en fördröjning<br>vid visning av övervakningsskärmen, vilket<br>orsakar en timeout i monitorn och utlöser<br>larmet och LED-indikatorn.                                                                                                    | Inga felsökningssteg är tillgängliga.<br>Monitorlarmet är tillfälligt och normal start<br>fortsätter som förväntat.                                                                                             |
| En ny patientprofil visar StO <sub>2</sub> -värden från<br>föregående övervakningssession.                                                                                                    | Monitorn räknar ibland<br>StO <sub>2</sub> -parametertillståndet som tillgängligt<br>när sensorer kopplas bort när en<br>patientövervakningssession inte är aktiv.                                                                                                    | Vänta tills värdena försvinner och anslut sedan<br>nya sensorer eller sätt in teknikmodulen igen.                                                                                                    |
| När demografiska patientdata matats in vid<br>användning av ClearSight modul, reagerar<br>växlingsknappen för tryck ut på skärmen<br>Nollställ & vågform inte och kan inte ställas in<br>för att överföra.                                                                           | Monitorn stoppar överföringen av vågform<br>innan överföringen av vågform är slutförd.<br>Monitorn övergår sedan i ett rekursivt tillstånd<br>och stoppar överföring tills tidsfönstret stängs.                                                                                                    | Starta övervakning med ClearSight -teknik eller<br>öppna skärmen Nollställ & vågform igen och<br>aktivera växlingsknappen för att överföra.                                                                     |
| När HemoSphere avancerad monitor är<br>parkopplad med Viewfinder Hub och övervakar<br>aktivt, inträffar "Fel i trådlös modul" och visas<br>på skärmen. Felet försvinner och rensas sedan<br>under övervakningen.                                                                     | Monitorn skickar skanningsförfrågningar för<br>åtkomstpunkter till Wi-Fi-modulen minst två<br>gånger i minuten. Detta ökar belastningen på<br>Wi-Fi-modulen när dessa förfrågningar besvaras,<br>vilket gör svarstiderna längre än normalt. När<br>en förfrågan inte besvaras inom tidsgränsen<br>inträffar "Fel i trådlös modul". | Inaktivera Wi-Fi-funktionaliteten på monitorn<br>och fortsätt sedan övervakningen.                                                                                                    |
| Efter övervakning i 72 timmar inträffar ett allvarligt undantag och monitorn visar följande meddelande: "System.OutofMemoryException".                                                                                                    | Systemet har överskridit den förväntade<br>minnestilldelningen.                                                                                                    | Stäng av och slå på monitorn.                                                                                                    |
| När HemoSphere avancerad monitor är<br>parkopplad med Viewfinder Hub och övervakar<br>aktivt, stoppas övervakningen och "L-Tech<br>Communication Failure/Hardware Failure Fault"<br>visas på skärmen.                                                                                | Under övervakning vid anslutning till Viewfinder<br>Hub skickas regelbundet förfrågningar om<br>tjänsteinformation från alla moduler. ClearSight<br>modul har inte tillräckligt med bandbredd för<br>att hantera dessa förfrågningar, vilket leder till<br>timeout i systemet.                                                     | Stäng av och slå på monitorn och<br>inaktivera sedan Viewfinder Hub anslutning och<br>funktionalitet.                                                                                                    |

#### Σημειώσεις έκδοσης για το προηγμένο μόνιτορ HemoSphere

Ακολουθεί ένας κατάλογος των γνωστών δυσλειτουργιών που προκύπτουν κατά τη χρήση της συσκευής, μαζί με βήματα αντιμετώπισης προβλημάτων που σχετίζονται με την αναγραφόμενη έκδοση λογισμικού. Η έκδοση λογισμικού αναγράφεται στην οθόνη Εκδόσεις (Ρυθμίσεις → Βοήθεια → Εκδόσεις). Τα θέματα αυτά ενημερώνονται συνεχώς και συμπληρώνονται ως αποτέλεσμα συνεχών βελτιώσεων του προϊόντος.

#### Δυσλειτουργίες του προηγμένου μόνιτορ HemoSphere για την έκδοση λογισμικού 03.01.000.001

| Γνωστή δυσλειτουργία                                                                                                    | Αιτία                                                                                                    | Προτεινόμενες ενέργειες                                                                                                    |
|----------------------------------------------------------------------------------------------------|----------------------------------------------------------------------------------------------------|----------------------------------------------------------------------------------------------------|
| Το μήνυμα «Βλάβη: Το καλώδιο οξυμετρίας<br>αποσυνδέθηκε» δεν απαλείφεται αφού<br>πατήσετε το κουμπί Σίγαση ηχητικού<br>συναγερμού στην οθόνη Δεδομένα νέου<br>ασθενούς.                                                                                                    | Πατώντας το κουμπί Σίγαση ηχητικού<br>συναγερμού στην οθόνη Δεδομένα νέου<br>ασθενούς, δεν ακυρώνετε τυχόν βλάβες<br>αποσύνδεσης.                                                                                                    | Επανασυνδέστε το καλώδιο οξυμετρίας.                                                                                                    |
| Αφού εκτελεστεί μια βαθμονόμηση<br>αρτηριακής πίεσης σε τρόπο παρακολούθησης<br>Μη επεμβατική και, στη συνέχεια, γίνει αλλαγή<br>σε τρόπο παρακολούθησης Επεμβατική και<br>έπειτα ξανά σε Μη επεμβατική, η κατάσταση<br>βαθμονόμησης αρτηριακής πίεσης απαλείφεται<br>στην οθόνη Βαθμονόμηση αρτηριακής πίεσης.<br>Η βαθμονόμηση αρτηριακής πίεσης δεν<br>απαλείφεται αφού η παρακολούθηση διακοπεί<br>για 10 λεπτά. | Τα δεδομένα βαθμονόμησης αποθηκεύονται<br>στην κεντρική μονάδα και στη μονάδα<br>HemoSphere ClearSight, με αποτέλεσμα<br>την εμφάνιση ασυμφωνίας στην κατάσταση<br>βαθμονόμησης αρτηριακής πίεσης όταν<br>γίνεται αλλαγή μεταξύ των τεχνολογιών<br>παρακολούθησης.                  | Επαναλάβετε τη βαθμονόμηση αρτηριακής<br>πίεσης.                                                                                                    |
| Όταν γίνεται παρακολούθηση σε τρόπο<br>Μη επεμβατική και συνδέονται νέες<br>περιχειρίδες δακτύλου, εμφανίζονται<br>εσφαλμένες ημερομηνίες λήξης για τις<br>περιχειρίδες δακτύλου στην οθόνη ρυθμίσεων<br>των περιχειρίδων δακτύλου.                                                                                                    | Κατά τη διάρκεια μιας μέτρησης, ο ρυθμιστής<br>πίεσης ενημερώνει την ημερομηνία λήξης μόνο<br>μία φορά ανά λεπτό. Συνεπώς, η ενημερωμένη<br>ημερομηνία λήξης καθυστερεί να εμφανιστεί<br>στην οθόνη.                                                                                | Κλείστε και ανοίξτε ξανά την οθόνη ρυθμίσεων<br>των περιχειρίδων δακτύλου για να δείτε τη<br>σωστή ημερομηνία λήξης. Οι ειδοποιήσεις<br>για τη λήξη των περιχειρίδων συνεχίζουν να<br>λειτουργούν σωστά. |
| Η εμφάνιση του μηνύματος «Βλάβη: Κατά τη<br>διάρκεια παρακολούθ. με δύο περιχειρίδες,<br>αποσυνδέθηκε μία περιχειρίδα» καθυστερεί<br>μετά την αποσύνδεση της περιχειρίδας.                                                                                                    | Κατά τα πέντε πρώτα δευτερόλεπτα μιας<br>μέτρησης, ο ρυθμιστής πίεσης εκτελεί<br>διάφορους ελέγχους ώστε να διασφαλιστεί<br>η σωστή λειτουργία. Αν γίνει αποσύνδεση<br>κατά τη διάρκεια αυτού του διαστήματος,<br>αντί μηνύματος θα εμφανιστεί ένα σφάλμα<br>περιχειρίδας δακτύλου. | Συνδέστε ξανά την περιχειρίδα και συνεχίστε<br>την παρακολούθηση.                                                                                                    |
| Αμέσως μετά την έναρξη μιας Μη επεμβατικής<br>παρακολούθησης, αν γίνει αλλαγή της σύνδεσης<br>μίας περιχειρίδας από τη μια θύρα του<br>ρυθμιστή πίεσης στην άλλη, τότε εμφανίζεται<br>εσφαλμένο μήνυμα βλάβης («Βλάβη: Κατά τη<br>διάρκεια παρακολούθ. με δύο περιχειρίδες,<br>αποσυνδέθηκε μία περιχειρίδα» ή «Βλάβη: Κατά<br>τη διάρκεια παρακολούθ. με μία περιχειρίδα<br>έγινε σύνδεση με δεύτερη περιχειρίδα»). | Ο ρυθμιστής πίεσης ενεργοποιεί διαφορετικό<br>σφάλμα αντί του σωστού, λόγω ασυμφωνιών<br>στον χρονισμό.                                                                                                    | Για απαλοιφή της βλάβης, αρχίστε μια νέα<br>μέτρηση.                                                                                                    |
| Το μόνιτορ παγώνει μετά την εισαγωγή του<br>ασφαλούς κωδικού για την εξαγωγή δεδομένων.<br>Αυτό συμβαίνει μετά το πέρας 72 ωρών<br>παρακολούθησης με μονάδα HemoSphere<br>Swan-Ganz και ενός κύκλου απενεργοποίησης<br>και ενεργοποίησης.                                                                                                    | Γίνεται εσφαλμένα αποκλεισμός μιας κλήσης<br>λειτουργίας συστήματος των Windows για τις<br>λειτουργίες εισαγωγής/εξαγωγής που ακολουθεί<br>μετά την εισαγωγή μιας μονάδας δίσκου USB.                                                                                               | Απενεργοποιήστε και ενεργοποιήστε το<br>μόνιτορ.                                                                                                    |
| Το μόνιτορ παγώνει μετά από 24 ώρες<br>παρακολούθησης με μονάδα HemoSphere<br>Swan-Ganz και αν δεν υπάρχει ενέργεια από<br>πλευράς του χρήστη.                                                                                                    | Το λογισμικό του μόνιτορ κατακλύζεται<br>από μεγάλο αριθμό ειδοποιήσεων αλλαγής<br>κατάστασης της διεπαφής Ethernet (εντός<br>σύνδεσης/εκτός σύνδεσης).                                                                                                    | Απενεργοποιήστε και ενεργοποιήστε το<br>μόνιτορ.                                                                                                    |
| Κατά την ενεργοποίηση του προηγμένου<br>μόνιτορ HemoSphere μετά από μια αναβάθμιση<br>λογισμικού, η οθόνη απενεργοποιείται<br>(μαυρίζει).                                                                                                    | Η αιτία αυτής της δυσλειτουργίας βρίσκεται<br>ακόμα υπό διερεύνηση.                                                                                                    | Περιμένετε μέχρι το πρόβλημα να επιλυθεί μόνο<br>του ή απενεργοποιήστε και ενεργοποιήστε το<br>μόνιτορ.                                                                                                  |

Οι επωνυμίες Edwards, Edwards Lifesciences, το τυποποιημένο λογότυπο Ε, καθώς και οι επωνυμίες Acumen, Acumen IQ, AFM, ClearSight, HemoSphere, Swan, Swan-Ganz και Viewfinder αποτελούν εμπορικά σήματα της εταιρείας Edwards Lifesciences. Όλα τα άλλα εμπορικά σήματα αποτελούν ιδιοκτησία των αντίστοιχων κατόχων τους.

| Γνωστή δυσλειτουργία                                                                                                    | Αιτία                                                                                                    | Προτεινόμενες ενέργειες                                                                                                    |
|----------------------------------------------------------------------------------------------------|----------------------------------------------------------------------------------------------------|----------------------------------------------------------------------------------------------------|
| Οι βασικές παράμετροι που διαμορφώνονται<br>στην οθόνη παρακολούθησης Cockpit δεν<br>αποθηκεύονται μετά την απενεργοποίηση και<br>επανενεργοποίηση του μόνιτορ.                                                                                                    | Το μόνιτορ απενεργοποιείται πριν από την<br>αποθήκευση των ρυθμίσεων εμφάνισης των<br>βασικών παραμέτρων.                                                                                                    | Επαναλάβετε τη διαμόρφωση των επιθυμητών<br>παραμέτρων στην οθόνη Cockpit μόλις<br>ολοκληρωθεί η επανεκκίνηση του μόνιτορ.                                                                                                    |
| Αν δεν παρέχονται δημογραφικά στοιχεία<br>ασθενούς, η αρχικοποίηση του αλγόριθμου<br>υποβοηθούμενης διαχείρισης υγρών (Assisted<br>Fluid Management, AFM) αποτυγχάνει<br>και εμφανίζεται το μήνυμα « <b>Βλάβη:</b><br><b>Υποβοηθούμενη διαχείριση υγρών</b> ».                                                     | Το μόνιτορ δεν ελέγχει για δημογραφικά<br>στοιχεία που έχουν παραλειφθεί κατά την<br>έναρξη του αλγόριθμου υποβοηθούμενης<br>διαχείρισης υγρών (AFM) και, στη συνέχεια,<br>ανοίγει τον πίνακα οργάνων του αλγόριθμου<br>AFM. Όταν παραλείπεται η καταχώριση<br>δημογραφικών στοιχείων, ο αλγόριθμος AFM<br>δεν θα πρέπει να είναι διαθέσιμος.        | Καταχωρίστε δημογραφικά στοιχεία ασθενούς<br>και επανεκκινήσετε τη συνεδρία αλγόριθμου<br>AFM.                                                                                                    |
| Κατά την παρακολούθηση με τη χρήση ελάχιστα<br>επεμβατικής τεχνολογίας, σημειώνεται μια<br>ανεπανόρθωτη εξαίρεση και εμφανίζεται στο<br>μόνιτορ το ακόλουθο μήνυμα: «Fatal Exception<br>Occurred - Element Not Found».                                                                                             | Το μόνιτορ δεν μπορεί να επεξεργαστεί μια<br>εξαίρεση που έχει προκληθεί από τη μονάδα<br>Wi-Fi.                                                                                                    | Απενεργοποιήστε το Wi-Fi και επανεκκινήστε το<br>μόνιτορ.                                                                                                    |
| Όταν παραλείπονται τα δημογραφικά στοιχεία<br>ασθενούς και ορίζονται ως βασικές παράμετροι<br>τα στοιχεία sCO και sCl, το εικονίδιο<br>δημογραφικών στοιχείων ασθενούς δεν ανάβει<br>με κίτρινο χρώμα στη γραμμή πλοήγησης και<br>δεν εμφανίζεται το πλαίσιο «Εισαγάγετε τα<br>δημογραφικά στοιχεία του ασθενούς». | Το πλαίσιο, το εικονίδιο δημογραφικών<br>στοιχείων ασθενούς και η ειδοποίηση δεν<br>συνδέονται με την εμφάνιση των sCO, sCl, EDV,<br>sEDV, RVEF, sRVEF, CO20s, Cl20s, SV20s και<br>SVI20s.                                                                                                    | Εισαγάγετε τα δημογραφικά στοιχεία του<br>ασθενούς και, στη συνέχεια, ξεκινήστε την<br>παρακολούθηση των παραμέτρων.                                                                                                    |
| Κατά τη χρήση του αλγόριθμου<br>υποβοηθούμενης διαχείρισης υγρών (AFM),<br>αν δεν επιλεγεί το στοιχείο SVV ως βασική<br>παράμετρος, η τιμή για το στοιχείο (χρόνος)<br>SVV ≤ 12% εμφανίζεται ως 0%.                                                                                                    | Η τιμή για το στοιχείο (χρόνος)<br>SVV ≤ 12% υπολογίζεται μέσω μιας συνεδρίας<br>στοχοκατευθυνόμενης θεραπείας (GDT) στο<br>παρασκήνιο που χρησιμοποιεί τάσεις με<br>γραφικά για την ενημέρωση των υπολογισμών<br>της. Όταν το στοιχείο SVV δεν έχει διαμορφωθεί<br>ως βασική παράμετρος, δεν υπάρχουν<br>δεδομένα για την εκτέλεση των υπολογισμών. | Επιλέξτε το στοιχείο SVV ως βασική παράμετρο<br>και επανεκκινήστε τη συνεδρία αλγόριθμου<br>υποβοηθούμενης διαχείρισης υγρών (AFM).<br>Διασφαλίστε ότι το στοιχείο SVV έχει επιλεγεί ως<br>βασική παράμετρος για ολόκληρη τη συνεδρία<br>του αλγόριθμου AFM. |
| Όταν η παρακολούθηση δεν είναι ενεργή,<br>εξακολουθεί να εμφανίζεται το μήνυμα «Η<br>παρακολούθηση πρέπει να διακοπεί πριν από<br>τη βαθμονόμηση του HRS» αντί των οδηγιών<br>βαθμονόμησης του HRS.                                                                                                    | Η αιτία αυτής της δυσλειτουργίας βρίσκεται<br>ακόμα υπό διερεύνηση.                                                                                                    | Επανασυνδέστε τον καρδιακό αισθητήρα<br>αναφοράς (HRS) στον ρυθμιστή πίεσης και<br>επιστρέψτε ξανά στην οθόνη Βαθμονόμηση<br>HRS.                                                                                                    |
| Κατά την παρακολούθηση με τη μονάδα<br>Swan-Ganz και τον αισθητήρα Acumen IQ<br>(πολλαπλές τεχνολογίες), οι παράμετροι ΗΡΙ,<br>PPV, SVV, dP/dt και Ea <sub>dyn</sub> δεν αποστέλλονται<br>μέσω IFMout.                                                                                                    | Το IFMout σε επεμβατικό τρόπο λειτουργίας<br>δεν υποστηρίζει/μεταδίδει τις παραμέτρους HPI,<br>PPV, SVV, dP/dt και Ea <sub>dyn</sub> . Δεν περιλαμβάνονται<br>στη λίστα παραμέτρων του IFMout για τον<br>επεμβατικό τρόπο λειτουργίας.                                                                                                    | Αν για την τήρηση ιατρικών αρχείων<br>χρησιμοποιείται το IFMout, αντί να<br>χρησιμοποιείτε τη σειριακή έξοδο καταγράφετε<br>μη αυτόματα τις επηρεαζόμενες παραμέτρους<br>στο EMR.                                                                            |
| Όταν το προηγμένο μόνιτορ HemoSphere<br>συζευχθεί με το Viewfinder Hub και<br>απομακρυνθεί από την πηγή Wi-Fi, προκύπτει<br>σφάλμα σύνδεσης του Viewfinder Hub<br>και εμφανίζεται στο μόνιτορ το ακόλουθο<br>μήνυμα: «Σφάλμα συνδεσιμότητας Viewfinder –<br>Viewfinder Hub μη προσβάσιμο».                         | Η αιτία αυτής της δυσλειτουργίας βρίσκεται<br>ακόμα υπό διερεύνηση.                                                                                                    | Απενεργοποιήστε και ενεργοποιήστε το<br>μόνιτορ.                                                                                                    |
| Μετά από επανεκκίνηση του συστήματος,<br>στο προηγμένο μόνιτορ HemoSphere<br>δεν εμφανίζονται παράμετροι που έχουν<br>διαμορφωθεί προηγουμένως στην επιλεγμένη<br>οθόνη παρακολούθησης.                                                                                                    | Η ακολουθία απενεργοποίησης του μόνιτορ<br>ξεκινάει προτού αποθηκευτούν πλήρως οι<br>ρυθμίσεις διαμόρφωσης παραμέτρων.                                                                                                    | Επαναλάβετε τη διαμόρφωση της οθόνης<br>παρακολούθησης με τις προτιμώμενες<br>παραμέτρους.                                                                                                    |
| Μετά τη σύζευξη του προηγμένου μόνιτορ<br>HemoSphere με το Viewfinder Hub, προκύπτει<br>εσωτερική αστοχία του συστήματος.                                                                                                    | Κατά τον συγχρονισμό της λίστας τμημάτων<br>ιατρών επί της οθόνης με το Viewfinder Hub<br>προκύπτει πρόβλημα ενημέρωσης.                                                                                                    | Απενεργοποιήστε και ενεργοποιήστε το<br>μόνιτορ.                                                                                                    |
| Μετά τη σύζευξη του προηγμένου μόνιτορ<br>HemoSphere με το Viewfinder Hub και την<br>κυκλική απενεργοποίηση και ενεργοποίηση του<br>μόνιτορ, εμφανίζεται η κόκκινη οθόνη Edwards<br>και ηχεί συναγερμός στο μόνιτορ.                                                                                               | Κατά τη διάρκεια της εκκίνησης του μόνιτορ,<br>υπάρχει μια καθυστέρηση στην εμφάνιση της<br>οθόνης παρακολούθησης, η οποία προκαλεί τη<br>λήξη του χρονικού ορίου του μόνιτορ και την<br>ενεργοποίηση του συναγερμού και της ένδειξης<br>LED.                                                                                                    | Προς το παρόν, δεν διατίθενται βήματα<br>αντιμετώπισης προβλημάτων. Ο συναγερμός<br>του μόνιτορ είναι προσωρινός και η κανονική<br>εκκίνηση θα συνεχιστεί όπως αναμένεται.                                                                                   |
| Σε ένα νέο προφίλ ασθενούς εμφανίζονται οι<br>τιμές StO <sub>2</sub> από την προηγούμενη συνεδρία<br>παρακολούθησης.                                                                                                    | Όταν οι αισθητήρες αποσυνδέονται ενώ δεν<br>είναι ενεργή μια συνεδρία παρακολούθησης<br>ασθενούς, το μόνιτορ μερικές φορές θεωρεί την<br>κατάσταση της παραμέτρου StO <sub>2</sub> ως διαθέσιμη.                                                                                                    | Περιμένετε έως ότου οι τιμές εξαφανιστούν και,<br>στη συνέχεια, συνδέστε νέους αισθητήρες ή<br>επανεισαγάγετε τη μονάδα τεχνολογίας.                                                                                                    |

| Γνωστή δυσλειτουργία                                                                                                    | Αιτία                                                                                                    | Προτεινόμενες ενέργειες                                                                                                    |
|----------------------------------------------------------------------------------------------------|----------------------------------------------------------------------------------------------------|----------------------------------------------------------------------------------------------------|
| Αφού καταχωρίσετε τα δημογραφικά<br>στοιχεία ασθενούς κατά τη χρήση της<br>μονάδας ClearSight, η επιλογή εναλλαγής<br>εξαγωγής πίεσης στην οθόνη Μηδενισμός &<br>Κυματομορφές δεν ανταποκρίνεται και δεν<br>μπορεί να ρυθμιστεί για μετάδοση.                                                                      | Το μόνιτορ θα διακόψει τη μετάδοση<br>κυματομορφής προτού ολοκληρωθεί το συμβάν<br>μετάδοσης κυματομορφής. Στη συνέχεια, το<br>μόνιτορ εισέρχεται σε επαναληπτική κατάσταση<br>και διακόπτει τη μετάδοση έως ότου κλείσει το<br>παράθυρο χρόνου.                                                                                                    | Εκκινήστε την παρακολούθηση με τεχνολογία<br>ClearSight ή ανοίξτε εκ νέου την οθόνη<br>Μηδενισμός & Κυματομορφές και αλλάξτε ξανά<br>σε μετάδοση.   |
| Όταν το προηγμένο μόνιτορ HemoSphere έχει<br>συζευχθεί με το Viewfinder Hub και βρίσκεται<br>ενεργά σε παρακολούθηση, προκύπτει «Βλάβη<br>ασύρματης μονάδας» και εμφανίζεται στην<br>οθόνη το αντίστοιχο μήνυμα. Στη συνέχεια, η<br>βλάβη εξαφανίζεται και απαλείφεται καθ' όλη τη<br>διάρκεια της παρακολούθησης. | Το μόνιτορ αποστέλλει αιτήματα σάρωσης<br>σημείου πρόσβασης στη μονάδα Wi-Fi<br>τουλάχιστον δύο φορές το λεπτό. Με αυτόν<br>τον τρόπο, προκαλείται επιπλέον φορτίο πόρων<br>για τη μονάδα Wi-Fi κατά την εξυπηρέτηση<br>των συγκεκριμένων αιτημάτων, γεγονός<br>που καθιστά τους χρόνους ανταπόκρισης<br>μεγαλύτερους από το σύνηθες. Όταν δεν<br>υπάρχει ανταπόκριση σε ένα αίτημα εντός της<br>περιόδου λήξης χρονικού ορίου, δημιουργείται<br>το μήνυμα «Βλάβη ασύρματης μονάδας». | Απενεργοποιήστε τη λειτουργικότητα Wi-Fi<br>στο μόνιτορ και κατόπιν συνεχίστε την<br>παρακολούθηση.                                                 |
| Κατά την παρακολούθηση για 72 ώρες,<br>προκύπτει ανεπανόρθωτο σφάλμα και<br>εμφανίζεται στο μόνιτορ το ακόλουθο μήνυμα:<br>«System.OutofMemoryException».                                                                                                    | Το σύστημα υπερβαίνει την αναμενόμενη<br>κατανομή μνήμης.                                                                                                    | Απενεργοποιήστε και ενεργοποιήστε το<br>μόνιτορ.                                                                                                    |
| Όταν το προηγμένο μόνιτορ HemoSphere έχει<br>συζευχθεί με το Viewfinder Hub και βρίσκεται<br>ενεργά σε παρακολούθηση, η παρακολούθηση<br>διακόπτεται και εμφανίζεται στην οθόνη<br>το μήνυμα «L-Tech Communication Failure/<br>Hardware Failure Fault».                                                            | Κατά τη διάρκεια της παρακολούθησης σε<br>σύνδεση με το Viewfinder Hub, αποστέλλονται<br>περιοδικά αιτήματα για ανάκτηση πληροφοριών<br>υπηρεσιών από όλες τις μονάδες. Η μονάδα<br>ClearSight δεν διαθέτει επαρκές εύρος ζώνης<br>για τον χειρισμό αυτών των αιτημάτων, γεγονός<br>που προκαλεί λήξη του χρονικού ορίου του<br>συστήματος.                                                                                                    | Απενεργοποιήστε και ενεργοποιήστε ξανά το<br>μόνιτορ και, στη συνέχεια, απενεργοποιήστε τη<br>σύνδεση και τη λειτουργικότητα του Viewfinder<br>Hub. |

# Português

## Notas de versão do monitor avançado HemoSphere

A seguir encontra-se uma lista de anomalias conhecidas da implantação do dispositivo e as etapas de resolução de problemas associadas à versão lançada listada do software. A versão do software está listada na tela Versões (Configurações → Ajuda → Versões). Esses tópicos são atualizados e compilados continuamente como resultado da melhoria contínua dos produtos.

| Anomalias do monitor avançado HemoSphere para a versão publicada do software 03.01. | .000.001 |
|-------------------------------------------------------------------------------------|----------|
|-------------------------------------------------------------------------------------|----------|

| Anomalia conhecida                                                                                                    | Causa                                                                                                    | Ações sugeridas                                                                                                    |
|----------------------------------------------------------------------------------------------------|----------------------------------------------------------------------------------------------------|----------------------------------------------------------------------------------------------------|
| A mensagem "Falha: cabo de oximetria<br>desconectado" não é apagada após tocar no<br>botão Silenciar alarme audível enquanto está na<br>tela Dados do Novo Paciente.                                                                                                    | Tocar no botão Silenciar alarme audível na<br>tela Novo Paciente não cancela falhas de<br>desconexão.                                                                                                    | Reconecte o cabo de oximetria.                                                                                                    |
| Após executar uma Calibração da PA durante<br>o modo de monitoramento não invasivo<br>e, em seguida, alternar para os modos de<br>monitoramento invasivo e não invasivo de<br>novo, o status da calibração da PA é apagado<br>na tela Calibração da PA. A calibração da PA<br>não é apagada após o monitoramento ser<br>interrompido por 10 minutos.                        | Os dados da calibração são armazenados no<br>módulo do host e no módulo HemoSphere<br>ClearSight, resultando em uma discrepância no<br>status da calibração da PA ao alternar entre as<br>tecnologias de monitoramento.                                                                                                    | Calibre a PA novamente.                                                                                                    |
| Durante o monitoramento no modo<br>não invasivo e a conexão de novas dedeiras<br>pletismográficas, as datas incorretas de<br>vencimento da dedeira são exibidas na tela de<br>configurações da dedeira pletismográfica.                                                                                                    | Durante uma medição, o controlador de pressão<br>atualiza a validade apenas uma vez por minuto.<br>Portanto, há um atraso na tela do tempo de<br>validade atualizado.                                                                                                    | Feche e abra novamente a tela de configurações<br>da dedeira pletismográfica para ver a data de<br>validade correta. As notificações para a validade<br>da dedeira ainda funcionarão corretamente. |
| A exibição da mensagem "Falha: dedeira<br>desconectada durante o monitoramento da<br>dedeira dupla" é atrasada após a desconexão<br>da dedeira.                                                                                                    | Durante os primeiros cinco segundos de uma<br>medição, o controlador de pressão executa<br>várias verificações para garantir a operação<br>correta. Se ocorrer uma desconexão durante<br>esse período, em seu lugar será exibido um erro<br>da dedeira pletismográfica.                                                       | Reconecte a dedeira e retome o<br>monitoramento.                                                                                                    |
| Imediatamente após o início do monitoramento<br>não invasivo, se a conexão da dedeira simples<br>for trocada para a outra porta do controlador<br>de pressão, a falha incorreta da dedeira é<br>exibida ("Falha: Dedeira desconectada durante<br>o monitoramento da dedeira dupla" ou<br>"Falha: Segunda dedeira conectada durante o<br>monitoramento da dedeira simples"). | O controlador de pressão está acionando o erro<br>incorreto devido a discrepâncias de tempo.                                                                                                    | Inicie uma nova medição para apagar a falha.                                                                                                    |
| O monitor trava após a introdução da senha<br>protegida para a exportação de dados. Isso<br>ocorre após 72 horas de monitoramento com<br>um módulo HemoSphere Swan-Ganz seguidas<br>de um ciclo de reinicialização.                                                                                                    | Uma chamada de função do sistema Windows<br>para as operações de entrada/saída da unidade<br>USB inserida foi bloqueada erroneamente.                                                                                                    | Desligue e volte a ligar o monitor.                                                                                                    |
| O monitor trava após 24 horas de<br>monitoramento com um módulo HemoSphere<br>Swan-Ganz e sem interação do usuário.                                                                                                    | O software do monitor está sobrecarregado por<br>um excesso de notificações das alterações de<br>status da interface da Ethernet (on-line/off-line).                                                                                                    | Desligue e volte a ligar o monitor.                                                                                                    |
| Ao ligar o monitor avançado HemoSphere após<br>uma atualização de software, a tela desliga (fica<br>preta).                                                                                                    | A causa para esta anomalia ainda está sob<br>investigação.                                                                                                    | Aguarde até que o problema se resolva sozinho<br>ou desligue e volte a ligar o monitor.                                                                                                    |
| Os parâmetros-chave configurados na tela de<br>monitoramento Controle não são salvos após o<br>monitor ser desligado e ligado novamente.                                                                                                    | O monitor é desligado antes que as<br>configurações da exibição de parâmetros-chave<br>sejam salvas.                                                                                                    | Reconfigure os parâmetros desejados na tela<br>Controle após a reinicialização do monitor.                                                                                                    |
| Se os dados demográficos do paciente<br>não forem fornecidos, a inicialização do<br>algoritmo do Gerenciamento Assistido de Fluido<br>(algoritmo do AFM) falhará e a mensagem<br>" <b>Falha: Gerenciamento Assistido de Fluido</b> " é<br>exibida.                                                                                                    | O monitor não verifica se dados demográficos<br>foram ignorados ao iniciar o algoritmo do<br>Gerenciamento Assistido de Fluido (algoritmo<br>do AFM) e, em seguida, abre o painel do<br>algoritmo do AFM. O algoritmo do AFM não<br>deve estar disponível quando a entrada de<br>dados demográficos do paciente for ignorada. | Insira os dados demográficos do paciente e<br>reinicie a sessão do algoritmo do AFM.                                                                                                    |

Edwards, Edwards Lifesciences, o logotipo estilizado E, Acumen, Acumen IQ, AFM, ClearSight, HemoSphere, Swan, Swan-Ganz e Viewfinder são marcas comerciais da Corporação Edwards Lifesciences. Todas as outras marcas registradas pertencem aos seus respectivos proprietários.

| Anomalia conhecida                                                                                                    | Causa                                                                                                    | Ações sugeridas                                                                                                    |
|----------------------------------------------------------------------------------------------------|----------------------------------------------------------------------------------------------------|----------------------------------------------------------------------------------------------------|
| Ao monitorar utilizando tecnologia<br>minimamente invasiva, ocorre uma exceção<br>fatal e o monitor exibe a seguinte mensagem:<br>"Fatal Exception Occurred - Element Not<br>Found."                                                                                                   | O monitor não pode processar uma exceção<br>causada pelo módulo Wi-Fi.                                                                                                    | Desabilite o Wi-Fi e reinicie o monitor.                                                                                                    |
| Quando os dados demográficos do paciente<br>são ignorados e DCs e ICs estão configurados<br>como parâmetros-chave, o ícone de dados<br>demográficos do paciente não fica amarelo na<br>barra de navegação e a faixa "Insira os dados<br>demográficos do paciente" não é exibida.       | A faixa, o ícone de dados demográficos do<br>paciente e a notificação não são vinculadas à<br>exibição de DCs, ICs, VDF, VDFs, FEVD, FEVDs,<br>DC20s, IC20s, VS20s e IVS20s.                                                                                                    | Insira os dados demográficos do paciente<br>e, em seguida, inicie os parâmetros de<br>monitoramento.                                                                                                    |
| Ao usar o algoritmo do Gerenciamento Assistido<br>de Fluido (algoritmo do AFM), se VVS não for<br>selecionado como um parâmetro-chave, o valor<br>para (tempo) VVS ≤12% é exibido como 0%.                                                                                             | O valor para (tempo) VVS ≤12% é calculado<br>por uma sessão de terapia orientada em metas<br>(TGM) em segundo plano que usa tendências<br>gráficas para atualizar seus cálculos. Quando<br>VVS não é configurado como um parâmetro-<br>chave, não há dados para realizar os cálculos.                                                                                                    | Selecione VVS como um parâmetro-chave<br>e reinicie a sessão do algoritmo do<br>Gerenciamento Assistido de Fluido (algoritmo<br>do AFM). Certifique-se de que VVS seja<br>selecionado como um parâmetro-chave para<br>toda a sessão do algoritmo do AFM. |
| Quando o monitoramento não está ativo,<br>a mensagem "O monitoramento deve ser<br>interrompido antes de calibrar o HRS" ainda é<br>exibida em vez das instruções de calibração do<br>HRS.                                                                                              | A causa para esta anomalia ainda está sob<br>investigação.                                                                                                    | Reconecte o sensor de referência cardíaco<br>(HRS) ao controlador de pressão e volte à tela<br>Calibração do HRS.                                                                                                    |
| Ao monitorar com o módulo Swan-Ganz e com<br>o sensor Acumen IQ (múltiplas tecnologias), os<br>parâmetros HPI, VPP, VVS, dP/dt e Ea <sub>dyn</sub> não são<br>enviados através de IFMout.                                                                                              | IFMout no modo invasivo não aceita/transmite<br>os parâmetros HPI, VPP, VVS, dP/dt e Ea <sub>dyn</sub> . Eles<br>não estão na lista de IFMout de parâmetros para<br>o modo invasivo.                                                                                                    | Se IFMout for usado para a conservação de<br>prontuários médicos, registre manualmente os<br>parâmetros afetados no EMR em vez de usar a<br>saída serial.                                                                                                |
| Quando o monitor avançado HemoSphere<br>está pareado ao Viewfinder Hub e afastado<br>da fonte de Wi-Fi, um erro de conexão do<br>Viewfinder Hub ocorre e o monitor exibe a<br>seguinte mensagem: "Erro de conectividade do<br>Viewfinder - o Viewfinder Hub não pode ser<br>acessado". | A causa para esta anomalia ainda está sob<br>investigação.                                                                                                    | Desligue e volte a ligar o monitor.                                                                                                    |
| Após uma reinicialização do sistema, o<br>monitor avançado HemoSphere não exibe os<br>parâmetros configurados anteriormente na tela<br>de monitoramento selecionada.                                                                                                    | A sequência de desligamento do monitor se<br>inicia antes que as definições de configuração<br>dos parâmetros tenham sido totalmente salvas.                                                                                                    | Reconfigure a tela de monitoramento com os<br>parâmetros de preferência.                                                                                                    |
| Após parear o monitor avançado HemoSphere<br>ao Viewfinder Hub, ocorre uma falha interna do<br>sistema.                                                                                                    | Ocorre um problema de atualização ao<br>sincronizar a lista de departamentos de médicos<br>na tela com o Viewfinder Hub.                                                                                                    | Desligue e volte a ligar o monitor.                                                                                                    |
| Após parear o monitor avançado HemoSphere<br>ao Viewfinder Hub e desligar e voltar a ligar o<br>monitor, a tela vermelha da Edwards é exibida e<br>o monitor emite um alarme.                                                                                                    | Durante a inicialização do monitor, há um atraso<br>na apresentação da tela de monitoramento que<br>faz com que o monitor atinja o tempo limite e<br>acione o alarme e o indicador de LED.                                                                                                    | Não há etapas para resolução de problemas<br>disponíveis no momento. O alarme do monitor<br>é temporário e a inicialização normal continuará<br>conforme esperado.                                                                                       |
| O perfil de um novo paciente exibe valores de<br>StO <sub>2</sub> da sessão de monitoramento anterior.                                                                                                    | Às vezes, o monitor considera o estado do<br>parâmetro StO <sub>2</sub> como disponível quando os<br>sensores estão desconectados e quando uma<br>sessão de monitoramento do paciente não está<br>ativa.                                                                                                    | Aguarde até que os valores desapareçam e, em<br>seguida, conecte novos sensores ou reinsira o<br>módulo de tecnologia.                                                                                                    |
| Após inserir os dados demográficos do paciente<br>enquanto utiliza o módulo ClearSight, o botão<br>de alternância de saída de pressão na tela Zerar<br>e Formato de onda não responde e não pode<br>ser configurado para transmitir.                                                   | O monitor interromperá a transmissão da forma<br>de onda antes que o evento de transmissão<br>de forma de onda seja concluído. Em seguida,<br>o monitor entrará em um estado recorrente e<br>interromperá a transmissão até que a janela de<br>tempo se feche.                                                                                                    | Inicie o monitoramento com a tecnologia<br>ClearSight ou reabra a tela Zerar e Formato<br>de onda e acione novamente o botão de<br>alternância para transmitir.                                                                                          |
| Quando o monitor avançado HemoSphere está<br>pareado ao Viewfinder Hub e está monitorando<br>ativamente, ocorre a "Falha no módulo sem fio"<br>e a mensagem é exibida na tela. Em seguida,<br>a falha desaparece e é apagada durante o<br>monitoramento.                               | O monitor envia solicitações de escaneamento<br>de ponto de acesso para o módulo de Wi-Fi<br>pelo menos duas vezes por minuto. Isso<br>ocasiona uma carga adicional de recursos para<br>o módulo Wi-Fi durante o atendimento dessas<br>solicitações, tornando os tempos para resposta<br>mais longos que o normal. Quando não há<br>uma resposta para uma solicitação dentro do<br>período para atingir o tempo limite, a "Falha no<br>módulo sem fio" é gerada. | Desabilite a funcionalidade de Wi-Fi no monitor<br>e, em seguida, continue o monitoramento.                                                                                                    |

| Anomalia conhecida                                                                                                    | Causa                                                                                                    | Ações sugeridas                                                                                             |
|----------------------------------------------------------------------------------------------------|----------------------------------------------------------------------------------------------------|----------------------------------------------------------------------------------------------------|
| Ao monitorar durante 72 horas, ocorre um erro<br>fatal e o monitor exibe a seguinte mensagem:<br>"System.OutofMemoryException".                                                                                                    | O sistema ultrapassa a alocação de memória<br>prevista.                                                                                                    | Desligue e volte a ligar o monitor.                                                                         |
| Quando o monitor avançado HemoSphere está<br>pareado ao Viewfinder Hub e está monitorando<br>ativamente, o monitoramento é interrompido e<br>a mensagem "Falha: erro de comunicação/falha<br>de hardware do L-Tech" é exibida na tela. | Durante o monitoramento enquanto conectado<br>ao Viewfinder Hub, são enviadas solicitações<br>periódicas para recuperar as informações de<br>serviços de todos os módulos. O módulo<br>ClearSight não tem largura de banda suficiente<br>para lidar com essas solicitações, fazendo com<br>que o sistema atinja o tempo limite. | Desligue e volte a ligar o monitor, depois<br>desabilite a conexão e a funcionalidade do<br>Viewfinder Hub. |

## Poznámky k vydání moderního monitoru HemoSphere

Níže je uveden seznam známých anomálií při implementaci zařízení a kroků pro odstraňování problémů souvisejících s uvedenou verzí softwaru. Verze softwaru je uvedena na obrazovce Verze (Nastavení → Nápověda → Verze). Tyto problémy jsou průběžně aktualizovány a kompilovány v rámci neustálého zlepšování výrobků.

| Anomálie moderního monitoru | HemoSphere pro  | verzi softwaru 03.0 | 1.000.001 |
|-----------------------------|-----------------|---------------------|-----------|
| Anomalie modernino monitoru | riemosphere pro | verzi 301twaru 03.t | 1.000.001 |

| Známá anomálie                                                                                                    | Příčina                                                                                                    | Doporučené postupy                                                                                                    |
|----------------------------------------------------------------------------------------------------|----------------------------------------------------------------------------------------------------|----------------------------------------------------------------------------------------------------|
| "Chyba: Kabel oxymetrie odpojen" se po<br>stisknutí tlačítka Ztišení slyšitelných alarmů na<br>obrazovce Data nového pacienta nevymaže.                                                                                                    | Stisknutím tlačítka Ztišení slyšitelných alarmů<br>na obrazovce Nový pacient nedojde ke zrušení<br>chyby odpojení.                                                                                                    | Znovu připojte kabel oxymetrie.                                                                                                    |
| Po provedení kalibrace krevního tlaku v režimu<br>neinvazivního monitorování a následném<br>přepnutí do režimu invazivního monitorování<br>a zpět do režimu neinvazivního monitorování<br>se stav kalibrace krevního tlaku na obrazovce<br>kalibrace krevního tlaku vymaže. Kalibrace<br>krevního tlaku se nevymaže po přerušení<br>monitorování na 10 minut. | Kalibrační údaje jsou uloženy v hostitelském<br>modulu a v modulu HemoSphere ClearSight,<br>což vede k rozporu ve stavu kalibrace<br>krevního tlaku při přepínání mezi technologiemi<br>monitorování.                                                                              | Proveďte opětovnou kalibraci krevního tlaku.                                                                                                    |
| Při monitorování v neinvazivním režimu<br>a připojení nových prstových manžet se na<br>obrazovce nastavení prstové manžety zobrazují<br>nesprávná data vypršení platnosti manžet.                                                                                                    | Během měření aktualizuje přístroj pro měření<br>krevního tlaku expiraci pouze jednou za minutu.<br>Proto se na obrazovce zobrazuje zpoždění<br>aktualizované doby vypršení platnosti.                                                                                              | Zavřete a znovu otevřete obrazovku nastavení<br>prstové manžety, aby se zobrazilo správné<br>datum vypršení platnosti. Upozornění na<br>vypršení platnosti manžety budou stále<br>fungovat správně. |
| Po odpojení manžety se "Chyba: Odpojena<br>manžeta během monitorování dvěma<br>manžetami" zobrazí se zpožděním.                                                                                                    | Během prvních pěti sekund měření provede<br>přístroj pro měření krevního tlaku několik<br>kontrol, aby zajistil správnou funkci. Pokud<br>během této doby dojde k odpojení, zobrazí se<br>místo toho chyba prstové manžety.                                                        | Znovu připojte manžetu a pokračujte<br>v monitorování.                                                                                                    |
| Pokud se ihned po zahájení neinvazivního<br>monitorování přepne připojení jedné manžety<br>na jiný port přístroje pro měření<br>krevního tlaku, zobrazí se chyba nesprávné<br>manžety ("Chyba: Odpojena manžeta během<br>monitorování dvěma manžetami" nebo<br>"Chyba: Připojena druhá manžeta během<br>monitorování jednou manžetou").                       | Přístroj pro měření krevního tlaku vyvolá<br>nesprávnou chybu z důvodu časové<br>nesrovnalosti.                                                                                                    | Spusťte nové měření, abyste chybu odstranili.                                                                                                    |
| Monitor po zadání bezpečnostního hesla pro<br>export dat zamrzne. K tomu dochází po<br>72 hodinách monitorování prostřednictvím<br>modulu HemoSphere Swan-Ganz a následném<br>vypnutí a zapnutí.                                                                                                    | Volání systémové funkce systému Windows pro<br>vstupní/výstupní operace vložené jednotky USB<br>je chybně blokováno.                                                                                                    | Vypněte a zapněte napájení monitoru.                                                                                                    |
| Monitor zamrzne po 24 hodinách monitorování<br>prostřednictvím modulu HemoSphere<br>Swan-Ganz a bez interakce uživatele.                                                                                                    | Software monitoru je zahlcen velkým<br>množstvím oznámení o změnách stavu rozhraní<br>Ethernet (online/offline).                                                                                                    | Vypněte a zapněte napájení monitoru.                                                                                                    |
| Při zapínání moderního monitoru HemoSphere<br>po aktualizaci softwaru se obrazovka vypne<br>(zčerná).                                                                                                    | Příčina této anomálie je stále předmětem<br>šetření.                                                                                                    | Počkejte, až se problém vyřeší sám, nebo<br>vypněte a zapněte napájení monitoru.                                                                                                    |
| Klíčové parametry nakonfigurované na<br>obrazovce monitorování Kokpit se po vypnutí<br>a opětovném zapnutí monitoru neukládají.                                                                                                    | Monitor se vypne před uložením nastavení<br>zobrazení klíčových parametrů.                                                                                                    | Po restartu monitoru proveďte na obrazovce<br>Kokpit opětovnou konfiguraci požadovaných<br>parametrů.                                                                                               |
| Pokud nejsou uvedeny demografické údaje<br>pacienta, inicializace algoritmu asistovaného<br>řízení tekutin (algoritmus AFM) se nezdaří<br>a zobrazí se " <b>Chyba: Asistované řízení</b><br><b>tekutiny</b> ".                                                                                                    | Monitor při spuštění algoritmu asistovaného<br>řízení tekutiny (algoritmus AFM) nezkontroluje<br>přeskočené demografické údaje a poté otevře<br>ovládací panel algoritmu AFM. Algoritmus AFM<br>by neměl být dostupný, pokud je vynecháno<br>zadání demografických údajů pacienta. | Zadejte demografické údaje pacienta<br>a restartujte relaci algoritmu AFM.                                                                                                    |

Edwards, Edwards Lifesciences, stylizované logo E, Acumen, Acumen IQ, AFM, ClearSight, HemoSphere, Swan, Swan-Ganz a Viewfinder jsou ochranné známky společnosti Edwards Lifesciences. Všechny ostatní ochranné známky jsou vlastnictvím příslušných vlastníků.

| Známá anomálie                                                                                                    | Příčina                                                                                                    | Doporučené postupy                                                                                                    |
|----------------------------------------------------------------------------------------------------|----------------------------------------------------------------------------------------------------|----------------------------------------------------------------------------------------------------|
| Při monitorování pomocí minimálně invazivní<br>technologie dojde k fatální výjimce a monitor<br>zobrazí následující zprávu: "Fatal Exception<br>Occurred - Element Not Found."                                                                                                 | Monitor nemůže zpracovat výjimku<br>způsobenou modulem Wi-Fi.                                                                                                    | Vypněte modul Wi-Fi a restartujte monitor.                                                                                                    |
| Pokud jsou demografické údaje pacienta<br>přeskočeny a jako klíčové parametry jsou<br>nastaveny sCO a sCl, ikona demografických<br>údajů pacienta na navigační liště nesvítí žlutě<br>a nezobrazí se banner "Zadejte demografické<br>údaje pacienta".                          | Banner, ikona demografických údajů pacienta<br>a oznámení nejsou spojeny se zobrazením<br>parametrů sCO, sCI, EDV, sEDV, RVEF, sRVEF,<br>CO20s, CI20s, SV20s a SVI20s.                                                                                                    | Zadejte demografické údaje pacienta a poté<br>spusťte monitorování parametrů.                                                                                                    |
| Pokud při použití algoritmu asistovaného řízení<br>tekutiny (algoritmus AFM) není jako klíčový<br>parametr vybrán parametr SVV, hodnota pro<br>(čas) SVV ≤ 12% se zobrazí jako 0%.                                                                                             | Hodnota pro (čas) SVV ≤ 12% se vypočítá<br>pomocí relace cílené terapie (GDT) na pozadí,<br>která k aktualizaci svých výpočtů používá<br>grafické trendy. Pokud není parametr SVV<br>nakonfigurován jako klíčový parametr, nejsou<br>k dispozici žádná data pro provádění výpočtů.                                                                                  | Vyberte parametr SVV jako klíčový parametr<br>a restartujte relaci algoritmu asistovaného řízení<br>tekutiny (algoritmus AFM). Ujistěte se, že je<br>parametr SVV vybrán jako klíčový parametr po<br>celou dobu relace algoritmu AFM. |
| Pokud není monitorování aktivní, místo pokynů<br>pro kalibraci HRS se stále zobrazuje zpráva "Před<br>kalibrací HRS se monitorování musí zastavit".                                                                                                    | Příčina této anomálie je stále předmětem<br>šetření.                                                                                                    | Znovu připojte srdeční referenční snímač (HRS)<br>k přístroji pro měření krevního tlaku a vraťte se<br>zpět na obrazovku kalibrace HRS.                                                                                               |
| Při monitorování pomocí modulu Swan-Ganz<br>a snímače Acumen IQ (více technologií) nejsou<br>parametry HPI, PPV, SVV, dP/dt a Ea <sub>dyn</sub> odesílány<br>prostřednictvím protokolu IFMout.                                                                                 | Protokol IFMout v invazivním režimu<br>nepodporuje/nepřenáší parametry HPI, PPV,<br>SVV, dP/dt a Ea <sub>dyn</sub> . Nejsou na seznamu<br>parametrů protokolu IFMout pro invazivní<br>režim.                                                                                                    | Pokud se protokol IFMout používá pro vedení<br>zdravotnické dokumentace, zaznamenejte<br>dotčené parametry do EMR manuálně namísto<br>použití sériového výstupu.                                                                      |
| Když je moderní monitor HemoSphere spárován<br>se zařízením Viewfinder Hub a přesunut od<br>zdroje Wi-Fi, dojde k chybě připojení zařízení<br>Viewfinder Hub a monitor zobrazí následující<br>zprávu: "Chyba připojení zařízení Viewfinder –<br>Viewfinder Hub není v dosahu". | Příčina této anomálie je stále předmětem<br>šetření.                                                                                                    | Vypněte a zapněte napájení monitoru.                                                                                                    |
| Po restartu systému nezobrazuje moderní<br>monitor HemoSphere na vybrané obrazovce<br>monitorování dříve nakonfigurované parametry.                                                                                                    | Sekvence vypínání monitoru se spustí dříve,<br>než je nastavení konfigurace parametrů zcela<br>uloženo.                                                                                                    | Znovu na obrazovce monitorování<br>nakonfigurujte preferované parametry.                                                                                                    |
| Po spárování moderního monitoru HemoSphere<br>se zařízením Viewfinder Hub dojde k internímu<br>selhání systému.                                                                                                    | Při synchronizaci seznamu oddělení lékařů na<br>obrazovce se zařízením Viewfinder Hub dojde<br>k problému s aktualizací.                                                                                                    | Vypněte a zapněte napájení monitoru.                                                                                                    |
| Po spárování moderního monitoru HemoSphere<br>se zařízením Viewfinder Hub a vypnutí a zapnutí<br>monitoru se zobrazí červená obrazovka Edwards<br>a alarmy monitoru.                                                                                                    | Během spuštění monitoru dochází ke zpoždění<br>při zobrazení obrazovky monitorování, což<br>způsobí, že vyprší časový limit monitoru a spustí<br>se alarm a LED indikátor.                                                                                                    | V současné době nejsou k dispozici žádné kroky<br>pro odstraňování problémů. Alarm monitoru je<br>dočasný a normální spuštění bude pokračovat<br>podle očekávání.                                                                     |
| Nový profil pacienta zobrazuje hodnoty StO <sub>2</sub><br>z předchozí relace monitorování.                                                                                                    | Monitor někdy považuje stav parametrů StO <sub>2</sub><br>za dostupný, když jsou snímače odpojeny, když<br>není aktivní relace monitorování pacienta.                                                                                                    | Počkejte, až hodnoty zmizí, a poté připojte nové snímače nebo znovu vložte modul technologie.                                                                                                    |
| Po zadání demografických údajů pacienta při<br>použití modulu ClearSight nereaguje přepínač<br>výstupu tlaku na obrazovce Nulování a tvar<br>křivky a nelze jej nastavit na přenos.                                                                                            | Monitor zastaví přenos křivky před dokončením<br>události přenosu křivky. Monitor pak přejde do<br>rekurzivního stavu a zastaví přenos, dokud se<br>nezavře okno časování.                                                                                                    | Spusťte monitorování technologie ClearSight<br>nebo znovu otevřete obrazovku Nulování a tvar<br>křivky a znovu přepněte na přenos.                                                                                                    |
| Když je moderní monitor HemoSphere spárován<br>se zařízením Viewfinder Hub a provádí<br>aktivní monitorování, dojde k chybě: "Porucha<br>bezdrátového modulu", která se zobrazí se na<br>obrazovce. Porucha poté zmizí a vymaže se<br>v průběhu monitorování.                  | Monitor odesílá požadavky na skenování<br>přístupového bodu do modulu Wi-Fi nejméně<br>dvakrát za minutu. To způsobuje dodatečné<br>zatížení prostředků modulu Wi-Fi při zpracování<br>těchto požadavků, takže doba odezvy je<br>delší než obvykle. Pokud během časového<br>limitu nedojde k odpovědi na požadavek, je<br>generována "Porucha bezdrátového modulu". | Vypněte funkci Wi-Fi na monitoru a poté<br>pokračujte v monitorování.                                                                                                    |
| Při monitorování po dobu 72 hodin dojde<br>k fatální chybě a monitor zobrazí následující<br>zprávu: "System.OutofMemoryException".                                                                                                    | Systém překračuje očekávanou alokaci paměti.                                                                                                    | Vypněte a zapněte napájení monitoru.                                                                                                    |
| Když je moderní monitor HemoSphere<br>spárován se zařízením Viewfinder Hub<br>a aktivně monitoruje, monitorování se<br>zastaví a na obrazovce se zobrazí zpráva<br>"Selhání komunikace L-Tech/Porucha hardwaru"<br>a monitorování se zastaví.                                  | Během monitorování, zatímco jste připojeni<br>k zařízení Viewfinder Hub, jsou odesílány<br>pravidelné požadavky na získání servisních<br>informací ze všech modulů. Modul ClearSight<br>nemá dostatečnou šířku pásma ke zpracování<br>těchto požadavků, což způsobuje, že vyprší<br>časový limit systému.                                                           | Vypněte a zapněte monitor a poté vypněte<br>připojení a funkce zařízení Viewfinder Hub.                                                                                                    |

# Magyar

## HemoSphere tökéletesített monitor – Kiadási megjegyzések

Az alábbi lista felsorolja a készülék implementációjának ismert rendellenességeit, valamint a kapcsolódó hibaelhárítási lépéseket a felsorolt szoftververziókhoz. A szoftververzió a Versions (Verziók) képernyőről olvasható le: Settings (Beállítások) → Help (Súgó) → Versions (Verziók). Ez a lista a folyamatos termékfejlesztés eredményeként folyamatosan frissül és bővül.

| A 03.01.000.001 verziójú szoftvert futtató HemoSphere tökéletesített monitor rendellenességei |
|-----------------------------------------------------------------------------------------------|
|-----------------------------------------------------------------------------------------------|

| lsmert rendellenesség                                                                                                    | Ok                                                                                                    | Ajánlott műveletek                                                                                                    |
|----------------------------------------------------------------------------------------------------|----------------------------------------------------------------------------------------------------|----------------------------------------------------------------------------------------------------|
| A "Fault: Oximetry Cable Disconnected"<br>(Hiba: Oximetriás kábelek le vannak választva)<br>üzenet nem törlődik a Silence Audible<br>Alarm (Hangriasztások elnémítása) gomb<br>megérintésekor a New Patient Data (Új beteg<br>adatai) képernyőn.                                                                                                    | A New Patient Data (Új beteg adatai) képernyőn<br>a Silence Audible Alarm (Hangriasztások<br>elnémítása) gomb megérintése nem szüntet<br>meg semmilyen leválasztási hibajelzést.                                                                                 | Csatlakoztassa újra az oximetriás kábelt.                                                                                                    |
| Ha vérnyomás-kalibrálást végez Non-Invasive<br>(Nem invazív) monitorozási módban, majd<br>átvált Invasive (Invazív), utána pedig újra<br>Non-Invasive (Nem invazív) monitorozási<br>módra, a vérnyomás-kalibrálás állapota<br>törlődik a BP Calibration (Vérnyomás-kalibrálás)<br>képernyőről. A vérnyomás-kalibrálás nem<br>törlődik, miután a monitorozást 10 percre<br>leállították.                                                                                                    | A kalibrálási adatok a gazdarendszermodulon<br>és HemoSphere ClearSight modulon tárolódnak,<br>ami a monitorozási technológiák közötti<br>váltáskor a vérnyomás-kalibrálási állapot<br>eltéréséhez vezet.                                                        | Végezze el újra a vérnyomás-kalibrálást.                                                                                                    |
| Ha Non-invasive (Nem invazív) módban<br>való monitorozáskor új ujjmandzsettákat<br>csatlakoztat, a mandzsetták lejárati dátuma<br>helytelen értékkel jelenik meg az<br>ujjmandzsetták beállítási képernyőjén.                                                                                                    | Mérés közben a nyomásszabályozó csak<br>percenként egyszer frissíti a lejáratot. Ezért<br>a frissített lejárati idő késleltetve jelenik meg<br>a képernyőn.                                                                                                    | A helyes lejárati dátum megtekintéséhez zárja<br>be, majd nyissa meg újra az ujjmandzsetták<br>beállítási képernyőjét. A mandzsetták lejáratával<br>kapcsolatos értesítések ettől függetlenül<br>megfelelően működnek. |
| A "Fault: Cuff Disconnected During Double<br>Cuff Monitoring" (Hiba: mandzsetta leválasztva<br>kétmandzsettás monitorozás során) üzenet<br>megjelenése késlekedik a mandzsetta<br>leválasztása után.                                                                                                    | A mérés első öt másodpercében<br>a nyomásszabályozó több különböző<br>ellenőrzést hajt végre a megfelelő működés<br>biztosítása érdekében. Ha a leválasztás ebben<br>az időben történik meg, ujjmandzsettával<br>kapcsolatos hiba jelenik meg az üzenet helyett. | Csatlakoztassa újra a mandzsettát, és kezdje<br>meg újra a monitorozást.                                                                                                    |
| Ha közvetlenül a Non-invasive (Nem invazív)<br>monitorozás megkezdése után az<br>egyetlen mandzsettás csatlakozást átállítják<br>a nyomásszabályozó másik portjára, téves<br>mandzsettahiba jelenik meg: "Fault: Cuff<br>Disconnected During Double Cuff Monitoring"<br>(Hiba: mandzsetta leválasztva kétmandzsettás<br>monitorozás során) vagy "Fault: Second Cuff<br>Connected During Single Cuff Monitoring"<br>(Hiba: második mandzsetta csatlakoztatva<br>egymandzsettás monitorozás során). | A nyomásszabályozó időbeli eltérések miatt<br>jeleníti meg a téves hibát.                                                                                                    | A hiba eltüntetéséhez kezdjen új mérést.                                                                                                    |
| A monitor lefagy az adatexportáláshoz<br>szükséges biztonsági jelszó megadása után.<br>Ez HemoSphere Swan-Ganz modullal végzett<br>72 órányi monitorozás és egy ezt követő<br>újraindítás után történik meg.                                                                                                    | Tévedésből blokkolódik egy Windows<br>rendszerbeli függvényhívás, amely<br>a csatlakoztatott USB-egység bemeneti/<br>kimeneti műveleteire irányul.                                                                                                    | Indítsa újra a monitort.                                                                                                    |
| A monitor lefagy a HemoSphere Swan-Ganz<br>modullal végzett 24 órányi, felhasználói aktivitás<br>nélküli monitorozás után.                                                                                                    | A monitor szoftverjét túlterheli az<br>Ethernet-interfész állapotváltozásaival (online/<br>offline) kapcsolatos rengeteg értesítés.                                                                                                    | Indítsa újra a monitort.                                                                                                    |
| Amikor szoftverfrissítés után bekapcsolja<br>a HemoSphere tökéletesített monitort,<br>a képernyő kikapcsol (elsötétedik).                                                                                                    | A rendellenesség okát egyelőre még vizsgáljuk.                                                                                                    | Várja meg, amíg a probléma magától<br>megoldódik, vagy indítsa újra a monitort.                                                                                                    |
| A Cockpit (Műszerfal) monitorozó képernyőn<br>beállított kulcsparaméterek nem őrződnek<br>meg a monitor kikapcsolását, majd ismételt<br>bekapcsolását követően.                                                                                                    | A monitort leállították még a kulcsparaméterek<br>kijelzett értékeinek mentése előtt.                                                                                                    | A monitor újraindítása után állítsa be ismét<br>a kívánt paramétereket a Cockpit (Műszerfal)<br>képernyőn.                                                                                                    |

Az Edwards, Edwards Lifesciences, a stilizált E logó, Acumen, Acumen IQ, AFM, ClearSight, HemoSphere, Swan, Swan-Ganz és Viewfinder az Edwards Lifesciences vállalat védjegyei. Minden egyéb védjegy az adott tulajdonosé.

| lsmert rendellenesség                                                                                                    | Ok                                                                                                    | Ajánlott műveletek                                                                                                    |
|----------------------------------------------------------------------------------------------------|----------------------------------------------------------------------------------------------------|----------------------------------------------------------------------------------------------------|
| Ha nincsenek megadva a beteg demográfiai<br>adatai, sikertelen lesz az Assisted Fluid<br>Management (AFM, Asszisztált folyadékkezelés)<br>algoritmus inicializálása, és a " <b>Fault:<br/>Assisted Fluid Management</b> " (Hiba: Asszisztált<br>folyadékkezelés) hibaüzenet jelenik meg.                                                                                   | A monitor nem ellenőrzi, hogy meg<br>vannak-e adva a demográfiai adatok, amikor<br>elindítja az Assisted Fluid Management<br>(AFM, Asszisztált folyadékkezelés) algoritmust<br>és utána megnyitja az AFM algoritmus<br>műszerfalát. Az AFM algoritmusnak nem<br>szabadna rendelkezésre állnia, ha nincsenek<br>megadva a beteg demográfiai adatai. | Adja meg a beteg demográfiai adatait, majd<br>indítsa újra az AFM algoritmus munkamenetét.                                                                                                    |
| Minimálisan invazív technológiával<br>történő monitorozáskor végzetes kivétel<br>(megoldhatatlan informatikai hiba) történik,<br>és a monitor a következő üzenetet jeleníti<br>meg: "Fatal Exception Occurred – Element Not<br>Found" (Végzetes kivétel történt – Az elem nem<br>található).                                                                               | A monitor nem tud feldolgozni egy kivételt<br>(hibát), amelyet a Wi-Fi modul okozott.                                                                                                    | Kapcsolja ki a Wi-Fi funkciót, és indítsa újra<br>a monitort.                                                                                                    |
| Ha nem adták meg a beteg demográfiai adatait,<br>az sCO és az sCI pedig kulcsparaméterként van<br>beállítva, a beteg demográfiai adatainak ikonja<br>nem világít sárgán a navigációs sávon, és nem<br>látható az "Enter Patient Demographics" (Adja<br>meg a beteg demográfiai adatait) felirat.                                                                           | A felirat, a demográfiai adatok ikonja és<br>az értesítés nem kapcsolódik a következők<br>megjelenítéséhez: sCO, sCI, EDV, sEDV, RVEF,<br>sRVEF, CO20s, CI20s, SV20s és SVI20s.                                                                                                    | Írja be a beteg demográfiai adatait, majd kezdje<br>meg a paraméterek monitorozását.                                                                                                    |
| Ha az Assisted Fluid Management<br>(AFM, Asszisztált folyadékkezelés) algoritmus<br>használatakor az SVV nincs kiválasztva<br>kulcsparaméterként, 0%-ként fog megjelenni az<br>(idő) SVV ≤ 12% értéke.                                                                                                    | Az (idő) SVV ≤ 12% értékét egy háttérben<br>futó célirányos terápia munkamenete fogja<br>kiszámítani, amely grafikus trendeket használ<br>a számításai frissítéséhez. Ha az SVV nincs<br>kulcsparaméterként konfigurálva, nem lesznek<br>adatok a számítások elvégzéséhez.                                                                         | Válassza ki az SVV-t kulcsparaméterként, majd<br>indítsa újra az Assisted Fluid Management<br>(AFM, Asszisztált folyadékkezelés) algoritmus<br>munkamenetét. Ügyeljen arra, hogy az SVV<br>kulcsparaméterként legyen kiválasztva az AFM<br>algoritmus munkamenete során mindvégig. |
| Ha nem aktív a monitorozás, továbbra is<br>a "Monitoring must be stopped prior to<br>calibrating HRS" (A monitorozást le kell állítani<br>a HRS kalibrálása előtt) üzenet jelenik meg<br>a HRS-kalibrálásra vonatkozó utasítások helyett.                                                                                                    | A rendellenesség okát egyelőre még vizsgáljuk.                                                                                                    | Csatlakoztassa újra a szív-referenciaérzékelőt<br>(HRS) a nyomásszabályozóhoz, majd térjen<br>vissza a HRS-kalibrálás képernyőjére.                                                                                                    |
| Swan-Ganz modullal és Acumen IQ érzékelővel<br>(több technológiával) történő monitorozáskor<br>a HPI, PPV, SVV, dP/dt és Ea <sub>dyn</sub> paraméterek nem<br>kerülnek elküldésre az IFMout protokollon.                                                                                                    | Invasive (Invazív) módban az IFMout protokoll<br>nem támogatja/küldi el a HPI, PPV, SVV, dP/dt<br>és Ea <sub>dyn</sub> paramétereket. Ezek nem szerepelnek<br>az IFMout paraméterlistán az Invasive (Invazív)<br>mód esetében.                                                                                                    | Ha az IFMout protokollt használják az<br>egészségügyi adatok nyilvántartására, az<br>érintett paramétereket a soros kimenet helyett<br>manuálisan kell rögzíteni az elektronikus<br>nyilvántartó rendszerben.                                                                      |
| Ha a HemoSphere tökéletesített monitor<br>a Viewfinder Hubhoz van párosítva, és<br>távolabb viszik a Wi-Fi forrástól, Viewfinder<br>Hub csatlakoztatási hiba lép fel, és a monitor<br>a következő üzenetet jeleníti meg: "Viewfinder<br>Hub Connectivity Error – Viewfinder Hub Not<br>Reachable" (Viewfinder csatlakoztathatósági<br>hiba – Viewfinder Hub nem elérhető). | A rendellenesség okát egyelőre még vizsgáljuk.                                                                                                    | Indítsa újra a monitort.                                                                                                    |
| A rendszer újraindítása után a HemoSphere<br>tökéletesített monitor nem jeleníti meg<br>a korábban konfigurált paramétereket<br>a kiválasztott monitorozó képernyőn.                                                                                                    | A monitor leállítási eljárása hamarabb<br>megkezdődik, mint hogy teljesen mentésre<br>kerülnének a paraméterkonfigurációs<br>beállítások.                                                                                                    | Konfigurálja újra a monitorozó képernyőt<br>a kívánt paraméterekkel.                                                                                                    |
| Miután a HemoSphere tökéletesített monitort<br>a Viewfinder Hubhoz párosították, belső<br>rendszerhiba lép fel.                                                                                                    | Frissítési probléma lép fel a képernyőn<br>látható orvos-/osztálylista és a Viewfinder Hub<br>szinkronizálása során.                                                                                                    | Indítsa újra a monitort.                                                                                                    |
| Miután a HemoSphere tökéletesített monitort<br>a Viewfinder Hubhoz párosították, majd újból<br>bekapcsolták a monitort, a piros Edwards<br>képernyő jelenik meg, és a monitor riasztást ad.                                                                                                    | A monitor indítási eljárása során késlekedik<br>a monitorozó képernyő megjelenítése, ami<br>miatt a monitor időtúllépést érzékel, riasztást<br>kezdeményez és LED jelzőfénnyel is jelez.                                                                                                    | Jelenleg nem érhetők el hibaelhárítási lépések.<br>A monitor által adott riasztás csak átmeneti, és<br>a normál indítási folyamat folytatódni fog.                                                                                                    |
| Egy új betegprofil az előző monitorozási<br>munkamenetből származó StO <sub>2</sub> értékeket<br>jelenít meg.                                                                                                    | A monitor néha úgy tekinti, hogy az StO <sub>2</sub><br>paraméter elérhető állapotú, ha olyankor<br>választják le az érzékelőket, amikor nincs aktív<br>betegmonitorozó munkamenet.                                                                                                    | Várja meg, hogy eltűnjenek az értékek, majd<br>csatlakoztasson új érzékelőket, vagy helyezze be<br>újból a technológiai modult.                                                                                                    |
| A ClearSight modul használata során, a beteg<br>demográfiai adatainak beírása után a Zero &<br>Waveform (Nullázás és hullámforma) képernyőn<br>nem reagál a nyomáskimenet váltógomb, és<br>nem kapcsolható küldésre.                                                                                                    | A monitor leállítja a görbe küldését még<br>a görbeküldési esemény befejeződése előtt.<br>Ezután a monitor rekurzív állapotba lép, és<br>leállítja a küldést az időzítési ablak bezárásáig.                                                                                                    | Indítsa el a ClearSight technológiás<br>monitorozást, vagy pedig nyissa meg újra<br>a Zero & Waveform (Nullázás és hullámforma)<br>képernyőt, és újból váltson küldésre.                                                                                                    |

| lsmert rendellenesség                                                                                                    | Ok                                                                                                    | Ajánlott műveletek                                                                                                    |
|----------------------------------------------------------------------------------------------------|----------------------------------------------------------------------------------------------------|----------------------------------------------------------------------------------------------------|
| Amikor a HemoSphere tökéletesített monitor<br>a Viewfinder Hubhoz van párosítva és aktív<br>monitorozást végez, "Wireless Module Fault"<br>(Vezeték nélküli modul hiba) lép fel és jelenik<br>meg a képernyőn. Ezután a hiba eltűnik, és nem<br>jelenik meg újból a monitorozás alatt.     | A monitor percenként legalább kétszer<br>hozzáférésipont-kérelmeket küld a Wi-Fi<br>modulnak. Ez további erőforrás-terhelést jelent<br>a Wi-Fi modul számára, ahogy kiszolgálja ezeket<br>a kérelmeket, és ez a szokásosnál hosszabb<br>reakcióidőt okoz. Ha egy kérelem nem kap<br>választ az időkereten belül, "Wireless Module<br>Fault" (Vezeték nélküli modul hiba) lép fel. | Kapcsolja ki a Wi-Fi funkciót a monitoron, majd<br>folytassa a monitorozást.                                              |
| 72 órányi monitorozás után megoldhatatlan<br>hiba lép fel, és a monitor a következő üzenetet<br>jeleníti meg: "System.OutofMemoryException"<br>(Kivétel: betelt a rendszermemória).                                                                                                    | A rendszer túllépte a várt memóriakiosztási<br>kvótát.                                                                                                    | Indítsa újra a monitort.                                                                                                  |
| Amikor a HemoSphere tökéletesített monitor a<br>Viewfinder Hubhoz van párosítva és aktív<br>monitorozást végez, leáll a monitorozás,<br>és az "L-Tech Communication Failure/Hardware<br>Failure Fault" (L-Tech kommunikációs<br>hiba / hardverhiba) hibaüzenet jelenik meg<br>a képernyőn. | Amikor a monitor a Viewfinder<br>Hubhoz csatlakoztatva végez monitorozást,<br>időközönként küld ki kérelmeket, hogy minden<br>monitortól megkapja a működési információkat.<br>A ClearSight modulnak nincs elegendő<br>sávszélessége ezen kérelmek kezeléséhez,<br>emiatt a rendszer időtúllépést tapasztal.                                                                      | Kapcsolja ki a monitort, kapcsolja be ismét,<br>majd kapcsolja ki a Viewfunder Hubhoz való<br>csatlakozást és funkciókat. |

## Zaawansowany monitor HemoSphere: informacje o wydaniu

Poniżej zamieszczono listę znanych nieprawidłowości implementacji wyrobu i etapów rozwiązywania problemów związanych z wymienioną wersją oprogramowania. Wersja oprogramowania jest wyświetlana na ekranie Wersje (Ustawienia → Pomoc → Wersje). W wyniku ciągłych ulepszeń produktu lista problemów jest stale aktualizowana i kompilowana.

| Znana nieprawidłowość                                                                                                    | Przyczyna                                                                                                    | Sugerowane działania                                                                                                    |
|----------------------------------------------------------------------------------------------------|----------------------------------------------------------------------------------------------------|----------------------------------------------------------------------------------------------------|
| "Komunikat Usterka: Odłączony przewód do<br>oksymetrii" nie został skasowany po dotknięciu<br>przycisku Wycisz alarm dźwiękowy na ekranie<br>Dane nowego pacjenta.                                                                                                    | Dotknięcie przycisku Wycisz alarm dźwiękowy<br>na ekranie Nowy pacjent nie anuluje żadnych<br>usterek odłączenia.                                                                                                    | Ponownie podłącz przewód do oksymetrii.                                                                                                    |
| Po wykonaniu kalibracji ciśnienia tętniczego<br>w trybie monitorowania nieinwazyjnego,<br>a następnie przełączeniu do trybu<br>monitorowania inwazyjnego i z powrotem<br>do trybu monitorowania nieinwazyjnego stan<br>kalibracji ciśnienia tętniczego zostanie usunięty<br>na ekranie Kalibracja ciśnienia krwi. Kalibracja<br>ciśnienia krwi nie jest kasowana po zatrzymaniu<br>monitorowania na 10 minut.           | Dane kalibracyjne są przechowywane w module<br>hosta i module HemoSphere ClearSight, co<br>powoduje rozbieżności w stanie kalibracji<br>ciśnienia krwi podczas przełączania między<br>technologiami monitorowania.                | Skalibruj ponownie ciśnienie krwi.                                                                                                    |
| Podczas monitorowania w trybie nieinwazyjnym<br>i podłączeniu nowych mankietów na palec na<br>ekranie ustawień mankietów wyświetlane są<br>nieprawidłowe daty ważności mankietów.                                                                                                    | Podczas pomiaru moduł ciśnieniowy aktualizuje<br>datę ważności tylko raz na minutę. Dlatego<br>wyświetlanie zaktualizowanej daty ważności na<br>ekranie jest opóźnione.                                                           | Zamknij i ponownie otwórz ekran ustawień<br>mankietu na palec, aby zobaczyć prawidłową<br>datę ważności. Powiadomienia o dacie ważności<br>mankietu nadal będą działać prawidłowo. |
| Wyświetlanie komunikatu "Usterka: Mankiet<br>odłączony podczas monitorowania z użyciem<br>podwójnego mankietu" jest opóźnione po<br>odłączeniu mankietu.                                                                                                    | Podczas pierwszych pięciu sekund pomiaru<br>moduł ciśnieniowy przeprowadza kilka kontroli<br>w celu zapewnienia prawidłowego działania.<br>Jeśli w tym czasie nastąpi odłączenie,<br>wyświetlony zostanie błąd mankietu na palec. | Ponownie podłącz mankiet i wznów<br>monitorowanie.                                                                                                    |
| Natychmiast po rozpoczęciu monitorowania<br>nieinwazyjnego, jeśli połączenie pojedynczego<br>mankietu zostanie przełączone do innego<br>portu na module ciśnieniowym, wyświetlony<br>zostanie błąd nieprawidłowego mankietu<br>("Usterka: Mankiet odłączony podczas<br>monitorowania z użyciem podwójnego<br>mankietu" lub "Usterka: Drugi mankiet<br>podłączony podczas monitorowania z użyciem<br>jednego mankietu"). | Moduł ciśnieniowy wyzwala nieprawidłowy błąd<br>z powodu rozbieżności czasowych.                                                                                                    | Rozpocznij nowy pomiar, aby skasować błąd.                                                                                                    |
| Monitor zawiesza się, gdy w celu<br>wyeksportowania danych wprowadzone<br>zostanie bezpieczne hasło. Ma to miejsce<br>po 72 godzinach monitorowania za pomocą<br>modułu HemoSphere Swan-Ganz, a następnie<br>wyłączeniu i włączeniu zasilania.                                                                                                    | Wywołanie funkcji systemu Windows dla<br>operacji wejścia/wyjścia włożonego napędu<br>USB zostało błędnie zablokowane.                                                                                                    | Wyłącz i włącz ponownie monitor.                                                                                                    |
| Monitor zawiesza się po 24 godzinach<br>monitorowania przy użyciu modułu<br>HemoSphere Swan-Ganz, podczas którego<br>użytkownik nie wykazuje aktywności.                                                                                                    | Oprogramowanie monitora nie jest w stanie<br>przetworzyć zbyt dużej liczby powiadomień<br>o zmianach statusu interfejsu Ethernet (on-line/<br>off-line).                                                                          | Wyłącz i włącz ponownie monitor.                                                                                                    |
| Podczas włączania zaawansowanego monitora<br>HemoSphere po aktualizacji oprogramowania<br>ekran wyłącza się (staje się czarny).                                                                                                    | Przyczyna tej nieprawidłowości jest wciąż<br>badana.                                                                                                    | Poczekaj na samoistne rozwiązanie problemu<br>lub wyłącz monitor.                                                                                                    |
| Kluczowe parametry skonfigurowane na ekranie<br>monitorowania kokpitu nie są zapisywane po<br>wyłączeniu i ponownym włączeniu monitora.                                                                                                    | Monitor zostaje wyłączony przed zapisaniem ustawień wyświetlania kluczowych parametrów.                                                                                                    | Skonfiguruj ponownie żądane parametry na<br>ekranie kokpitu po ponownym uruchomieniu<br>monitora.                                                                                  |

Edwards, Edwards Lifesciences, logo w kształcie stylizowanej litery E, Acumen, Acumen IQ, AFM, ClearSight, HemoSphere, Swan, Swan-Ganz oraz Viewfinder są znakami towarowymi firmy Edwards Lifesciences. Wszystkie pozostałe znaki towarowe są własnością odpowiednich właścicieli.

| Znana nieprawidłowość                                                                                                    | Przyczyna                                                                                                    | Sugerowane działania                                                                                                    |
|----------------------------------------------------------------------------------------------------|----------------------------------------------------------------------------------------------------|----------------------------------------------------------------------------------------------------|
| Jeśli dane demograficzne pacjenta nie zostały<br>dostarczone, inicjacja algorytmu asystenta<br>zarządzania płynami (algorytmu AFM) nie<br>powiedzie się i zostanie wyświetlony komunikat<br>" <b>Usterka: Asystent zarządzania płynami</b> ".                                | Monitor nie sprawdza pominiętych danych<br>demograficznych podczas uruchamiania<br>algorytmu asystenta zarządzania płynami<br>(algorytm AFM), a następnie otwiera pulpit<br>nawigacyjny algorytmu AFM. Algorytm AFM<br>nie powinien być dostępny w przypadku<br>pominięcia danych demograficznych pacjenta. | Wprowadź dane demograficzne pacjenta<br>i ponownie uruchom sesję algorytmu AFM.                                                                                                    |
| Podczas monitorowania przy użyciu technologii<br>minimalnie inwazyjnej występuje wyjątek<br>krytyczny, a na monitorze wyświetlany jest<br>następujący komunikat: "Fatal Exception<br>Occurred - Element Not Found."                                                          | Monitor nie może przetworzyć wyjątku<br>wywołanego przez moduł Wi-Fi.                                                                                                    | Wyłącz Wi-Fi i uruchom ponownie monitor.                                                                                                    |
| Gdy dane demograficzne pacjenta zostaną<br>pominięte, a sCO i sCI są ustawione<br>jako parametry kluczowe, ikona danych<br>demograficznych pacjenta nie świeci na<br>żółto na pasku nawigacyjnym, a baner<br>"Wprowadź dane demograficzne pacjenta" nie<br>jest wyświetlany. | Baner, ikona danych demograficznych<br>pacjenta i powiadomienie nie są powiązane<br>z wyświetlaniem parametrów sCO, sCl, EDV,<br>sEDV, RVEF, sRVEF, CO20s, Cl20s, SV20s i SVI20s.                                                                                                    | Wprowadź dane demograficzne pacjenta,<br>a następnie rozpocznij monitorowanie<br>parametrów.                                                                                                    |
| W przypadku korzystania z algorytmu asystenta<br>zarządzania płynami (algorytm AFM), jeśli nie<br>wybrano SVV jako parametru kluczowego,<br>wartość dla (czas) SVV ≤ 12% jest wyświetlana<br>jako 0%.                                                                        | Wartość dla (czas) SVV≤ 12% jest obliczana<br>przez sesję leczenia ukierunkowanego na<br>cel (GDT), w której wykorzystuje się trendy<br>graficzne do aktualizacji obliczeń. Jeśli<br>nie skonfigurowano SVV jako parametru<br>kluczowego, brak jest danych do wykonania<br>obliczeń.                        | Wybierz SVV jako parametr kluczowy<br>i uruchom ponownie sesję algorytmu asystenta<br>zarządzania płynami (algorytm AFM). Upewnij<br>się, że wybrano SVV jako kluczowy parametr dla<br>całej sesji algorytmu AFM. |
| Jeśli monitorowanie nie jest aktywne,<br>komunikat "Monitor musi zostać zatrzymany<br>przed kalibracją HRS" jest nadal wyświetlany<br>zamiast instrukcji kalibracji HRS.                                                                                                    | Przyczyna tej nieprawidłowości jest wciąż<br>badana.                                                                                                    | Podłącz ponownie czujnik referencyjnej<br>wysokości serca (HRS) do modułu<br>ciśnieniowego i powróć do ekranu kalibracji<br>HRS.                                                                                  |
| Podczas monitorowania za pomocą modułu<br>Swan-Ganz i czujnika Acumen IQ (wiele<br>technologii) parametry HPI, PPV, SVV, dP/dt<br>i Ea <sub>dyn</sub> nie są wysyłane przez IFMout.                                                                                          | IFMout w trybie inwazyjnym nie obsługuje/<br>przesyła parametrów HPI, PPV, SVV, dP/dt<br>i Ea <sub>dyn</sub> . Nie ma ich na liście parametrów IFMout<br>dla trybu inwazyjnego.                                                                                                    | Jeśli IFMout jest używany do prowadzenia<br>dokumentacji medycznej, należy ręcznie<br>zarejestrować odpowiednie parametry w EMR<br>zamiast korzystać z wyjścia szeregowego.                                       |
| Po sparowaniu zaawansowanego monitora<br>HemoSphere z Viewfinder Hub i odsunięciu<br>go od źródła Wi-Fi wystąpi błąd połączenia<br>Viewfinder Hub, a monitor wyświetla<br>następujący komunikat: "Błąd połączenia<br>z Viewfinder Hub — Viewfinder Hub<br>nieosiągalny".     | Przyczyna tej nieprawidłowości jest wciąż<br>badana.                                                                                                    | Wyłącz i włącz ponownie monitor.                                                                                                    |
| Po ponownym uruchomieniu systemu<br>zaawansowany monitor HemoSphere nie<br>wyświetla wcześniej skonfigurowanych<br>parametrów na wybranym ekranie<br>monitorowania.                                                                                                    | Sekwencja wyłączania monitora rozpoczyna<br>się przed zakończeniem zapisywania ustawień<br>konfiguracji parametrów.                                                                                                    | Skonfiguruj ponownie ekran monitorowania<br>z preferowanymi parametrami.                                                                                                    |
| Po sparowaniu zaawansowanego monitora<br>HemoSphere z Viewfinder Hub wystąpiła<br>wewnętrzna awaria systemu.                                                                                                    | Podczas synchronizacji ekranowej listy<br>oddziałów lekarskich z Viewfinder Hub<br>występuje błąd aktualizacji.                                                                                                    | Wyłącz i włącz ponownie monitor.                                                                                                    |
| Po sparowaniu zaawansowanego monitora<br>HemoSphere z Viewfinder Hub i wyłączeniu<br>zasilania monitora pojawi się czerwony ekran<br>Edwards, a monitor generuje alarm.                                                                                                    | Podczas uruchamiania monitora występuje<br>opóźnienie w wyświetlaniu ekranu<br>monitorowania, co powoduje przekroczenie<br>limitu czasu monitora i uruchomienie alarmu<br>oraz wskaźnika LED.                                                                                                    | Metody rozwiązywania problemów nie są<br>obecnie dostępne. Alarm monitora jest<br>tymczasowy i uruchomienie w zwykłym<br>trybie będzie kontynuowane zgodnie<br>z oczekiwaniami.                                   |
| Nowy profil pacjenta wyświetla wartości StO <sub>2</sub><br>z poprzedniej sesji monitorowania.                                                                                                    | Monitor czasami uznaje stan parametru StO <sub>2</sub><br>za dostępny, gdy czujniki są odłączone, a sesja<br>monitorowania pacjenta nie jest aktywna.                                                                                                    | Poczekaj, aż wartości znikną, a następnie<br>podłącz nowe czujniki lub ponownie włóż<br>moduł technologiczny.                                                                                                    |
| Po wprowadzeniu danych demograficznych<br>pacjenta podczas korzystania z modułu<br>ClearSight przełącznik wyjścia ciśnienia na<br>ekranie Wyzeruj i krzywa nie reaguje i nie można<br>go ustawić na transmisję.                                                              | Monitor zatrzyma transmisję krzywej przed<br>zakończeniem zdarzenia transmisji krzywej.<br>Następnie monitor przechodzi w stan<br>rekurencyjny i zatrzymuje transmisję do<br>momentu zamknięcia okna czasowego.                                                                                             | Uruchom monitorowanie technologii ClearSight<br>lub ponownie otwórz ekran Wyzeruj i krzywa<br>i przełącz na transmisję.                                                                                           |

| Znana nieprawidłowość                                                                                                    | Przyczyna                                                                                                    | Sugerowane działania                                                                            |
|----------------------------------------------------------------------------------------------------|----------------------------------------------------------------------------------------------------|-------------------------------------------------------------------------------------------------|
| Gdy zaawansowany monitor HemoSphere jest<br>sparowany z Viewfinder Hub i prowadzi<br>aktywne monitorowanie, występuje "Błąd<br>modułu Wi-Fi", który jest wyświetlany na<br>ekranie. Następnie usterka znika i nie pojawia<br>się podczas monitorowania.                                     | Monitor wysyła żądania skanowania punktu<br>dostępu do modułu Wi-Fi co najmniej dwa razy<br>na minutę. Powoduje to dodatkowe obciążenie<br>zasobów modułu Wi-Fi podczas obsługi tych<br>żądań, przez co czasy odpowiedzi są dłuższe niż<br>zwykle. Jeśli brak jest odpowiedzi na żądanie<br>w określonym czasie, generowany jest "Błąd<br>modułu Wi-Fi". | Wyłącz funkcję Wi-Fi w monitorze, a następnie<br>kontynuuj monitorowanie.                       |
| Podczas monitorowania przez 72 godziny<br>wystąpi błąd krytyczny, a na monitorze<br>wyświetlany jest następujący komunikat:<br>"System.OutofMemoryException".                                                                                                    | System przekroczył oczekiwany przydział<br>pamięci.                                                                                                    | Wyłącz i włącz ponownie monitor.                                                                |
| Gdy zaawansowany monitor HemoSphere jest<br>sparowany z Viewfinder Hub i prowadzi<br>aktywne monitorowanie, monitorowanie<br>zostaje zatrzymane, na ekranie jest wyświetlany<br>komunikat "L-Tech Communication Failure/<br>Hardware Failure Fault", a monitorowanie<br>zostaje zatrzymane. | Podczas monitorowania po podłączeniu do<br>Viewfinder Hub wysyłane są okresowe<br>żądania pobrania informacji serwisowych ze<br>wszystkich modułów. Moduł ClearSight nie ma<br>wystarczającej przepustowości, aby obsłużyć<br>te żądania, co powoduje przekroczenie limitu<br>czasu systemu.                                                             | Wyłącz i włącz monitor, a następnie dezaktywuj<br>połączenie z Viewfinder Hub i funkcjonalność. |

## Slovensky

## Poznámky k vydaniu: monitor s pokročilými funkciami HemoSphere

Nasleduje zoznam známych anomálií týkajúcich sa implementácie pomôcky a krokov na riešenie problémov súvisiacich s uvedenou verziou softvéru. Verzia softvéru je uvedená na obrazovke Verze (Verzie) (Nastavení (Nastavenia) → Nápověda (Pomocník) → Verze (Verzie)). Tieto problémy sa neustále aktualizujú a kompilujú v dôsledku neustáleho zlepšovania produktov.

#### Anomálie monitora s pokročilými funkciami HemoSphere s verziou softvéru 03.01.000.001

| Známa anomália Príčina                                                                                                    |                                                                                                    | Odporúčané opatrenia                                                                                                    |  |
|----------------------------------------------------------------------------------------------------|----------------------------------------------------------------------------------------------------|----------------------------------------------------------------------------------------------------|--|
| "Chyba: Kabel oxymetrie odpojen (Chyba:<br>Oxymetrický kábel odpojený)" sa nevymaže po<br>klepnutí na tlačidlo Vypnutí zvukového alarmu<br>(Vypnutie zvukového alarmu) na obrazovke<br>Data nového pacienta (Údaje o novom<br>pacientovi).                                                                                                    | Klepnutím na tlačidlo Vypnutí zvukového<br>alarmu (Vypnutie zvukového alarmu) na<br>obrazovke Data nového pacienta (Údaje<br>o novom pacientovi) sa nezrušia žiadne chyby<br>spôsobené odpojením.            | Opätovne pripojte oxymetrický kábel.                                                                                                    |  |
| Po vykonaní kalibrácie BP v neinvazívnom<br>režime monitorovania a následnom prepnutí do<br>invazívneho režimu a späť do neinvazívneho<br>režimu monitorovania sa stav kalibrácie BP<br>vymaže na obrazovke Kalibrace TK (Kalibrácia<br>BP). Kalibrácia BP sa po zastavení monitorovania<br>na 10 minút nevymaže.                                                                                                    | Kalibračné údaje sú uložené v hostiteľskom<br>module a v module HemoSphere ClearSight, čo<br>vedie k nezrovnalostiam v stave kalibrácie BP pri<br>prepínaní medzi technológiami monitorovania.               | Vykonajte opätovnú kalibráciu BP.                                                                                                    |  |
| Počas monitorovania v neinvazívnom režime<br>a pripájania nových prstových manžiet sa<br>na obrazovke nastavení prstovej manžety<br>zobrazujú nesprávne dátumy exspirácie<br>manžety.                                                                                                    | Regulátor tlaku počas merania aktualizuje<br>exspiráciu iba raz za minútu. Preto sa<br>na obrazovke zobrazuje aktualizovaný čas<br>exspirácie s oneskorením.                                                 | Zatvorte a opätovne otvorte obrazovku<br>nastavení prstovej manžety, aby ste<br>videli správny dátum exspirácie. Oznámenia<br>o exspirácii manžety budú naďalej správne<br>fungovať. |  |
| Zobrazenie "Chyba: Odpojena manžeta během<br>monitorování dvěma manžetami (Chyba:<br>Odpojená manžeta počas monitorovania dvoma<br>manžetami)" sa oneskorí po odpojení manžety.                                                                                                    | Počas prvých piatich sekúnd merania<br>vykoná regulátor tlaku niekoľko kontrol na<br>zabezpečenie správnej činnosti. Ak počas toho<br>dôjde k odpojeniu, zobrazí sa namiesto toho<br>chyba prstovej manžety. | Opätovne pripojte manžetu a obnovte<br>monitorovanie.                                                                                                    |  |
| Ak sa ihneď po spustení neinvazívneho<br>monitorovania prepne pripojenie jednej<br>manžety na iný port regulátora tlaku, zobrazí sa<br>chyba nesprávnej manžety ("Chyba: Odpojena<br>manžeta během monitorování dvěma<br>manžetami (Chyba: Odpojená manžeta počas<br>monitorovania dvoma manžetami)" alebo<br>"Chyba: Připojena druhá manžeta během<br>monitorování jednou manžetou (Chyba:<br>Pripojená druhá manžeta počas monitorovania<br>jednou manžetou)"). | Regulátor tlaku spúšťa nesprávnu chybu<br>v dôsledku časových nezrovnalostí.                                                                                                    | Chyba sa odstráni, keď spustíte nové meranie.                                                                                                    |  |
| Po zadaní bezpečnostného hesla na<br>exportovanie údajov monitor zamrzne.<br>Dochádza k tomu po 72 hodinách<br>monitorovania pomocou modulu HemoSphere<br>Swan-Ganz a následnom vypnutí a zapnutí.                                                                                                    | Volanie funkcie systému Windows pre vstupné/<br>výstupné činnosti vloženého USB disku je<br>chybne zablokované.                                                                                              | Vypnite a zapnite monitor.                                                                                                    |  |
| Monitor zamrzne po 24 hodinách<br>monitorovania pomocou modulu HemoSphere<br>Swan-Ganz bez zásahu používateľa.                                                                                                    | Softvér monitora je zahltený oznámeniami<br>o zmenách stavu rozhrania Ethernet (online/<br>offline).                                                                                                    | Vypnite a zapnite monitor.                                                                                                    |  |
| Počas zapínania monitora s pokročilými<br>funkciami HemoSphere po aktualizácii softvéru<br>sa obrazovka vypne (stmavne).                                                                                                    | Príčina tejto anomálie je stále predmetom skúmania.                                                                                                    | Počkajte, kým sa problém vyrieši sám, alebo<br>monitor vypnite a zapnite.                                                                                                    |  |
| Kľúčové parametre nakonfigurované na<br>obrazovke monitorovania kokpitu sa po vypnutí<br>a opätovnom zapnutí monitora neuložia.                                                                                                    | Monitor sa vypne pred uložením nastavení<br>zobrazenia kľúčových parametrov.                                                                                                    | Po reštartovaní monitora znovu nakonfigurujte požadované parametre na obrazovke kokpitu.                                                                                             |  |

Edwards, Edwards Lifesciences, štylizované logo E, Acumen, Acumen IQ, AFM, ClearSight, HemoSphere, Swan, Swan-Ganz a Viewfinder sú ochranné známky spoločnosti Edwards Lifesciences. Všetky ostatné ochranné známky sú majetkom príslušných vlastníkov.

| Známa anomália Príčina                                                                                                    |                                                                                                    | Odporúčané opatrenia                                                                                                    |  |
|----------------------------------------------------------------------------------------------------|----------------------------------------------------------------------------------------------------|----------------------------------------------------------------------------------------------------|--|
| Ak nie sú poskytnuté demografické údaje<br>pacienta, inicializácia algoritmu asistovanej<br>správy tekutín (algoritmus AFM) zlyhá a zobrazí<br>sa " <b>Chyba: Asistované řízení tekutiny (Chyba:</b><br><b>asistovaná správa tekutín)</b> ".                                                                                                    | Monitor nekontroluje vynechané demografické<br>údaje pri spustení algoritmu asistovanej správy<br>tekutín (algoritmus AFM) a otvorí panel<br>algoritmu AFM. Algoritmus AFM by nemal<br>byť k dispozícii, ak sa vynechá zadanie<br>demografických údajov pacienta.                                              | Zadajte demografické údaje pacienta<br>a reštartujte reláciu algoritmu AFM.                                                                                                    |  |
| Pri monitorovaní pomocou minimálne<br>invazívnej technológie sa vyskytne fatálna<br>výnimka a monitor zobrazí nasledujúce<br>hlásenie: "Fatal Exception Occurred – Element<br>Not Found"                                                                                                    | Monitor nemôže spracovať výnimku spôsobenú<br>modulom Wi-Fi.                                                                                                    | Vypnite Wi-Fi a reštartujte monitor.                                                                                                    |  |
| Ak sú demografické údaje pacienta vynechané<br>a ako kľúčové parametre sú nastavené sCO<br>a sCI, ikona demografických údajov pacienta<br>na navigačnom paneli nesvieti žltou farbou<br>a nezobrazí sa hlásenie "Zadejte demografické<br>údaje pacienta (Zadajte demografické údaje<br>pacienta)".                                                                                                    | Hlásenie, ikona demografických údajov pacienta<br>a oznámenie nie sú spojené so zobrazením sCO,<br>sCI, EDV, sEDV, RVEF, sRVEF, CO20s, CI20s, SV20s<br>a SVI20s.                                                                                                    | Zadajte demografické údaje pacienta a potom<br>začnite monitorovať parametre.                                                                                                    |  |
| Ak pri použití algoritmu asistovanej správy<br>tekutín (algoritmus AFM) nie je parameter SVV<br>zvolený ako kľúčový parameter, hodnota pre<br>(čas) SVV ≤ 12 % sa zobrazuje ako 0 %.                                                                                                    | Hodnotu pre (čas) SVV ≤ 12 % počíta na pozadí<br>bežiaca relácia terapie orientovanej na výsledok<br>(GDT), ktorá na aktualizáciu svojich výpočtov<br>využíva grafické trendy. Ak parameter SVV nie<br>je nakonfigurovaný ako kľúčový parameter,<br>nie sú k dispozícii žiadne údaje na vykonanie<br>výpočtov. | Zvoľte SVV ako kľúčový parameter a reštartujte<br>reláciu algoritmu asistovanej správy tekutín<br>(algoritmus AFM). Zabezpečte, aby bol<br>parameter SVV zvolený ako kľúčový parameter<br>pre celú reláciu algoritmu AFM. |  |
| Ak monitorovanie nie je aktívne, namiesto<br>pokynov na kalibráciu HRS sa zobrazuje hlásenie<br>"Před kalibrací HRS se monitorování musí<br>zastavit (Pred kalibráciou HRS sa musí zastaviť<br>monitorovanie)".                                                                                                    | Príčina tejto anomálie je stále predmetom<br>skúmania.                                                                                                    | Opätovne pripojte srdcový referenčný senzor<br>(HRS) k regulátoru tlaku a vráťte sa späť na<br>obrazovku kalibrácie HRS.                                                                                                  |  |
| Pri monitorovaní pomocou modulu Swan-Ganz<br>a snímača Acumen IQ (viacero technológií)<br>sa parametre HPI, PPV, SVV, dP/dt a Ea <sub>dyn</sub><br>neposielajú prostredníctvom protokolu IFMout.                                                                                                    | Protokol IFMout v invazívnom režime<br>nepodporuje/neprenáša parametre HPI, PPV,<br>SVV, dP/dt a Ea <sub>dyn</sub> . Nie sú v zozname<br>parametrov protokolu IFMout pre invazívny<br>režim.                                                                                                    | Ak sa na zaznamenávanie zdravotnej<br>dokumentácie používa protokol IFMout,<br>namiesto použitia sériového výstupu<br>zaznamenajte dotknuté parametre do EMR<br>manuálne.                                                 |  |
| Keď je monitor s pokročilými funkciami<br>HemoSphere spárovaný so zariadením<br>Viewfinder Hub a vzdialený od zdroja Wi-Fi,<br>vyskytne sa chyba pripojenia zariadenia<br>Viewfinder Hub a na monitore sa zobrazí<br>nasledujúce hlásenie: "Chyba připojení zařízení<br>Viewfinder Hub – Viewfinder Hub není v dosahu<br>(Chyba pripojiteľnosti zariadenia Viewfinder<br>Hub – Viewfinder Hub sa nedá dosiahnuť)". | Príčina tejto anomálie je stále predmetom<br>skúmania.                                                                                                    | Vypnite a zapnite monitor.                                                                                                    |  |
| Po reštarte systému monitor s pokročilými<br>funkciami HemoSphere nezobrazuje predtým<br>nakonfigurované parametre na vybranej<br>obrazovke monitorovania.                                                                                                    | Sekvencia vypínania monitora sa spustí<br>pred úplným uložením nastavení konfigurácie<br>parametrov.                                                                                                    | Znovu nakonfigurujte obrazovku monitorovania<br>s preferovanými parametrami.                                                                                                    |  |
| Po spárovaní monitora s pokročilými funkciami<br>HemoSphere so zariadením Viewfinder Hub<br>dochádza k vnútornej poruche systému.                                                                                                    | Pri synchronizácii zoznamu oddelení lekárov<br>na obrazovke so zariadením Viewfinder Hub<br>dochádza k problému s aktualizáciou.                                                                                                    | Vypnite a zapnite monitor.                                                                                                    |  |
| Po spárovaní monitora s pokročilými funkciami<br>HemoSphere so zariadením Viewfinder Hub<br>a vypnutí a zapnutí monitora sa zobrazí červená<br>obrazovka Edwards a monitor spustí alarm.                                                                                                    | Počas spúšťania monitora dochádza<br>k oneskoreniu zobrazenia obrazovky<br>monitorovania, čo spôsobuje, že časový limit<br>monitora vyprší a spustí sa alarm a LED<br>indikátor.                                                                                                    | Momentálne nie sú k dispozícii žiadne kroky<br>na vyriešenie problému. Alarm monitora je<br>dočasný a štandardné spustenie bude naďalej<br>prebiehať podľa očakávania.                                                    |  |
| V novom profile pacienta sa zobrazia hodnoty<br>StO <sub>2</sub> z predchádzajúcej relácie monitorovania.                                                                                                    | Monitor niekedy považuje stav parametra StO <sub>2</sub><br>za dostupný, ak sú snímače odpojené, keď je<br>relácia monitorovania pacienta neaktívna.                                                                                                    | Počkajte, kým hodnoty zmiznú, a potom<br>pripojte nové snímače alebo znovu vložte<br>technologický modul.                                                                                                    |  |
| Po zadaní demografických údajov pacienta<br>pri používaní modulu ClearSight prepínač<br>tlakového výstupu na obrazovke Nulování a tvar<br>křivky (Nulovanie a tvar krivky) nereaguje a nedá<br>sa nastaviť na prenos.                                                                                                    | Monitor zastaví prenos krivky pred dokončením<br>udalosti prenosu krivky. Monitor potom prejde<br>do rekurzívneho stavu a zastaví prenos, kým sa<br>neuzavrie časový rámec.                                                                                                    | Spustite monitorovanie technológie ClearSight<br>alebo znovu otvorte obrazovku Nulování a tvar<br>křivky (Nulovanie a tvar krivky) a prepnite na<br>prenos.                                                               |  |

| Známa anomália                                                                                                    | Príčina                                                                                                    | Odporúčané opatrenia                                                                                  |
|----------------------------------------------------------------------------------------------------|----------------------------------------------------------------------------------------------------|----------------------------------------------------------------------------------------------------|
| Keď je monitor s pokročilými funkciami<br>HemoSphere spárovaný so zariadením<br>Viewfinder Hub a aktívne monitoruje, na<br>obrazovke sa zobrazí chybové hlásenie<br>"Porucha bezdrátového modulu (Porucha<br>bezdrôtového modulu)". Chyba potom zmizne<br>a vymaže sa počas monitorovania. | Monitor odosiela požiadavky na skenovanie<br>prístupového bodu do modulu Wi-Fi najmenej<br>dvakrát za minútu. To spôsobuje dodatočné<br>zaťaženie zdrojov modulu Wi-Fi pri obsluhe<br>týchto požiadaviek, takže čas odozvy je dlhší<br>ako zvyčajne. Ak na požiadavku nepríde<br>odpoveď v rámci časového limitu, vygeneruje<br>sa chybové hlásenie "Porucha bezdrátového<br>modulu (Porucha bezdrôtového modulu)". | Vypnite funkciu Wi-Fi na monitore a potom<br>pokračujte v monitorovaní.                               |
| Keď monitorovanie trvá 72 hodín,<br>nastane fatálna chyba a na monitore<br>sa zobrazí nasledujúce hlásenie:<br>"System.OutofMemoryException".                                                                                                    | Systém prekračuje očakávanú alokáciu pamäte.                                                                                                    | Vypnite a zapnite monitor.                                                                            |
| Keď je monitor s pokročilými funkciami<br>HemoSphere spárovaný so zariadením<br>Viewfinder Hub a aktívne monitoruje,<br>monitorovanie sa zastaví a na obrazovke sa<br>zobrazí hlásenie "Porucha komunikace L-Tech/<br>Porucha hardwaru (Porucha komunikácie L-<br>Tech/Porucha hardvéru)." | Počas monitorovania s pripojeným zariadením<br>Viewfinder Hub sa odosielajú pravidelné<br>požiadavky na načítanie servisných informácií<br>zo všetkých modulov. Modul ClearSight nemá<br>dostatočnú šírku pásma na spracovanie týchto<br>požiadaviek, čo spôsobuje, že časový limit<br>systému vyprší.                                                                                                    | Vypnite a zapnite monitor a potom deaktivujte<br>pripojenie a funkčnosť zariadenia Viewfinder<br>Hub. |

# Norsk

## Utgivelsesmerknader for HemoSphere avansert monitor

Følgende er en liste over kjente implementeringsavvik og feilsøkingstrinn knyttet til den oppførte programvareversjonen. Programvareversjonen er oppført på skjermbildet Versjoner (Innstillinger → Hjelp → Versjoner). Løsninger på problemstillinger oppdateres kontinuerlig og samles i en oversikt som et ledd i en fortløpende forbedring av produktet.

| Kjent avvik Årsak                                                                                                    |                                                                                                    | Foreslåtte tiltak                                                                                                    |
|----------------------------------------------------------------------------------------------------|----------------------------------------------------------------------------------------------------|----------------------------------------------------------------------------------------------------|
| «Feil: Oksymetrikabel frakoblet» blir ikke slettet<br>etter at du har trykket på knappen for å dempe<br>lydalarmen i skjermbildet Nye pasientdata.                                                                                                    | Hvis du trykker på knappen for å dempe<br>lydalarmen i skjermbildet Ny pasient, avsluttes<br>ikke eventuelle frakoblingsfeil.                                                                                                    | Koble til oksymetrikabelen på nytt.                                                                                                    |
| Hvis du utfører en BT-kalibrering i<br>Ikke-invasiv overvåkningsmodus og deretter<br>bytter til Invasiv og tilbake til Ikke-invasiv<br>overvåkningsmodus, slettes statusen for BT-<br>kalibrering i skjermbildet BT-kalibrering. BT-<br>kalibreringen slettes ikke etter at overvåkingen<br>er stoppet i 10 minutter.           | Kalibreringsdata lagres på vertsmodulen og<br>HemoSphere ClearSight -modulen, noe som<br>resulterer i avvik i BT-kalibreringsstatus ved<br>bytte mellom overvåkningsteknologier.                                                                                                    | Kalibrer BT på nytt.                                                                                                    |
| Ved overvåkning i ikke-invasivmodus og<br>tilkobling av nye fingermansjetter, vises<br>feil utløpsdato for mansjettene på<br>innstillingsskjermbildet for fingermansjetter.                                                                                                    | Trykkontrolleren oppdaterer bare utløpstid<br>én gang i minuttet under måling. Derfor<br>er oppdatert utløpstidspunkt på skjermen<br>forsinket.                                                                                                    | Lukk og åpne innstillingsskjermbildet for<br>fingermansjetter på nytt for å se riktig<br>utløpsdato. Varsler om utløpsdato for<br>mansjetter vil fortsatt fungere som de skal. |
| «Feil: Mansjett koblet fra under overvåking med<br>dobbel mansjett» vises forsinket når en mansjett<br>kobles fra.                                                                                                    | Trykkontrolleren utfører flere kontroller i løpet<br>av de første fem sekundene av en måling for å<br>sikre riktig drift. Hvis frakobling skjer i løpet av<br>dette tidsrommet, vises en fingermansjettfeil i<br>stedet.                                                                                         | Koble til mansjetten på nytt og fortsett<br>overvåkningen.                                                                                                    |
| Hvis tilkobling med én mansjett byttes til den<br>andre porten på trykkontrolleren umiddelbart<br>etter at ikke-invasiv overvåkning startes, vises<br>feil mansjettfeil («Feil: Mansjett koblet fra<br>under overvåking med dobbel mansjett» eller<br>«Feil: Andre mansjett tilkoblet under overvåking<br>med enkel mansjett»). | Trykkontrolleren utløser feil feilmelding på<br>grunn av tidsavvik.                                                                                                    | Start en ny måling for å fjerne feilen.                                                                                                    |
| Monitoren fryser når du skriver inn passordet for<br>å eksportere data. Dette skjer etter 72 timer med<br>overvåkning med en HemoSphere Swan-Ganz<br>-modul og deretter en omstart.                                                                                                    | Et Windows-systemfunksjonskall for inndata-/<br>utdataoperasjoner for den innsatte USB-enheten<br>blokkeres ved en feil.                                                                                                    | Slå monitoren av og på.                                                                                                    |
| Monitoren fryser etter 24 timers overvåkning<br>med en HemoSphere Swan-Ganz -modul hvis<br>ikke en bruker samhandler med den.                                                                                                    | Overvåkingsprogramvaren overveldes av et<br>vell av varslinger om endringer i statusen til<br>Ethernet-grensesnittet (koblet til/fra).                                                                                                    | Slå monitoren av og på.                                                                                                    |
| Skjermen slås av (blir svart) når HemoSphere<br>avansert monitor slås på etter en<br>programvareoppgradering.                                                                                                    | Årsaken til dette avviket undersøkes fortsatt.                                                                                                    | Vent til problemet løses av seg selv, eller slå<br>monitoren av og på.                                                                                                    |
| Hovedparametre som er konfigurert i Cockpit-<br>overvåkingsskjermbildet, lagres ikke når<br>monitoren slås av og på igjen.                                                                                                    | Monitoren slås av før visningsinnstillingene for<br>hovedparametre lagres.                                                                                                    | Konfigurer de ønskede parametrene i Cockpit-<br>skjermbildet når monitoren startes på nytt.                                                                                    |
| Hvis demografisk pasientinformasjon ikke<br>er oppgitt, mislykkes initialisering av<br>Assistert væskeadministrasjon-algoritmen<br>(AFM -algoritmen) og <b>«Feil: Assistert</b><br><b>væskeadministrasjon</b> » vises.                                                                                                    | Monitoren sjekker ikke om demografisk<br>pasientinformasjon er hoppet over når<br>du starter Assistert væskeadministrasjon-<br>algoritmen (AFM -algoritmen) og deretter åpner<br>AFM -algoritmens dashbord. AFM -algoritmen<br>skal ikke være tilgjengelig når demografisk<br>pasientinformasjon er hoppet over. | Angi demografisk pasientinformasjon, og start<br>AFM -algoritmeøkten på nytt.                                                                                                  |
| Ved overvåking med minimalt invasiv teknologi<br>oppstår det et fatalt unntak, og monitoren viser<br>følgende melding: «Fatal Exception Occurred -<br>Element Not Found.»                                                                                                    | Monitoren kan ikke behandle et unntak<br>forårsaket av Wi-Fi-modulen.                                                                                                    | Deaktiver Wi-Fi, og start monitoren på nytt.                                                                                                    |

Edwards, Edwards Lifesciences, den stiliserte E-logoen, Acumen, Acumen IQ, AFM, ClearSight, HemoSphere, Swan, Swan-Ganz og Viewfinder er varemerker for Edwards Lifesciences Corporation. Alle andre varemerker tilhører sine respektive eiere.

| Kjent avvik                                                                                                    | Årsak                                                                                                    | Foreslåtte tiltak                                                                                                    |
|----------------------------------------------------------------------------------------------------|----------------------------------------------------------------------------------------------------|----------------------------------------------------------------------------------------------------|
| Når demografisk pasientinformasjon er<br>hoppet over og sCO og sCI er angitt<br>som hovedparametere, lyser ikke ikonet<br>for demografisk pasientinformasjon gult<br>på navigasjonslinjen og banneret «Angi<br>demografisk pasientinformasjon» vises ikke.                   | Banneret, ikonet for demografisk<br>pasientinformasjon og varselet er ikke knyttet<br>til visningen av sCO, sCl, EDV, sEDV, RVEF, sRVEF,<br>CO20s, Cl20s, SV20s og SVI20s.                                                                                                    | Angi demografisk pasientinformasjon, og start<br>deretter å overvåke parametrene.                                                                                                    |
| Hvis SVV ikke er valgt som hovedparameter<br>ved bruk av Assistert væskeadministrasjon-<br>algoritmen (AFM -algoritmen), vises verdien for<br>(tid) SVV $\leq 12$ % som 0 %.                                                                                                 | Verdien for (tid) SVV ≤ 12 % beregnes av en<br>målrettet behandlingsøkt (GDT-økt) kjørende<br>i bakgrunnen som bruker grafiske trender til<br>å oppdatere beregningene. Når SVV ikke er<br>konfigurert som en hovedparameter, finnes det<br>ingen data for å utføre beregningene.                                                                                                    | Velg SVV som hovedparameter, og start økten<br>med Assistert væskeadministrasjon-algoritmen<br>(AFM -algoritmen) på nytt. Sørg for at SVV<br>er valgt som hovedparameter for hele AFM<br>-algoritmeøkten. |
| Når overvåkingen ikke er aktiv, vises<br>meldingen «Overvåking må stanses før man<br>kalibrerer HRS» fortsatt i stedet for HRS-<br>kalibreringsinstruksjonene.                                                                                                    | Årsaken til dette avviket undersøkes fortsatt.                                                                                                    | Koble hjertereferansesensoren (HRS) til<br>trykkontrolleren igjen, og gå tilbake til HRS-<br>kalibreringsskjermbildet.                                                                                    |
| Ved overvåking med Swan-Ganz -modulen og<br>Acumen IQ sensor (flere teknologier) sendes<br>parameterne HPI, PPV, SVV, dP/dt og Ea <sub>dyn</sub> ikke<br>via IFMout.                                                                                                    | IFMout i invasiv modus støtter/overfører ikke<br>parameterne HPI, PPV, SVV, dP/dt og Ea <sub>dyn</sub> . De<br>finnes ikke på IFMout-listen over parametere for<br>invasiv modus.                                                                                                    | Hvis IFMout brukes til journalføring, må du<br>registrere de berørte parameterne manuelt i<br>journalen i stedet for å bruke serieutgangen.                                                               |
| Når HemoSphere avansert monitor er parkoblet<br>med Viewfinder Hub og flyttes bort fra Wi-Fi-<br>kilden, oppstår det en feil i tilkoblingen til<br>Viewfinder Hub, og monitoren viser følgende<br>melding: «Feil på Viewfinder-tilkobling –<br>Viewfinder Hub kan ikke nås». | Årsaken til dette avviket undersøkes fortsatt.                                                                                                    | Slå monitoren av og på.                                                                                                    |
| Etter en omstart av systemet viser ikke<br>HemoSphere avansert monitor tidligere<br>konfigurerte parametere på det valgte<br>overvåkingsskjermbildet.                                                                                                    | Avstengningssekvensen for monitoren starter<br>før innstillingene for parameterkonfigurasjonen<br>er fullstendig lagret.                                                                                                    | Konfigurer overvåkingsskjermbildet på nytt<br>med de foretrukne parameterne.                                                                                                    |
| Etter at HemoSphere avansert monitor er<br>parkoblet til Viewfinder Hub, oppstår det en<br>intern systemfeil.                                                                                                    | Det oppstår et oppdateringsproblem når listen<br>over legeavdelinger på skjermen synkroniseres<br>med Viewfinder Hub.                                                                                                    | Slå monitoren av og på.                                                                                                    |
| Etter at HemoSphere avansert monitor er<br>parkoblet til Viewfinder Hub og monitoren er<br>slått av og på igjen, vises det røde Edwards<br>-skjermbildet og monitoren utløser alarm.                                                                                         | Under oppstart av monitoren er<br>det en forsinkelse i visningen av<br>overvåkingsskjermbildet, noe som fører til at<br>monitoren får tidsavbrudd og utløser alarmen<br>og LED-indikatoren.                                                                                                    | Det er for øyeblikket ingen feilsøkingstrinn<br>tilgjengelig. Monitoralarmen er midlertidig, og<br>normal oppstart vil fortsette som forventet.                                                           |
| En ny pasientprofil viser StO <sub>2</sub> -verdier fra forrige<br>overvåkingsøkt.                                                                                                    | Monitoren anser noen ganger<br>StO <sub>2</sub> -parameterstatusen som tilgjengelig<br>når sensorer kobles fra når en<br>pasientovervåkingsøkt ikke er aktiv.                                                                                                    | Vent til verdiene forsvinner, og koble deretter til<br>nye sensorer eller sett inn teknologimodulen på<br>nytt.                                                                                           |
| Etter at du har angitt demografisk<br>pasientinformasjon mens du bruker ClearSight<br>-modulen, reagerer ikke trykkutgangsbryteren<br>på skjermbildet Nullstill og bølgeform og kan<br>ikke settes til overføring.                                                           | Monitoren vil stoppe bølgeformoverføringen<br>før bølgeformoverføringen er fullført. Monitoren<br>går deretter inn i en rekursiv tilstand og stopper<br>sendingen til tidsvinduet lukkes.                                                                                                    | Start ClearSight -teknologiovervåking, eller<br>åpne skjermbildet Nullstill og bølgeform på nytt<br>og bytt til sending.                                                                                  |
| Når HemoSphere avansert monitor er parkoblet<br>med Viewfinder Hub og overvåker aktivt,<br>forekommer «Feil på trådløsmodulen» og vises<br>på skjermen. Feilen forsvinner deretter og<br>forsvinner under hele overvåkingen.                                                 | Monitoren sender forespørsler om skanning<br>av tilgangspunktet til Wi-Fi-modulen minst<br>to ganger i minuttet. Dette fører til ekstra<br>ressursbelastning for Wi-Fi-modulen mens den<br>betjener disse forespørslene, noe som gjør at<br>svartidene blir lengre enn normalt. Hvis det<br>ikke kommer noe svar på en forespørsel innen<br>tidsavbruddsperioden, utløses «Wireless Module<br>Fault». | Deaktiver Wi-Fi-funksjonaliteten på monitoren,<br>og fortsett deretter å overvåke.                                                                                                    |
| Ved overvåking i 72 timer oppstår det en<br>fatal feil, og monitoren viser følgende melding:<br>«System.OutofMemoryException».                                                                                                    | Systemet overskrider forventet minnetildeling.                                                                                                    | Slå monitoren av og på.                                                                                                    |
| Når HemoSphere avansert monitor er parkoblet<br>med Viewfinder Hub og aktivt overvåker,<br>stopper overvåking og «L-Tech Communication<br>Failure/Hardware Failure Fault» vises på<br>skjermen.                                                                              | Under overvåking med tilkobling til Viewfinder<br>Hub sendes det periodiske forespørsler om å<br>hente serviceinformasjon fra alle modulene.<br>ClearSight -modulen har ikke tilstrekkelig<br>båndbredde til å håndtere disse forespørslene,<br>noe som fører til tidsavbrudd i systemet.                                                                                                    | Slå av og på monitoren, og deaktiver deretter<br>tilkobling og funksjonalitet for Viewfinder Hub.                                                                                                    |

## Edistyneen HemoSphere -monitorin julkaisutiedot

Seuraava luettelo sisältää laitteen toteutuksen tunnetut poikkeavuudet ja vianmääritysohjeet, jotka liittyvät luettelossa mainittuun ohjelmiston julkaisuversioon. Laitteen ohjelmistoversio näkyy Versiot-näytössä (Asetukset → Ohje → Versiot). Näitä ongelmia koskevia tietoja päivitetään ja kootaan jatkuvasti tuotteeseen koko ajan tehtyjen parannusten tuloksena.

| Edisty | neen HemoS | phere -monitorin | poikkeavuudet, oh | jelmiston | julkaisuversio 03.01.000.001 |
|--------|------------|------------------|-------------------|-----------|------------------------------|
|        |            |                  |                   |           |                              |

| Tunnettu poikkeavuus                                                                                                    | Ѕуу                                                                                                    | Ehdotetut toimenpiteet                                                                                                    |
|----------------------------------------------------------------------------------------------------|----------------------------------------------------------------------------------------------------|----------------------------------------------------------------------------------------------------|
| Viesti "Virhe: Oksimetrikaapeli irti" ei poistu<br>näkyvistä, kun äänimerkin vaimennuspainiketta<br>on painettu Uudet potilastiedot -näytössä.                                                                                                    | Äänimerkin vaimennuspainikkeen painaminen<br>Uusi potilas -näytössä ei peruuta mitään irti<br>oleviin liitäntöihin liittyviä virheitä.                                                                                                    | Liitä oksimetrikaapeli uudelleen.                                                                                                    |
| Kun verenpaineen kalibrointi on tehty<br>Noninvasiivinen-seurantatilassa ja sen jälkeen<br>siirrytään Invasiivinen-seurantatilaan ja sitten<br>uudelleen Noninvasiivinen-seurantatilaan,<br>verenpaineen kalibroinnin tila poistuu näkyvistä<br>verenpaineen kalibrointinäytössä. Verenpaineen<br>kalibrointi ei poistu näkyvistä sen jälkeen, kun<br>seuranta on ollut keskeytettynä 10 minuuttia. | Kalibrointitiedot tallennetaan isäntämoduuliin<br>ja HemoSphere ClearSight -moduuliin, mistä<br>on seurauksena verenpaineen kalibroinnin<br>tilan ristiriita eri seurantatekniikoiden välillä<br>vaihdettaessa.                                                                                                    | Kalibroi verenpaine uudelleen.                                                                                                    |
| Kun uusia sormimansetteja liitetään seurannan<br>ollessa käynnissä noninvasiivisessa tilassa,<br>sormimansettien asetusnäyttöön tulevat<br>näkyviin väärät mansettien viimeiset<br>käyttöpäivät.                                                                                                    | Mittauksen aikana paineensäädin päivittää<br>vanhenemisajan vain kerran minuutissa.<br>Päivitetyssä vanhenemisajassa on siksi näytössä<br>viive.                                                                                                    | Sulje sormimansettien asetusnäyttö ja<br>avaa se uudelleen, jotta saat näkyviin<br>oikean viimeisen käyttöpäivän. Mansettien<br>vanhenemista koskevat ilmoitukset toimivat<br>edelleen oikein. |
| Viesti "Vika: Mansetti irrotettu kahden mansetin<br>seurannan aikana" tulee viiveellä näkyviin<br>mansetin irrottamisen jälkeen.                                                                                                    | Mittauksen ensimmäisten viiden sekunnin<br>aikana paineensäädin suorittaa useita<br>tarkistuksia oikean toiminnan varmistamiseksi.<br>Jos mansetti irrotetaan tänä aikana, näkyviin<br>tulee tämän viestin sijasta sormimansetin virhe.                                                                                        | Liitä mansetti uudelleen ja jatka seurantaa.                                                                                                    |
| Jos välittömästi noninvasiivisen seurannan<br>aloittamisen jälkeen yhden mansetin liitäntä<br>vaihdetaan paineensäätimen toiseen porttiin,<br>näkyviin tulee paikkaansa pitämätön mansetin<br>virheviesti ("Vika: Mansetti irrotettu kahden<br>mansetin seurannan aikana" tai "Vika: Toinen<br>mansetti kytketty yhden mansetin seurannan<br>aikana").                                              | Paineensäädin aktivoi paikkaansa pitämättömän<br>virheen ajoitusristiriitojen vuoksi.                                                                                                    | Aloita uusi mittaus virheviestin poistamiseksi.                                                                                                    |
| Monitorin näyttö jähmettyy, kun<br>suojaussalasana on annettu tietojen viemistä<br>varten. Tämä tapahtuu, kun seuranta<br>HemoSphere Swan-Ganz -moduulilla on<br>jatkunut 72 tuntia ja laite on sitten sammutettu<br>ja käynnistetty uudelleen.                                                                                                    | Monitoriin liitetyn USB-aseman tulo-/<br>lähtötoimintojen Windows-järjestelmäkutsu on<br>virheellisesti estetty.                                                                                                    | Sammuta monitori ja käynnistä se uudelleen.                                                                                                    |
| Monitorin näyttö jähmettyy, kun seuranta<br>HemoSphere Swan-Ganz -moduulilla on<br>jatkunut 24 tuntia ja käyttäjä ei ole tehnyt<br>mitään toimenpiteitä.                                                                                                    | Monitorin ohjelmisto ei pysty käsittelemään<br>Ethernet-liitännän tilamuutoksia (online/offline)<br>koskevien ilmoitusten valtavaa määrää.                                                                                                    | Sammuta monitori ja käynnistä se uudelleen.                                                                                                    |
| Kun edistynyt HemoSphere -monitori<br>käynnistetään ohjelmistopäivityksen jälkeen,<br>näyttö kytkeytyy pois päältä (pimenee).                                                                                                    | Tämän poikkeavuuden syytä tutkitaan yhä.                                                                                                    | Odota ongelman korjaantumista itsestään tai<br>sammuta monitori ja käynnistä se uudelleen.                                                                                                    |
| Seurannan mittarinäytössä määritetyt<br>avainparametrit eivät pysy tallennettuina,<br>kun monitori sammutetaan ja käynnistetään<br>uudelleen.                                                                                                    | Monitori sammutetaan ennen avainparametrien<br>näyttöasetusten tallentamista.                                                                                                    | Määritä haluamasi parametrit uudelleen<br>mittarinäytössä, kun monitori on käynnistynyt<br>uudelleen.                                                                                          |
| Jos potilaan henkilötietoja ei anneta,<br>avustetun nesteidenhallinnan algoritmin<br>(AFM -algoritmin) alustus epäonnistuu ja<br>näkyviin tulee viesti <b>"Virhe: Avustettu<br/>nesteidenhallinta</b> ".                                                                                                    | Monitori ei tarkista, onko henkilötietojen<br>syöttäminen jätetty väliin, kun se käynnistää<br>avustetun nesteidenhallinnan algoritmin (AFM<br>-algoritmin) ja avaa sitten AFM -algoritmin<br>ohjauspaneelin. AFM -algoritmin ei pitäisi<br>olla käytettävissä, kun potilaan henkilötietojen<br>syöttäminen on jätetty väliin. | Syötä potilaan henkilötiedot ja käynnistä AFM<br>-algoritmin istunto uudelleen.                                                                                                    |

Edwards, Edwards Lifesciences, tyylitelty E-logo, Acumen, Acumen IQ, AFM, ClearSight, HemoSphere, Swan, Swan-Ganz ja Viewfinder ovat Edwards Lifesciences -yhtiön tavaramerkkejä. Kaikki muut tavaramerkit ovat omistajiensa omaisuutta.

| Tunnettu poikkeavuus                                                                                                    | Ѕуу                                                                                                    | Ehdotetut toimenpiteet                                                                                                    |  |
|----------------------------------------------------------------------------------------------------|----------------------------------------------------------------------------------------------------|----------------------------------------------------------------------------------------------------|--|
| Kun seurannassa käytetään mini-invasiivista<br>teknologiaa, tapahtuu peruuttamaton poikkeus<br>ja monitori näyttää seuraavan viestin: "Fatal<br>Exception Occurred - Element Not Found."                                                                                              | Monitori ei voi käsitellä Wi-Fi-moduulin<br>aiheuttamaa poikkeusta.                                                                                                    | Poista Wi-Fi käytöstä ja käynnistä monitori<br>uudelleen.                                                                                                    |  |
| Kun potilaan henkilötietojen syöttäminen<br>jätetään väliin ja sCO ja sCl on asetettu<br>avainparametreiksi, potilaan henkilötietojen<br>kuvake ei loista keltaisena navigointipalkissa<br>ja "Anna potilaan henkilötiedot" -palkki ei ole<br>näkyvissä.                              | Tämä palkki, potilaan henkilötietojen kuvake ja<br>ilmoitus eivät ole linkitettyjä parametrien sCO,<br>sCI, EDV, sEDV, RVEF, sRVEF, CO20s, Cl20s, SV20s<br>ja SVI20s näyttämiseen.                                                                                                    | Syötä potilaan henkilötiedot ja aloita sitten<br>parametrien seuranta.                                                                                                    |  |
| Jos avustetun nesteidenhallinnan algoritmia<br>(AFM -algoritmia) käytettäessä SVV ei ole<br>valittuna avainparametriksi, (aikaperusteisen)<br>SVV:n arvo, joka on ≤ 12 %, näkyy muodossa<br>0 %.                                                                                      | (Aikaperusteisen) SVV:n arvon, joka on ≤ 12 %,<br>laskennan suorittaa taustalla toimiva<br>tavoiteohjatun hoidon (GDT) istunto, joka<br>käyttää graafisia trendejä laskentojen<br>päivittämiseen. Kun SVV:tä ei ole määritetty<br>avainparametriksi, laskentojen suorittamista<br>varten ei ole tietoja.                                                                                                    | Valitse SVV avainparametriksi ja käynnistä<br>avustetun nesteidenhallinnan algoritmin (AFM<br>-algoritmin) istunto uudelleen. Varmista, että<br>SVV on valittuna avainparametriksi koko AFM<br>-algoritmin istunnon ajan. |  |
| Kun seuranta ei ole käytössä, viesti "Seuranta<br>on lopetettava ennen HRS:n kalibrointia" on<br>edelleen näkyvissä HRS:n kalibrointiohjeiden<br>sijasta.                                                                                                    | Tämän poikkeavuuden syytä tutkitaan yhä.                                                                                                    | Liitä sydänviiteanturi (HRS) takaisin<br>paineensäätimeen ja palaa HRS-<br>kalibrointinäyttöön.                                                                                                    |  |
| Kun seuranta tapahtuu Swan-Ganz -moduulin ja<br>Acumen IQ -anturin avulla (useaa teknologiaa<br>käyttäen), HPI-, PPV-, SVV-, dP/dt- ja Ea <sub>dyn</sub> -<br>parametreja ei lähetetä IFMoutin kautta.                                                                                | IFMout ei invasiivisessa tilassa tue/lähetä HPI-,<br>PPV-, SVV-, dP/dt- ja Ea <sub>dyn</sub> -parametreja. Ne eivät<br>ole IFMoutin parametriluettelossa invasiivisen<br>tilan osalta.                                                                                                    | Jos IFMoutia käytetään potilasasiakirjojen<br>ylläpitämiseen, ongelman piiriin kuuluvat<br>parametrit tulee kirjata sähköiseen<br>potilastietojärjestelmään manuaalisesti<br>sarjalähdön käytön sijasta.                  |  |
| Kun edistynyt HemoSphere -monitori<br>yhdistetään Viewfinder hubiin ja siirretään<br>kauemmas Wi-Fi-tukiasemasta, tapahtuu<br>Viewfinder hubin yhteysvirhe ja monitoriin<br>tulee näkyviin seuraava viesti: "Viewfinder<br>-yhteysvirhe – Viewfinder Hub: ei saada<br>yhteyttä".      | Tämän poikkeavuuden syytä tutkitaan yhä.                                                                                                    | Sammuta monitori ja käynnistä se uudelleen.                                                                                                    |  |
| Edistynyt HemoSphere -monitori ei<br>järjestelmän uudelleenkäynnistyksen jälkeen<br>näytä aiemmin määritettyjä parametreja<br>valitussa seurantanäytössä.                                                                                                    | Monitorin sammutussekvenssi käynnistyy<br>ennen kuin parametrien määritysasetukset ovat<br>tallentuneet täysin.                                                                                                    | Määritä seurantanäyttö uudelleen haluamillasi<br>parametreilla.                                                                                                    |  |
| Kun edistynyt HemoSphere -monitori on<br>yhdistetty Viewfinder hubiin, tapahtuu sisäinen<br>järjestelmävika.                                                                                                    | Tapahtuu päivitysongelma, kun näytössä<br>näkyvää lääkärien osastoluetteloa<br>synkronoidaan Viewfinder hubin kanssa.                                                                                                    | Sammuta monitori ja käynnistä se uudelleen.                                                                                                    |  |
| Kun edistynyt HemoSphere -monitori on<br>yhdistetty Viewfinder hubiin ja monitori<br>on sammutettu ja käynnistetty uudelleen,<br>punainen Edwards -näyttö tulee näkyviin ja<br>monitori antaa hälytyksen.                                                                             | Monitorin käynnistyksen aikana seurantanäyttö<br>tulee näkyviin viiveellä, mikä aiheuttaa<br>monitorin aikakatkaisun ja aktivoi hälytyksen ja<br>LED-merkkivalon.                                                                                                    | Vianmääritysohjeita ei tällä hetkellä ole.<br>Monitorin hälytys on väliaikainen, ja normaali<br>käynnistys jatkuu odotetulla tavalla.                                                                                     |  |
| Uudessa potilasprofiilissa näkyvät aiemman<br>seurantaistunnon StO <sub>2</sub> -arvot.                                                                                                    | Toisinaan monitori olettaa, että<br>StO <sub>2</sub> -parametrien tila on käytettävissä, kun<br>anturit irrotetaan silloin, kun<br>potilasseurantaistunto ei ole aktiivinen.                                                                                                    | Odota, että arvot katoavat näkyvistä, ja liitä<br>sitten uudet anturit tai liitä teknologiamoduuli<br>uudelleen.                                                                                                    |  |
| Kun potilaan henkilötiedot on syötetty<br>ClearSight -moduulia käytettäessä, painelähdön<br>vaihtopainike Nolla ja aaltomuoto -näytössä ei<br>vastaa eikä sitä voida asettaa lähettämään.                                                                                             | Monitori keskeyttää käyrän lähetyksen ennen<br>kuin käyrän lähetystapahtuma on suoritettu.<br>Tämän jälkeen monitori siirtyy rekursiiviseen<br>tilaan ja keskeyttää lähetyksen ajastusikkunan<br>sulkeutumiseen saakka.                                                                                                    | Käynnistä seuranta ClearSight -teknologian<br>avulla tai avaa Nolla ja aaltomuoto -näyttö<br>uudelleen ja paina vaihtopainiketta uudelleen<br>lähetyksen aloittamiseksi.                                                  |  |
| Kun edistynyt HemoSphere -monitori on<br>yhdistetty Viewfinder hubiin ja aktiivinen<br>seuranta on käynnissä, tapahtuu "langattoman<br>moduulin virhe" ja vastaava virheviesti tulee<br>näkyviin näyttöön. Tämän jälkeen virheviesti<br>katoaa näkyvistä ja poistuu seurannan aikana. | Monitori lähettää tukiaseman etsintäpyyntöjä<br>Wi-Fi-moduuliin vähintään kaksi kertaa<br>minuutissa. Tämä aiheuttaa Wi-Fi-moduuliin<br>ylimääräisen resurssikuormituksen sen<br>toteuttaessa näitä pyyntöjä, minkä vuoksi<br>vasteajat ovat pitempiä kuin normaalisti.<br>Jos johonkin pyyntöön ei tule vastausta<br>aikakatkaisuajan puitteissa, monitori antaa<br>"Langattoman moduulin virhe" -viestin. | Poista Wi-Fi-toiminto käytöstä monitorissa ja<br>jatka sitten seurantaa.                                                                                                    |  |
| Kun seuranta jatkuu 72 tunnin ajan, tapahtuu<br>peruuttamaton virhe ja monitori näyttää viestin<br>"System.OutofMemoryException".                                                                                                    | Järjestelmä ylittää odotetun muistinvarauksen.                                                                                                    | Sammuta monitori ja käynnistä se uudelleen.                                                                                                    |  |

| Tunnettu poikkeavuus                                                                                                    | Ѕуу                                                                                                    | Ehdotetut toimenpiteet                                                                                                 |
|----------------------------------------------------------------------------------------------------|----------------------------------------------------------------------------------------------------|----------------------------------------------------------------------------------------------------|
| Kun edistynyt HemoSphere -monitori on<br>yhdistetty Viewfinder hubiin ja seuranta on<br>käynnissä, näyttöön tulee näkyviin viesti "L-Tech<br>Communication Failure/Hardware Failure Fault"<br>ja seuranta keskeytyy. | Kun monitori on yhdistettynä Viewfinder<br>hubiin, seurannan aikana kaikista moduuleista<br>lähetetään säännöllisesti palvelutietojen<br>noutopyyntöjä. ClearSight -moduulin<br>kaistanleveys ei riitä näiden pyyntöjen<br>käsittelemiseen, mikä johtaa järjestelmän<br>aikakatkaisuun. | Sammuta monitori ja käynnistä se uudelleen<br>ja poista sitten Viewfinder hub -yhteys ja<br>-toiminnallisuus käytöstä. |

## Български

#### Бележки за изданието на усъвършенствания монитор HemoSphere

По-долу е представен списък с известни аномалии при внедряване на изделието и стъпки за отстраняване на неизправности, свързани с посочената версия на софтуера. Версията на софтуера е посочена на екран Versions (Версии) (Settings (Настройки) – Help (Помощ) – Versions (Версии). Тези проблеми непрекъснато се актуализират и компилират като резултат от извършвани подобрения на продукта.

#### Аномалии на усъвършенствания монитор HemoSphere за версия на софтуера 03.01.000.001

| Известна аномалия                                                                                                    | Известна аномалия Причина                                                                                                    |                                                                                                    |
|----------------------------------------------------------------------------------------------------|----------------------------------------------------------------------------------------------------|----------------------------------------------------------------------------------------------------|
| "Fault: Oximetry Cable Disconnected (Грешка:<br>Разкачен е кабел за оксиметрия)" не се<br>изчиства след натискане на бутона Silence<br>Audible Alarm (Заглушаване на звуковата<br>аларма), докато сте на екрана New Patient<br>Data (Данни за нов пациент).                                                                                                    | Натискането на бутона Silence Audible Alarm<br>(Заглушаване на звуковата аларма) на екрана<br>New Patient (Нов пациент) не отменя никакви<br>грешки при прекъсване на връзката.                                                                              | Свържете отново оксиметричния кабел.                                                                                                    |
| След извършване на калибриране<br>на ВР, докато сте в режим на<br>неинвазивен мониторинг, и при последващо<br>превключване между режими на инвазивен<br>и неинвазивен мониторинг състоянието на<br>калибриране на ВР се изчиства на екрана за<br>калибриране на ВР. Калибрирането на ВР не<br>се изчиства след спиране на мониторинга за<br>10 минути.                                                                                                    | Данните за калибриране се съхраняват в<br>модула хост и модула HemoSphere ClearSight,<br>което води до несъответствие в състоянието<br>на калибриране на ВР при превключване<br>между технологии за мониторинг.                                              | Калибрирайте отново ВР.                                                                                                    |
| Докато наблюдавате в неинвазивен режим<br>и свързвате нови маншети за пръсти,<br>неправилните срокове на годност на<br>маншетите се показват на екрана за<br>настройки на маншетите за пръсти.                                                                                                    | По време на измерване регулаторът на<br>налягането актуализира срока на годност<br>само веднъж на минута. Следователно има<br>забавяне на екрана на актуализирания срок<br>на годност.                                                                       | Затворете и отворете отново екрана за<br>настройки на маншетите за пръсти, за<br>да видите правилния срок на годност.<br>Известията за срок на годност на маншетите<br>все още ще функционират правилно. |
| Показването на "Fault: Cuff Disconnected<br>During Double Cuff Monitoring (Грешка:<br>Връзката на даден маншет е прекъсната по<br>време на мониторинг с два маншета)" се<br>забавя след изключване на маншета.                                                                                                    | По време на първите пет секунди от<br>измерването регулаторът на налягането<br>извършва няколко проверки, за да осигури<br>правилна работа. Ако през това време се<br>случи прекъсване на връзката, вместо това<br>ще се покаже грешка на маншета за пръсти. | Свържете отново маншета и възобновете<br>мониторинга.                                                                                                    |
| Непосредствено след началото на<br>неинвазивния мониторинг, ако връзката с<br>един маншет се превключи към другия порт<br>на регулатора на налягането, се показва<br>грешка за неправилен маншет ("Fault: Cuff<br>Disconnected During Double Cuff Monitoring<br>(Грешка: Връзката на даден маншет е<br>прекъсната по време на мониторинг с два<br>маншета)" или "Fault: Second Cuff Connected<br>During Single Cuff Monitoring "(Грешка:<br>Свързан е втори маншет по време на<br>мониторинг с един маншет). | Регулаторът на налягането задейства<br>неправилната грешка поради несъответствия<br>във времето.                                                                                                    | Започнете ново измерване, за да изчистите<br>грешката.                                                                                                    |
| Мониторът замръзва след въвеждане на<br>паролата за защита с цел експортиране<br>на данни. Това се случва след 72 часа<br>мониторинг с модул HemoSphere Swan-Ganz<br>и след това рестартиране на захранването.                                                                                                    | Повикване на системна функция на Windows<br>за входно/изходни операции на поставеното<br>USB устройство е погрешно блокирано.                                                                                                    | Рестартирайте захранването на монитора.                                                                                                    |
| Мониторът замръзва след 24 часа<br>мониторинг с модул HemoSphere Swan-Ganz<br>и без взаимодействие с потребителя.                                                                                                    | Софтуерът на монитора е затрупан от поток<br>от известия за промени в състоянието на<br>Ethernet интерфейса (онлайн/офлайн).                                                                                                    | Рестартирайте захранването на монитора.                                                                                                    |
| При включване на усъвършенствания<br>монитор HemoSphere след надграждане на<br>софтуера екранът се изключва (става черен).                                                                                                    | Причината за тази аномалия все още се<br>изследва.                                                                                                    | Изчакайте проблемът да се разреши от само<br>себе си или рестартирайте захранването на<br>монитора.                                                                                                    |
| Ключовите параметри, конфигурирани на<br>кокпит екрана за мониторинг, не се запазват,<br>след като мониторът се изключи и включи<br>отново.                                                                                                    | Мониторът се изключва, преди да бъдат<br>запазени настройките за показване на<br>ключови параметри.                                                                                                    | Преконфигурирайте желаните параметри<br>на кокпит екрана при рестартиране на<br>монитора.                                                                                                    |

Edwards, Edwards Lifesciences, стилизираното лого E, Acumen, Acumen IQ, AFM, ClearSight, HemoSphere, Swan, Swan-Ganz и Viewfinder са търговски марки на корпорацията Edwards Lifesciences. Всички останали търговски марки са собственост на съответните им притежатели.

| Известна аномалия                                                                                                    | Причина                                                                                                    | Препоръчителни действия                                                                                                    |
|----------------------------------------------------------------------------------------------------|----------------------------------------------------------------------------------------------------|----------------------------------------------------------------------------------------------------|
| Ако не са предоставени демографски данни<br>на пациента, инициализацията на алгоритъма<br>Assisted Fluid Management (алгоритъм AFM)<br>е неуспешна и се показва "Fault: Assisted<br>Fluid Management (Грешка: Асистирано<br>управление на течности)".                                                                                                    | Мониторът не проверява за пропуснати<br>демографски данни на пациента при<br>стартиране на алгоритъма Assisted Fluid<br>Management (алгоритъм AFM) и след това<br>отваря контролния панел на алгоритъма<br>AFM. Алгоритъмът AFM не би трябвало да е<br>наличен при пропускане на въвеждането на<br>демографски данни на пациента. | Въведете демографските данни на пациента и<br>рестартирайте сесията на алгоритъма AFM.                                                                                                    |
| При мониторинг с минимално инвазивна<br>технология настъпва фатално изключение<br>и мониторът показва следното съобщение:<br>"Fatal Exception Occurred - Element Not<br>Found."                                                                                                    | Мониторът не може да обработва<br>изключение, причинено от Wi-Fi модула.                                                                                                    | Дезактивирайте Wi-Fi и рестартирайте<br>монитора.                                                                                                    |
| Когато демографските данни на пациента<br>се прескочат и sCO и sCl бъдат зададени<br>като ключови параметри, иконата за<br>демографски данни на пациента не свети в<br>жълто на навигационната лента и банерът<br>"Enter Patient Demographics (Въвеждане на<br>демографски данни на пациента)" не се<br>показва.                                                        | Банерът, иконата за демографски данни на<br>пациента и известията не са свързани с<br>показването на sCO, sCI, EDV, sEDV, RVEF,<br>sRVEF, CO20s, CI20s, SV20s и SVI20s.                                                                                                    | Въведете демографските данни на пациента<br>и след това започнете с мониторинга на<br>параметрит                                                                                                    |
| При използване на алгоритъма Assisted<br>Fluid Management (алгоритъм AFM), ако SVV<br>не бъде избрано като ключов параметър,<br>стойността за (време) SVV ≤ 12% се показва<br>като 0%.                                                                                                    | Стойността за (време) SVV ≤ 12% се изчислява<br>от фонова сесия за целенасочена терапия<br>(GDT), която използва графични трендове<br>за актуализиране на изчисленията си.<br>Когато SVV не се конфигурира като ключов<br>параметър, няма данни за извършване на<br>изчисленията.                                                 | Изберете SVV като ключов параметър и<br>след това стартирайте отново сесията<br>на алгоритъма Assisted Fluid Management<br>(алгоритъм AFM). Уверете се, че SVV е избран<br>като ключов параметър за цялата сесия на<br>алгоритъма AFM. |
| Когато мониторингът не е активен, все<br>още се показва съобщението "Monitoring<br>must be stopped prior to calibrating HRS<br>(Наблюдението трябва да бъде спряно преди<br>калибриране на HRS)" вместо инструкциите<br>за калибриране на HRS.                                                                                                    | Причината за тази аномалия все още се<br>изследва.                                                                                                    | Свържете сърдечния референтен сензор<br>(HRS) към регулатора на налягането и се<br>върнете към екрана за калибриране на HRS.                                                                                                    |
| При мониторинг с модула Swan-Ganz и<br>сензора Acumen IQ (множество технологии),<br>параметрите HPI, PPV, SVV, dP/dt и Ea <sub>dyn</sub> не се<br>изпращат през IFMout.                                                                                                    | IFMout в инвазивен режим не поддържа/<br>предава параметри HPI, PPV, SVV, dP/dt и<br>Ea <sub>dyn</sub> . Те не са в списъка на IFMout с<br>параметри за инвазивен режим.                                                                                                    | Ако IFMout се използва за съхранение<br>на медицински записи, ръчно запишете<br>засегнатите параметри в EMR, вместо да<br>използвате серийния изход.                                                                                   |
| Когато усъвършенстваният монитор<br>HemoSphere е сдвоен с Viewfinder Hub и<br>се премести извън обхвата на източника<br>на Wi-Fi възниква грешка във връзката<br>на Viewfinder Hub и се показва следното<br>съобщение: "Viewfinder Connectivity Error -<br>Viewfinder Hub Not Reachable (Грешка със<br>свързаността към Viewfinder – Viewfinder Hub<br>не е достъпен)". | Причината за тази аномалия все още се<br>изследва.                                                                                                    | Рестартирайте захранването на монитора.                                                                                                    |
| След рестартиране на системата<br>усъвършенстваният монитор HemoSphere<br>не показва преди това конфигурираните<br>параметри на избрания екран за мониторинг.                                                                                                    | Секвенцията за изключване на монитора<br>стартира преди пълното запазване на<br>настройките на конфигурацията на<br>параметъра.                                                                                                    | Преконфигурирайте екрана за мониторинг с<br>предпочитаните параметри.                                                                                                    |
| След сдвояване на усъвършенствания<br>монитор HemoSphere с Viewfinder Hub<br>настъпва вътрешна повреда на системата.                                                                                                    | Настъпва проблем с актуализацията при<br>синхронизиране на списъка на отдела на<br>лекаря на екрана с Viewfinder Hub.                                                                                                    | Рестартирайте захранването на монитора.                                                                                                    |
| След сдвояване на усъвършенствания<br>монитор HemoSphere с Viewfinder Hub и<br>изключване и включване на монитора се<br>показва червеният екран на Edwards и<br>мониторът включва аларма.                                                                                                    | По време на включване на монитора<br>има забавяне в показването на екрана<br>на монитора, което води до изтичане на<br>времето на монитора и задействане на<br>алармата и LED индикатора.                                                                                                    | Понастоящем няма налични стъпки<br>за отстраняване на неизправности.<br>Алармата на монитора е временна и<br>нормалното включване ще продължи според<br>очакванията.                                                                   |
| Нов профил на пациента показва StO <sub>2</sub><br>стойности от предишната сесия на<br>мониторинг.                                                                                                    | Мониторът понякога смята състоянието<br>на параметъра StO <sub>2</sub> като налично, когато<br>сензорите са изключени при неактивна сесия<br>на мониторинг на пациент.                                                                                                    | Изчакайте стойностите да изчезнат и след<br>това свържете нови сензори или вкарайте<br>повторно технологичния модул.                                                                                                    |

| Известна аномалия                                                                                                    | Причина                                                                                                    | Препоръчителни действия                                                                                                    |
|----------------------------------------------------------------------------------------------------|----------------------------------------------------------------------------------------------------|----------------------------------------------------------------------------------------------------|
| След въвеждане на демографските данни<br>на пациента при използване на модула<br>ClearSight превключвателят за изпускане на<br>налягането на екрана Zero & Waveform<br>(Нулиране и крива) не отговаря и не може да<br>се зададе на предаване.               | Мониторът ще спре предаването на<br>кривата преди завършване на събитието за<br>предаване на крива. След това мониторът<br>навлиза в рекурсивно състояние и спира<br>предаването до затваряне на прозореца за<br>време.                                                                                                    | Стартирайте мониторинг с технологията<br>ClearSight или отворете повторно екрана<br>Zero & Waveform (Нулиране и крива) и<br>задействайте повторно за предаване. |
| Когато усъвършенстваният монитор<br>HemoSphere е сдвоен с Viewfinder Hub<br>и активно мониторира, настъпва "Wireless<br>Module Fault (Грешка с безжичния модул)"<br>и се показва на екрана. След това грешката<br>изчезва и се изчиства при мониторирането. | Мониторът изпраща заявки за сканиране за<br>точка за достъп към Wi-Fi модула поне два<br>пъти в минута. Това причинява допълнително<br>ресурсно натоварване за Wi-Fi модула при<br>обработване на тези заявки, което прави<br>времето за отговор повече от обичайното.<br>Когато няма отговор на заявка в периода на<br>изтичане, се генерира "Wireless Module Fault<br>(Грешка с безжичния модул)". | Дезактивирайте функцията Wi-Fi на монитора<br>и след това продължете с мониторинга.                                                                             |
| При мониторинг за 72 часа възниква фатална<br>грешка и мониторът показва следното<br>съобщение: "System.OutofMemoryException".                                                                                                    | Системата превишава очакваното<br>разпределение на паметта.                                                                                                    | Рестартирайте захранването на монитора.                                                                                                    |
| Когато усъвършенстваният монитор<br>HemoSphere е сдвоен с Viewfinder Hub и<br>активно мониторира, мониторингът спира<br>и се показва "L-Tech Communication Failure/<br>Hardware Failure Fault" на екрана, след което<br>мониторингът спира.                 | По време на мониторинг, докато е<br>свързан с Viewfinder Hub, се изпращат<br>периодични заявки за извеждане на сервизна<br>информация от всички модули. Модулът<br>ClearSight няма достатъчна скорост на<br>връзката за обработка на тези заявки, което<br>води до изтичане на времето на системата.                                                                                                 | Изключете и включете монитора, след<br>което дезактивирайте връзката и функцията<br>Viewfinder Hub.                                                             |

#### Română

#### Note de lansare privind monitorul avansat HemoSphere

În continuare este prezentată o listă a anomaliilor cunoscute privind implementarea dispozitivului și pașii de depanare asociați cu versiunea de lansare precizată a software-ului. Versiunea de software este precizată pe ecranul Versions (Versiuni) [Settings (Setări) → Help (Ajutor) → Versions (Versiuni)]. Aceste probleme sunt actualizate continuu și compilate ca urmare a îmbunătățirilor continue ale produsului.

#### Anomaliile monitorului avansat HemoSphere pentru versiunea de lansare a software-ului 03.01.000.001

| Anomalie cunoscută                                                                                                    | Cauză                                                                                                    | Acțiuni sugerate                                                                                                    |  |
|----------------------------------------------------------------------------------------------------|----------------------------------------------------------------------------------------------------|----------------------------------------------------------------------------------------------------|--|
| Mesajul "Fault: Oximetry Cable Disconnected"<br>(Defecțiune: cablu de oximetrie deconectat)<br>nu este șters după ce se atinge butonul<br>Silence Audible Alarm (Dezactivare sunet alarmă<br>sonoră) cât timp este afișat ecranul New Patient<br>Data (Date pacient nou).                                                                                                    | Atingerea butonului Silence Audible Alarm<br>(Dezactivare sunet alarmă sonoră) pe ecranul<br>New Patient (Pacient nou) nu anulează nicio<br>defecțiune de deconectare.                                                                                                    | Reconectați cablul de oximetrie.                                                                                                    |  |
| După ce efectuați o calibrare BP în timp ce<br>modul de monitorizare Non-Invasive (Neinvaziv)<br>este activ, apoi comutați la modul de<br>monitorizare Invasive (Invaziv) și înapoi la Non-<br>Invasive (Neinvaziv), starea calibrării BP este<br>ștearsă de pe ecranul BP Calibration (Calibrare<br>BP). Calibrarea BP nu este ștearsă după ce<br>monitorizarea este oprită timp de 10 minute.                                                                                                    | Datele de calibrare sunt stocate pe modulul<br>gazdă și modulul HemoSphere ClearSight,<br>având ca rezultat o discrepanță privind starea<br>BP Calibration (Calibrare BP) la comutarea între<br>tehnologiile de monitorizare.                                                     | Recalibrați BP.                                                                                                    |  |
| În timpul monitorizării în modul neinvaziv și<br>conectării noilor manșete pentru deget, pe<br>ecranul de setări pentru manșetele pentru<br>deget sunt afișate date incorecte de expirare a<br>manșetelor.                                                                                                    | În timpul unei măsurători, controlerul de<br>presiune actualizează data expirării doar o dată<br>pe minut. Prin urmare, există o întârziere pe<br>ecran a timpului de expirare actualizat.                                                                                        | Închideți și redeschideți ecranul de setări pentru<br>manșetele pentru deget pentru a vedea data<br>corectă a expirării. Notificările privind expirarea<br>manșetelor vor continua să funcționeze corect. |  |
| Afișarea mesajului "Fault: Cuff Disconnected<br>During Double Cuff Monitoring" (Defecțiune:<br>manșetă deconectată în timpul monitorizării<br>cu două manșete) este întârziată după<br>deconectarea manșetei.                                                                                                    | În timpul primelor cinci secunde ale unei<br>măsurători, controlerul de presiune efectuează<br>mai multe verificări pentru a asigura<br>funcționarea adecvată. Dacă are loc o<br>deconectare în acest interval, se va afișa, în<br>schimb, o eroare privind manșeta pentru deget. | Reconectați manșeta și reluați monitorizarea.                                                                                                    |  |
| Imediat după începerea monitorizării<br>neinvazive, în cazul în care conexiunea unei<br>singure manșete este comutată la celălalt<br>port de pe controlerul de presiune, se<br>afișează defecțiunea privind manșeta incorectă<br>["Fault: Cuff Disconnected During Double Cuff<br>Monitoring" (Defecțiune: manșetă deconectată<br>în timpul monitorizării cu două manșete) sau<br>"Fault: Second Cuff Connected During Single<br>Cuff Monitoring" (Defecțiune: a doua manșetă<br>conectată în timpul monitorizării cu o singură<br>manșetă)]. | Controlerul de presiune declanșează eroarea<br>incorectă din cauza discrepanțelor privind<br>sincronizarea.                                                                                                    | Începeți o măsurătoare nouă pentru a șterge<br>defecțiunea.                                                                                                    |  |
| Monitorul se blochează după introducerea<br>parolei de securitate pentru exportul datelor.<br>Acest lucru are loc după 72 de ore de<br>monitorizare cu un modul HemoSphere<br>Swan-Ganz și apoi un ciclu de oprire și pornire.                                                                                                    | Apelul unei funcții a sistemului Windows pentru<br>operațiunile de intrare/ieșire ale unității USB<br>introduse este blocat în mod eronat.                                                                                                    | Opriți și porniți monitorul.                                                                                                    |  |
| Monitorul se blochează după 24 de ore de<br>monitorizare cu un modul HemoSphere<br>Swan-Ganz și nicio interacțiune cu utilizatorul.                                                                                                    | Software-ul monitorului este copleșit de o<br>avalanșă de notificări privind modificările stării<br>interfeței Ethernet (online/offline).                                                                                                    | Opriți și porniți monitorul.                                                                                                    |  |
| În timpul pornirii monitorului avansat<br>HemoSphere după un upgrade al software-ului,<br>ecranul se stinge (devine negru).                                                                                                    | Cauza acestei anomalii este încă în curs de investigare.                                                                                                    | Așteptați ca problema să se rezolve de la sine<br>sau opriți și porniți monitorul.                                                                                                    |  |
| Parametrii cheie configurați pe ecranul de<br>monitorizare Cockpit (Carlingă) nu sunt salvați<br>după ce monitorul este oprit și pornit din nou.                                                                                                    | Monitorul este oprit înainte ca setările de afișare<br>ale parametrilor cheie să fie salvate.                                                                                                    | Reconfigurați parametrii doriți pe ecranul<br>Cockpit (Carlingă) după repornirea monitorului.                                                                                                    |  |

Edwards, Edwards Lifesciences, sigla cu litera E stilizată, Acumen, Acumen IQ, AFM, ClearSight, HemoSphere, Swan, Swan-Ganz și Viewfinder sunt mărci comerciale ale corporației Edwards Lifesciences. Toate celelalte mărci comerciale constituie proprietatea deținătorilor respectivi.

| Anomalie cunoscută                                                                                                    | Cauză                                                                                                    | Acțiuni sugerate                                                                                                    |  |
|----------------------------------------------------------------------------------------------------|----------------------------------------------------------------------------------------------------|----------------------------------------------------------------------------------------------------|--|
| Dacă datele demografice ale pacientului nu<br>sunt furnizate, inițializarea algoritmului Assisted<br>Fluid Management (Gestionarea asistată a<br>fluidelor) (algoritmul AFM) eșuează și se afișează<br>mesajul " <b>Fault: Assisted Fluid Management</b> "<br>(Defecțiune: Gestionarea asistată a fluidelor).                                                       | Monitorul nu verifică datele demografice omise<br>atunci când inițializează algoritmul Assisted<br>Fluid Management (Gestionarea asistată a<br>fluidelor) (algoritmul AFM) și deschide tabloul<br>de bord al algoritmului AFM. Algoritmul AFM<br>nu trebuie să fie disponibil atunci când este<br>omisă introducerea datelor demografice ale<br>pacientului. | Introduceți datele demografice ale pacientului și<br>reîncepeți sesiunea algoritmului AFM.                                                                                                    |  |
| Atunci când monitorizarea utilizează tehnologie<br>minim invazivă, survine o excepție fatală, iar<br>monitorul afișează următorul mesaj: "Fatal<br>Exception Occurred - Element Not Found" (A<br>survenit o excepție fatală – Element negăsit).                                                                                                    | Monitorul nu poate procesa o excepție cauzată<br>de modulul Wi-Fi.                                                                                                    | Dezactivați Wi-Fi și reporniți monitorul.                                                                                                    |  |
| Atunci când datele demografice sunt omise,<br>iar sCO și sCI sunt setați ca parametri cheie,<br>pictograma datelor demografice ale pacientului<br>nu luminează galben pe bara de navigare,<br>iar bannerul "Enter Patient Demographics"<br>(Introducere date demografice pacient) nu este<br>afișat.                                                                | Bannerul, pictograma datelor demografice ale<br>pacientului și notificarea nu sunt asociate cu<br>afișarea parametrilor sCO, sCI, EDV, sEDV, RVEF,<br>sRVEF, CO20s, CI20s, SV20s și SVI20s.                                                                                                    | Introduceți datele demografice ale pacientului,<br>apoi începeți monitorizarea parametrilor.                                                                                                    |  |
| Atunci când utilizați algoritmul Assisted Fluid<br>Management (Gestionarea asistată a fluidelor)<br>(algoritmul AFM), dacă SVV nu este selectat<br>ca parametru cheie, valoarea pentru (timp)<br>SVV ≤ 12% este afișată ca 0%.                                                                                                    | Valoarea pentru (timp) SVV ≤ 12% este calculată<br>de o sesiune de terapie orientată spre scop<br>(GDT) din fundal, care utilizează tendințele<br>grafice pentru a-și actualiza calculele. Atunci<br>când SVV nu este configurat ca parametru cheie,<br>nu există date pentru efectuarea calculelor.                                                         | Selectați SVV ca parametru cheie și<br>reîncepeți sesiunea algoritmului Assisted Fluid<br>Management (Gestionarea asistată a fluidelor)<br>(algoritmul AFM). Asigurați-vă că SVV este<br>selectat ca parametru cheie pe toată durata<br>sesiunii algoritmului AFM. |  |
| Atunci când monitorizarea nu este activă,<br>mesajul "Monitor must be stopped prior to<br>calibrating HRS" (Monitorul trebuie oprit înainte<br>de calibrarea HRS) este afișat în continuare în<br>locul instrucțiunilor privind calibrarea HRS.                                                                                                    | Cauza acestei anomalii este încă în curs de<br>investigare.                                                                                                    | Reconectați senzorul de referință cardiacă (HRS)<br>la controlerul de presiune și reveniți la ecranul<br>de calibrare HRS.                                                                                                    |  |
| Atunci când efectuați monitorizarea cu modulul<br>Swan-Ganz și senzorul Acumen IQ (tehnologii<br>multiple), parametrii HPI, PPV, SVV, dP/dt și<br>Ea <sub>dyn</sub> nu sunt transmiși prin IFMout.                                                                                                    | IFMout în modul invaziv nu acceptă/transmite<br>parametrii HPI, PPV, SVV, dP/dt și Ea <sub>dyn</sub> . Aceștia<br>nu se află pe lista IFMout de parametri pentru<br>modul invaziv.                                                                                                    | Dacă IFMout este utilizat pentru păstrarea<br>evidenței medicale, înregistrați manual<br>parametrii afectați în EMR în loc să utilizați<br>ieșirea serială.                                                                                                    |  |
| Atunci când monitorul avansat HemoSphere<br>este asociat în Viewfinder hub și îndepărtat de<br>sursa Wi-Fi, survine o eroare de conexiune la<br>Viewfinder hub și monitorul afișează următorul<br>mesaj: "Viewfinder Hub Connectivity Error -<br>Viewfinder Hub Not Reachable" (Eroare de<br>conectivitate Viewfinder Hub – Viewfinder Hub<br>nu poate fi accesat). | Cauza acestei anomalii este încă în curs de<br>investigare.                                                                                                    | Opriți și porniți monitorul.                                                                                                    |  |
| După o repornire a sistemului, monitorul<br>avansat HemoSphere nu afișează parametrii<br>configurați anterior pe ecranul de monitorizare<br>selectat.                                                                                                    | Secvența de închidere a monitorului începe<br>înainte ca setările de configurare ale<br>parametrilor să fie salvate în totalitate.                                                                                                    | Reconfigurați ecranul de monitorizare cu<br>parametrii preferați.                                                                                                    |  |
| După asocierea monitorului avansat<br>HemoSphere la Viewfinder Hub, survine o<br>eroare internă de sistem.                                                                                                    | Survine o problemă de actualizare în timpul<br>sincronizării listei secției de medici de pe ecran<br>cu Viewfinder Hub.                                                                                                    | Opriți și porniți monitorul.                                                                                                    |  |
| După asocierea monitorului avansat<br>HemoSphere la Viewfinder Hub și oprirea<br>și pornirea monitorului, se afișează ecranul<br>Edwards roșu și se declanșează alarma<br>monitorului.                                                                                                    | În timpul pornirii monitorului, există o întârziere<br>la afișarea ecranului de monitorizare, care<br>cauzează expirarea monitorului și declanșarea<br>alarmei și a indicatorului led.                                                                                                    | Momentan, nu sunt disponibili pași de<br>depanare. Alarma monitorului este temporară,<br>iar pornirea normală va continua conform<br>așteptărilor.                                                                                                    |  |
| Un profil de pacient nou afișează valorile StO <sub>2</sub><br>de la sesiunea de monitorizare anterioară.                                                                                                    | Monitorul consideră uneori că parametrul StO <sub>2</sub><br>este disponibil când senzorii sunt deconectați,<br>atunci când nu este activă o sesiune de<br>monitorizare a pacientului.                                                                                                    | Așteptați ca valorile să dispară, apoi conectați<br>senzorii noi sau reintroduceți modulul de<br>tehnologie.                                                                                                    |  |
| După ce introduceți datele demografice ale<br>pacientului în timp ce utilizați modulul<br>ClearSight, comutatorul pentru ieșirea presiunii<br>de pe ecranul Zero & Waveform (Aducere la zero<br>și formă de undă) nu răspunde și nu poate fi<br>setat să transmită.                                                                                                 | Monitorul va opri transmiterea formei de undă<br>înainte ca evenimentul de transmitere a formei<br>de undă să fie finalizat. Apoi, monitorul intră<br>în stare recursivă și oprește transmiterea până<br>când se închide fereastra de sincronizare.                                                                                                    | Începeți monitorizarea cu tehnologia ClearSight<br>sau redeschideți ecranul Zero & Waveform<br>(Aducere la zero și formă de undă) și activați din<br>nou comutatorul pentru transmitere.                                                                           |  |

| Anomalie cunoscută                                                                                                    | Cauză                                                                                                    | Acțiuni sugerate                                                                                |
|----------------------------------------------------------------------------------------------------|----------------------------------------------------------------------------------------------------|-------------------------------------------------------------------------------------------------|
| Atunci când monitorul avansat HemoSphere<br>este asociat la Viewfinder Hub și monitorizează<br>în mod activ, survine o defecțiune și este afișat<br>mesajul "Wireless Module Fault" (Defecțiune<br>modul wireless) pe ecran. Apoi, defecțiunea<br>dispare și se șterge pe parcursul monitorizării.                 | Monitorul trimite solicitări de scanare a<br>punctelor de acces către modulul Wi-Fi de cel<br>puțin două ori pe minut. Acest lucru cauzează<br>o sarcină suplimentară asupra resurselor pentru<br>modulul Wi-Fi în timpul soluționării acestor<br>solicitări, prelungind timpii de răspuns peste<br>durata normală. Atunci când nu există un<br>răspuns la o solicitare în perioada de expirare, se<br>generează "Wireless Module Fault" (Defecțiune<br>modul wireless). | Dezactivați funcționalitatea Wi-Fi pe monitor,<br>apoi continuați monitorizarea.                |
| În cazul unei monitorizări de 72<br>de ore, survine o eroare fatală,<br>iar monitorul afișează următorul mesaj:<br>"System.OutofMemoryException" (Excepție<br>sistem rămas fără memorie).                                                                                                    | Sistemul a depășit alocarea de memorie<br>preconizată.                                                                                                    | Opriți și porniți monitorul.                                                                    |
| Atunci când monitorul avansat HemoSphere<br>este asociat la Viewfinder Hub și monitorizează<br>în mod activ, monitorizarea se oprește, iar<br>pe ecran se afișează "L-Tech Communication<br>Failure/Hardware Failure Fault" (Eroare de<br>comunicație/Defecțiune hardware L-Tech) și<br>monitorizarea este oprită. | Pe durata monitorizării în timpul conectării la<br>Viewfinder Hub, sunt trimise solicitări periodice<br>de preluare a informațiilor despre service de<br>la toate modulele. Modulul ClearSight nu are<br>suficientă lățime de bandă pentru a gestiona<br>aceste solicitări, cauzând expirarea sistemului.                                                                                                    | Opriți și porniți monitorul, apoi dezactivați<br>conexiunea și funcționalitatea Viewfinder Hub. |

## Täiustatud monitori HemoSphere väljaandemärkmed

Järgnevalt on esitatud loetelu teadaolevatest seadme rakendamise kõrvalekalletest ja tõrkeotsingu juhistest, mis on seotud loetletud tarkvaraversiooniga. Tarkvara versioon on loetletud ekraanil Versioonid (Sätted → Abi → Versioonid). Neid väljaandeid ajakohastatakse ja täiendatakse pidevalt käimasolevate tooteparanduste tõttu.

| Täiustatud monitori HemoS | phere anomaaliad tarkvarave | ersiooni 03.01.000.001 korral |
|---------------------------|-----------------------------|-------------------------------|
|                           |                             |                               |

| Teadaolev anomaalia                                                                                                    | Põhjus                                                                                                    | Soovituslikud toimingud                                                                                                    |
|----------------------------------------------------------------------------------------------------|----------------------------------------------------------------------------------------------------|----------------------------------------------------------------------------------------------------|
| "Viga: oksümeetriakaabel on lahutatud" ei<br>kustu pärast nupu Helisignaali vaigistamine<br>vajutamist ekraanil Uue patsiendi andmed.                                                                                                    | Uue patsiendi ekraanil helisignaali vaigistamise<br>nupu puudutamine ei tühista ühtegi<br>lahtiühendamise häiret.                                                                                                    | Ühendage oksümeetriakaabel uuesti.                                                                                                    |
| Pärast vererõhu kalibreerimist mitteinvasiivses<br>jälgimisrežiimis ning seejärel lülitumist<br>invasiivsele ja tagasi mitteinvasiivsele<br>jälgimisrežiimile, vererõhu kalibreerimise olek<br>kustutatakse vererõhu kalibreerimise ekraanil.<br>BP kalibreerimist ei tühjendata pärast jälgimise<br>peatamist 10 minutiks. | Kalibreerimisandmed salvestatakse hosti<br>moodulisse ja moodulisse HemoSphere<br>ClearSight, mille tulemuseks on<br>jälgimistehnoloogiate vahel vahetamisel<br>lahknevus BP kalibreerimise olekus.                                                                              | Kalibreerige vererõhk uuesti.                                                                                                    |
| Mitteinvasiivse režiimi jälgimisel ja uute<br>sõrmemansettide ühendamisel kuvatakse<br>sõrmemanseti seadete ekraanil manseti valed<br>aegumiskuupäevad.                                                                                                    | Mõõtmise ajal ajakohastab rõhuregulaator<br>aegumist ainult üks kord minutis. Seetõttu on<br>ekraanil viivitus uuendatud aegumise aja kohta.                                                                                                    | Sulgege ja avage uuesti sõrmemanseti seadete<br>ekraan, et näha õiget aegumiskuupäeva.<br>Manseti aegumise teated toimivad endiselt<br>korralikult. |
| Kuva "Viga: kahe mansetiga jälgimise ajal<br>lahutati mansett" on pärast manseti lahutamist<br>hilinenud.                                                                                                    | Mõõtmise esimese viie sekundi jooksul teostab<br>rõhuregulaator mitu kontrolli, et tagada õige<br>töö. Kui selle aja jooksul ühendus katkeb,<br>kuvatakse selle asemel sõrmemanseti tõrge.                                                                                       | Ühendage mansett uuesti ja jätkake jälgimisega.                                                                                                    |
| Vahetult pärast mitteinvasiivse jälgimise<br>algust, kui ühe manseti ühendus lülitatakse<br>rõhuregulaatori teise porti, kuvatakse vale<br>manseti tõrge ("Viga: kahe mansetiga jälgimise<br>ajal lahutati mansett" või "Viga: ühe mansetiga<br>jälgimise ajal ühendati teine mansett").                                    | Rõhuregulaator käivitab ajastuse lahknevuste<br>tõttu vale tõrke.                                                                                                    | Tõrke kõrvaldamiseks alustage uut mõõtmist.                                                                                                    |
| Monitor hangub pärast andmete eksportimiseks<br>turvalise parooli sisestamist. See toimub pärast<br>72-tunnist jälgimist mooduliga HemoSphere<br>Swan-Ganz ja sellele järgnevat toitetsüklit.                                                                                                    | Windowsi süsteemi funktsioonikõne sisestatud<br>USB-ketta sisend-/väljunditoimingute jaoks on<br>ekslikult blokeeritud.                                                                                                    | Lülitage monitori toide välja ja uuesti sisse.                                                                                                    |
| Monitor hangub pärast 24-tunnist jälgimist<br>mooduliga HemoSphere Swan-Ganz ja ilma<br>kasutaja sekkumiseta.                                                                                                    | Seiretarkvara on ülekoormatud Etherneti liidese<br>oleku muutuste (sees/väljas) teatiste tulvaga.                                                                                                    | Lülitage monitori toide välja ja uuesti sisse.                                                                                                    |
| Täiustatud monitori HemoSphere<br>sisselülitamisel pärast tarkvara uuendamist<br>lülitub ekraan välja (muutub mustaks).                                                                                                    | Selle anomaalia põhjus on veel uurimisel.                                                                                                    | Oodake, kuni probleem laheneb iseenesest, või<br>lülitage monitori toide välja ja uuesti sisse.                                                     |
| Kabiini jälgimisekraanil konfigureeritud<br>põhiparameetreid ei salvestata pärast monitori<br>välja- ja uuesti sisselülitamist.                                                                                                    | Monitor suletakse enne põhiparameetrite<br>kuvaseadete salvestamist.                                                                                                    | Seadistage soovitud parameetrid kabiini<br>ekraanil pärast monitori taaskäivitamist.                                                                |
| Kui patsiendidemograafiat ei ole esitatud,<br>nurjub vedelike hõlbustatud tasakaalustamise<br>algoritmi (AFM -i algoritm) käivitamine<br>ja kuvatakse " <b>Viga: vedelike hõlbustatud<br/>tasakaalustamine</b> ".                                                                                                    | Monitor ei kontrolli vahelejäetud demograafiaid<br>vedelike hõlbustatud tasakaalustamise algoritmi<br>(AFM -i algoritm) käivitamisel ja avab seejärel<br>AFM -i algoritmi paneeli. AFM -i algoritm ei<br>peaks olema saadaval patsiendidemograafia<br>sissekande vahelejätmisel. | Sisestage patisendidemograafia ja taaskäivitage<br>AFM -i algoritmi seanss.                                                                         |
| Minimaalselt invasiivse tehnoloogia abil<br>jälgimisel ilmneb fataalse erandi tõrge ja<br>monitoril kuvatakse järgmine teade: "Fatal<br>Exception Occurred - Element Not Found."                                                                                                    | Monitor ei saa tööldelda Wi-Fi mooduli<br>põhjustatud erandit.                                                                                                    | Keelake Wi-Fi ja taaskäivitage monitor.                                                                                                    |

Edwards, Edwards Lifesciences, stiliseeritud E-logo, Acumen, Acumen IQ, AFM, ClearSight, HemoSphere, Swan, Swan-Ganz ja Viewfinder on ettevõtte Edwards Lifesciences Corporation kaubamärgid. Kõik muud kaubamärgid kuuluvad nende vastavatele omanikele.

| Teadaolev anomaalia                                                                                                    | Põhjus                                                                                                    | Soovituslikud toimingud                                                                                                    |
|----------------------------------------------------------------------------------------------------|----------------------------------------------------------------------------------------------------|----------------------------------------------------------------------------------------------------|
| Kui patsiendidemograafia jäetakse vahele ja<br>põhiparameetriteks on määratud sCO ning<br>sCl, ei helenda patsiendidemograafia ikoon<br>navigeerimisribal kollaselt ja bännerit "Sisestage<br>patsiendi demograafiline teave" ei kuvata.                              | Bänner, patsiendidemograafia ikoon ja teavitus<br>ei ole seotud kuvadega sCO, sCI, EDV, sEDV,<br>RVEF, sRVEF, CO20s, CI20s, SV20s ning SVI20s.                                                                                                    | Sisestage patsiendidemograafia ja seejärel<br>alustage parameetrite jälgimist.                                                                                                    |
| Kui vedelike hõlbustatud tasakaalustamise<br>algoritmi (AFM -i algoritm) kasutamisel ei ole<br>põhiparameetriks valitud SVV, kuvatakse väärtus<br>(aeg) SVV ≤ 12% olekus 0%.                                                                                          | Väärtus (aeg) SVV ≤ 12% arvutatakse<br>eesmärgistatud ravi (GDT) taustaseansi abil,<br>mis kasutab arvutuste värskendamiseks<br>graafilisi trende. Kui põhiparameetrina ei ole<br>konfigureeritud SVV, ei ole arvutuste tegemiseks<br>andmeid.                                                                                                    | Valige põhiparameetriks SVV ja taaskäivitage<br>vedelike hõlbustatud tasakaalustamise algoritmi<br>(AFM -i algoritm) seanss. Veenduge, et<br>põhiparameetriks oleks valitud SVV kogu AFM<br>-i algoritmi seansi vältel. |
| Kui jälgimine ei ole aktiivne, kuvatakse HRS-i<br>kalibreerimisjuhiste asemel endiselt "Enne HRS-i<br>kalibreerimist peab mõõtmise peatama".                                                                                                    | Selle anomaalia põhjus on veel uurimisel.                                                                                                    | Taasühendage südamereferentsandur (HRS)<br>rõhuregulaatoriga ja minge tagasi HRS-i<br>kalibreerimiskuvale.                                                                                                    |
| Mooduli Swan-Ganz ja sensoriga Acumen<br>IQ (mitu tehnoloogiat) jälgimisel ei saadeta<br>parameetreid HPI, PPV, SVV, dP/dt ja Ea <sub>dyn</sub><br>protokolli IFMout kaudu.                                                                                           | IFMout ei toeta/edasta invasiivses režiimis<br>parameetreid HPI, PPV, SVV, dP/dt ja Ea <sub>dyn</sub> . Neid<br>ei ole invasiivse režiimi puhul protokolli IFMout<br>parameetrite loendis.                                                                                                    | Kui protokolli IFMout kasutatakse meditsiiniliste<br>dokumentide säilitamiseks, salvestage<br>mõjutatud parameetrid seeriaväljundi<br>kasutamise asemel EMR-i.                                                          |
| Kui täiustatud monitor HemoSphere on seotud<br>Viewfinder Hubiga ja viiakse Wi-Fi allikast<br>eemale, ilmneb Viewfinder Hubi ühenduse<br>tõrge ja monitoril kuvatakse järgmine teade:<br>"Toote Viewfinder Hub ühenduvuse viga –<br>Viewfinder Hub pole kättesaadav". | Selle anomaalia põhjus on veel uurimisel.                                                                                                    | Lülitage monitori toide välja ja uuesti sisse.                                                                                                    |
| Pärast süsteemi taaskäivitamist ei kuva<br>täiustatud monitor HemoSphere valitud<br>jälgimiskuval eelnevalt konfigureeritud<br>parameetreid.                                                                                                    | Monitori väljalülitamistoiming käivitub enne<br>parameetri konfiguratsioonisätete täielikku<br>salvestamist.                                                                                                    | Konfigureerige jälgimiskuva eelistatud<br>parameetritega uuesti.                                                                                                    |
| Pärast täiustatud monitori HemoSphere<br>Viewfinder Hubiga ühendamist ilmneb süsteemi<br>sisemine tõrge.                                                                                                    | Ekraanil kuvatava arstide osakondade loendi<br>Viewfinder Hubiga sünkroonimisel ilmneb<br>värskendamise probleem.                                                                                                    | Lülitage monitori toide välja ja uuesti sisse.                                                                                                    |
| Pärast täiustatud monitori HemoSphere<br>sidumist Viewfinder Hubiga ja monitori<br>taaskäivitamist kuvatakse punane ettevõtte<br>Edwards kuva ning monitor esitab alarmi.                                                                                             | Monitori käivitamise ajal ilmneb viivitus<br>jälgimiskuva kuvamisel, mille tõttu tekib<br>monitori ajalõpp ja käivitatakse alarm ning LED-<br>märgutuli.                                                                                                    | Hetkel puuduvad tõrkeotsingumeetmed.<br>Monitori alarm on ajutine ja tavaline käivitamine<br>jätkub ootuspäraselt.                                                                                                    |
| Uuel patsiendiprofiilil kuvatakse eelmise<br>jälgimisseansi StO <sub>2</sub> väärtusi.                                                                                                    | Monitor peab mõnikord StO <sub>2</sub> parameetri<br>olekut kättesaadavaks, kui sensorid on lahti<br>ühendatud, kui patsiendi jälgimisseanss ei ole<br>aktiivne.                                                                                                    | Oodake, kuni väärtused kaovad, ja seejärel<br>ühendage uued sensorid või sisestage<br>tehnoloogiamoodul uuesti.                                                                                                    |
| Pärast patsiendidemograafia sisestamist<br>mooduli ClearSight abil, on kuval Nullimine ja<br>lainekuju rõhuväljundi lüliti mittereageeriv ja<br>seda ei saa edastamiseks seadistada.                                                                                  | Monitor peatab lainekuju edastamise enne, kui<br>lainekuju edastamise toiming on lõpule viidud.<br>Monitor lülitub seejärel rekursiivsesse olekusse<br>ja peatab edastamise, kuni ajastuse aken sulgub.                                                                                                    | Käivitage tehnoloogia ClearSight jälgimine või<br>avage kuva Nullimine ja lainekuju uuesti ja<br>lülitage edastamine uuesti sisse.                                                                                      |
| Kui täiustatud monitor HemoSphere on seotud<br>Viewfinder Hubiga ja jälgib aktiivselt, ilmneb<br>ning kuvatakse ekraanil "Traadita mooduli rike".<br>Rike kaob ja eemaldatakse jälgimise ajal.                                                                        | Monitor saadab pääsupunkti<br>skannimistaotlused Wi-Fi moodulile vähemalt<br>kaks korda minuti jooksul. See põhjustab<br>Wi-Fi moodulile täiendavat ressursikoormust<br>nende taotluste täitmise ajal, mille tõttu<br>on reageerimisajad normaalsest pikemad. Kui<br>taotlusele ei tule vastust ajalõpu perioodi<br>jooksul, luuakse "Traadita mooduli rike". | Keelake monitoril Wi-Fi funktsioon ja seejärel<br>jätkake jälgimist.                                                                                                    |
| 72-tunnisel jälgimisel ilmneb fataalne tõrge<br>ja monitoril kuvatakse järgmine teade:<br>"System.OutofMemoryException".                                                                                                    | Süsteem eraldab oodatud mälujaotuse.                                                                                                    | Lülitage monitori toide välja ja uuesti sisse.                                                                                                    |
| Kui täiustatud monitor HemoSphere on seotud<br>Viewfinder Hubiga ja jälgib aktiivselt, peatub<br>jälgimine ja ekraanil kuvatakse "Mooduli L-Tech<br>ühenduse viga / riistvara rike" ja jälgimine<br>peatub.                                                           | Viewfinder Hubi ühendusega jälgimise ajal<br>saadetakse regulaarseid taotlusi kõikidest<br>moodulitest teenuse teabe toomiseks. Moodulil<br>ClearSight ei ole piisavalt ribalaiust nende<br>taotluste täitmiseks, mille tõttu toimub süsteemi<br>ajalõpp.                                                                                                    | Lülitage monitori toide välja ja uuesti sisse,<br>seejärel keelake Viewfinder Hubi ühendus ja<br>funktsioon.                                                                                                    |

# Lietuvių

## Pažangiojo monitoriaus "HemoSphere" leidimo pastabos

Toliau pateikiamas žinomų prietaiso diegimo anomalijų ir trikčių šalinimo veiksmų, susijusių su nurodyta programinės įrangos versija, sąrašas. Programos versija pateikiama ekrane "Versijos" ("Nustatymai"  $\rightarrow$  "Žinynas"  $\rightarrow$  "Versijos"). Šios problemos pastoviai atnaujinamos ir kaupiamos nuolat tobulinant gaminį.

| Pažangiojo monitoriaus "Hem | noSphere" anomalijos, | pasireiškiančios naudojan | t 03.01.000.001 program | inės įrangos versiją |
|-----------------------------|-----------------------|---------------------------|-------------------------|----------------------|
|-----------------------------|-----------------------|---------------------------|-------------------------|----------------------|

| Žinoma anomalija                                                                                                    | Priežastis                                                                                                    | Siūlomi veiksmai                                                                                                    |  |
|----------------------------------------------------------------------------------------------------|----------------------------------------------------------------------------------------------------|----------------------------------------------------------------------------------------------------|--|
| Pranešimas "Gedimas: atjungtas oksimetrijos<br>kabelis" neišvalomas palietus garsinio signalo<br>nutildymo mygtuką ekrane "Naujo paciento<br>duomenys".                                                                                                    | Palietus garsinio signalo nutildymo mygtuką<br>ekrane "Naujas pacientas", neatšaukiami jokie<br>atjungimo gedimai.                                                                                                    | lš naujo prijunkite oksimetrijos kabelį.                                                                                                    |  |
| Atlikus kraujospūdžio kalibravimą neinvazinio<br>stebėjimo režimu, o po to įjungus invazinį<br>režimą ir grįžus į neinvazinį režimą,<br>išvaloma kraujospūdžio kalibravimo būsena<br>kraujospūdžio kalibravimo ekrane. Sustabdžius<br>stebėjimą 10 minučių, kraujospūdžio<br>kalibravimas neišvalomas.                                | Kalibravimo duomenys saugomi pagrindinio<br>kompiuterio modulyje ir "HemoSphere<br>ClearSight" modulyje, todėl kraujospūdžio<br>kalibravimo būsena nesutampa perjungiant<br>stebėjimo technologijas.                                                                                                    | lš naujo sukalibruokite kraujospūdžio rodmenį.                                                                                                    |  |
| Stebint neinvaziniu režimu ir prijungiant<br>naujas piršto manžetes, piršto manžečių<br>nustatymų ekrane rodomos neteisingos<br>manžečių galiojimo datos.                                                                                                    | Atliekant matavimą slėgio valdymo įtaisas<br>atnaujina galiojimo laiką tik kartą per minutę.<br>Todėl atnaujintas galiojimo laikas ekrane<br>parodomas pavėluotai.                                                                                                    | Uždarykite ir vėl atidarykite piršto manžečių<br>nustatymų ekraną, kad pamatytumėte teisingą<br>galiojimo datą. Pranešimai apie manžečių<br>galiojimo pabaigą vis tiek veiks tinkamai. |  |
| Pranešimas "Gedimas: vykstant dviejų manžečių<br>stebėjimui, atjungta manžetė" atjungus<br>manžetę parodomas pavėluotai.                                                                                                    | Per pirmąsias penkias matavimo sekundes<br>slėgio valdymo įtaisas atlieka kelis patikrinimus,<br>kad užtikrintų tinkamą veikimą. Jei per šį laiką<br>manžetė atjungiama, vietoj to bus rodoma<br>piršto manžetės klaida.                                                                                         | Vėl prijunkite manžetę ir tęskite stebėjimą.                                                                                                    |  |
| Iškart po neinvazinio stebėjimo pradžios,<br>jei vienos manžetės jungtis perjungiama<br>į kitą slėgio valdymo įtaiso prievadą,<br>rodomas neteisingos manžetės gedimas<br>("Gedimas: vykstant dvigubos manžetės<br>stebėjimui, atjungta manžetė" arba<br>"Gedimas: vykstant vienos manžetės stebėjimui,<br>prijungta antra manžetė"). | Slėgio valdymo įtaisas dėl laiko neatitikimų<br>neteisingai suaktyvina klaidą.                                                                                                    | Pradėkite naują matavimą, kad išvalytumėte<br>gedimą.                                                                                                    |  |
| Įvedus saugų slaptažodį, kai eksportuojami<br>duomenys, monitorius užstringa. Tai įvyksta po<br>72 valandų stebėjimo naudojant "HemoSphere<br>Swan-Ganz" modulį bei maitinimo išjungimą ir<br>jjungimą.                                                                                                    | Klaidingai blokuojamas "Windows" sistemos<br>funkcijos iškvietimas, skirtas prijungto USB<br>įrenginio įvesties ir išvesties operacijoms.                                                                                                    | lšjunkite ir vėl įjunkite monitoriaus maitinimą.                                                                                                    |  |
| Monitorius užstringa po 24 valandų stebėjimo<br>naudojant "HemoSphere Swan-Ganz" modulį,<br>kai naudotojas neatlieka jokių veiksmų.                                                                                                    | Į monitoriaus programinę įrangą siunčiamas<br>didelis srautas pranešimų apie eterneto<br>sąsajos būsenos pokyčius (prisijungimas arba<br>atsijungimas).                                                                                                    | lšjunkite ir vėl įjunkite monitoriaus maitinimą.                                                                                                    |  |
| ljungiant pažangųjį monitorių "HemoSphere"<br>po programinės įrangos atnaujinimo, ekranas<br>išsijungia (tampa juodas).                                                                                                    | Šios anomalijos priežastis vis dar tiriama.                                                                                                    | Palaukite, kol problema išsispręs savaime, arba<br>išjunkite ir vėl įjunkite monitoriaus maitinimą.                                                                                    |  |
| lšjungus ir vėl įjungus monitorių neišsaugomi<br>pagrindiniai parametrai, sukonfigūruoti<br>prietaisų skydelio stebėjimo ekrane.                                                                                                    | Monitorius išjungiamas prieš išsaugant<br>pagrindinių parametrų rodinio nustatymus.                                                                                                    | lš naujo sukonfigūruokite norimus parametrus<br>prietaisų skydelio ekrane, kai monitorius bus<br>paleistas iš naujo.                                                                   |  |
| Jei nepateikti paciento demografiniai<br>duomenys, pagalbinės infuzinės terapijos<br>algoritmo (AFM algoritmo) nepavyksta inicijuoti<br>ir rodomas pranešimas <b>"Gedimas: pagalbinė</b><br><b>infuzinė terapija</b> ".                                                                                                    | Monitorius netikrina, ar nėra praleistų<br>demografinių duomenų, kai paleidžiamas<br>pagalbinės infuzinės terapijos algoritmas (AFM<br>algoritmas) ir tada atveriama AFM algoritmo<br>prietaisų sritis. AFM algoritmas neturėtų<br>būti prieinamas, kai praleidžiamas paciento<br>demografinių duomenų įvedimas. | Įveskite paciento demografinę informaciją ir iš<br>naujo paleiskite AFM algoritmo seansą.                                                                                              |  |

"Edwards", "Edwards Lifesciences", stilizuotas "E" logotipas, "Acumen", "Acumen IQ", "AFM", "ClearSight", "HemoSphere", "Swan", "Swan-Ganz" ir "Viewfinder" yra "Edwards Lifesciences Corporation" prekių ženklai. Visi kiti prekių ženklai yra jų atitinkamų savininkų nuosavybė.

| Žinoma anomalija                                                                                                    | Priežastis                                                                                                    | Siūlomi veiksmai                                                                                                    |
|----------------------------------------------------------------------------------------------------|----------------------------------------------------------------------------------------------------|----------------------------------------------------------------------------------------------------|
| Kai stebima naudojant minimaliai invazinę<br>technologiją, įvyksta lemtinga išimtis ir<br>monitorius rodo šį pranešimą: "Fatal Exception<br>Occurred - Element Not Found."                                                                                                    | Monitorius negali apdoroti išimties, kurią sukėlė<br>"Wi-Fi" modulis.                                                                                                    | lšjunkite "Wi-Fi" ir vėl paleiskite monitorių.                                                                                                    |
| Kai paciento demografiniai duomenys<br>praleidžiami, o sCO ir sCl yra nustatyti kaip<br>pagrindiniai parametrai, naršymo juostoje esanti<br>paciento demografinių duomenų piktograma<br>nešvies geltonai ir nebus rodoma juosta<br>"Įveskite paciento demografinę informaciją". | Juosta, paciento demografinių duomenų<br>piktograma ir pranešimas nėra susiję su sCO, sCl,<br>EDV, sEDV, RVEF, sRVEF, CO20s, Cl20s, SV20s ir<br>SVI20s rodymu.                                                                                                    | Įveskite paciento demografinę informaciją ir<br>tada pradėkite stebėti parametrus.                                                                                                    |
| Kai naudojant pagalbinės infuzinės terapijos<br>algoritmą (AFM algoritmą), SVV nepasirinktas<br>kaip pagrindinis parametras, SVV ≤ 12 % (laiko)<br>vertė yra rodoma kaip 0 %.                                                                                                   | SVV ≤ 12 % (laiko) vertė apskaičiuojama<br>pagal ankstesnį į tikslą nukreiptos terapijos<br>(GDT) seansą, kurio skaičiavimams atnaujinti<br>naudojamos grafinės tendencijos. Kai SVV nėra<br>sukonfigūruotas kaip pagrindinis parametras,<br>nėra duomenų skaičiavimams atlikti.                                                                                            | Pasirinkite SVV kaip pagrindinį parametrą ir iš<br>naujo paleiskite pagalbinės infuzinės terapijos<br>algoritmo (AFM algoritmo) seansą. Užtikrinkite,<br>kad SVV būtų pasirinktas kaip pagrindinis<br>parametras visam AFM algoritmo seansui. |
| Kai stebėjimas neaktyvus, vis dar rodomas<br>pranešimas "Stebėjimas turi būti sustabdytas<br>prieš kalibruojant HRS", o ne HRS kalibravimo<br>instrukcijos.                                                                                                    | Šios anomalijos priežastis vis dar tiriama.                                                                                                    | Vėl prijunkite širdies atskaitos jutiklį (HRS)<br>prie slėgio valdymo įtaiso ir grįžkite į HRS<br>kalibravimo ekraną.                                                                                                    |
| Kai stebima naudojant "Swan-Ganz" modulį ir<br>"Acumen IQ" jutiklį (įvairių technologijų), HPI,<br>PPV, SVV, dP/dt ir Ea <sub>dyn</sub> parametrai nesiunčiami<br>per "IFMout".                                                                                                 | "IFMout" invaziniu režimu nepalaiko arba<br>neperduoda HPI, PPV, SVV, dP/dt ir Ea <sub>dyn</sub><br>parametrų. Jie nėra "IFMout" invazinio režimo<br>parametrų sąraše.                                                                                                    | Jei "IFMout" naudojamas medicininei<br>dokumentacijai tvarkyti, užuot naudoję<br>nuosekliąją išvestį, atitinkamus parametrus į<br>EMR įrašykite rankiniu būdu.                                                                                |
| Kai pažangusis monitorius "HemoSphere"<br>susiejamas su "Viewfinder Hub" ir atitraukiamas<br>nuo "Wi-Fi" šaltinio, įvyksta "Viewfinder Hub"<br>ryšio klaida ir monitorius rodo šį pranešimą:<br>""Viewfinder" jungiamumo klaida – "Viewfinder<br>Hub" nepasiekiamas".           | Šios anomalijos priežastis vis dar tiriama.                                                                                                    | lšjunkite ir vėl įjunkite monitoriaus maitinimą.                                                                                                    |
| Po sistemos perkrovimo pažangusis monitorius<br>"HemoSphere" nerodo anksčiau sukonfigūruotų<br>parametrų pasirinktame stebėjimo ekrane.                                                                                                    | Monitoriaus išjungimo seka pradedama<br>anksčiau, nei visiškai išsaugomi parametrų<br>konfigūracijos nustatymai.                                                                                                    | lš naujo sukonfigūruokite stebėjimo ekraną su<br>pageidaujamais parametrais.                                                                                                    |
| Susiejus pažangųjį monitorių "HemoSphere" su<br>"Viewfinder Hub", įvyksta vidinė sistemos triktis.                                                                                                    | Sinchronizuojant ekrane rodomą gydytojų<br>skyrių sąrašą su "Viewfinder Hub" atsiranda<br>atnaujinimo problema.                                                                                                    | lšjunkite ir vėl įjunkite monitoriaus maitinimą.                                                                                                    |
| Susiejus pažangųjį monitorių "HemoSphere" su<br>"Viewfinder Hub" ir išjungus bei vėl įjungus<br>monitorių, rodomas raudonas "Edwards"<br>ekranas ir monitorius įjungia įspėjimo signalus.                                                                                       | Paleidžiant monitorių stebėjimo ekranas<br>rodomas pavėluotai, todėl baigiasi monitoriui<br>skirtas laikas ir įsijungia įspėjimo signalas bei<br>šviesdiodinis indikatorius.                                                                                                    | Šiuo metu neprieinami jokie galimi trikčių<br>šalinimo veiksmai. Monitoriaus įspėjimo signalas<br>yra laikinas ir įprastas paleidimas bus tęsiamas<br>kaip numatyta.                                                                          |
| Naujajame paciento profilyje rodomos<br>ankstesnio stebėjimo seanso StO <sub>2</sub> vertės.                                                                                                    | Monitoriuje kartais laikoma, kad StO <sub>2</sub> parametro<br>būsena yra prieinama, kai jutikliai yra atjungti, o<br>paciento stebėjimo seansas nėra aktyvus.                                                                                                    | Palaukite, kol vertės išnyks, ir prijunkite naujus<br>jutiklius arba iš naujo įdėkite technologijos<br>modulį.                                                                                                    |
| Įvedus paciento demografinius duomenis, kai<br>naudojamas "ClearSight" modulis, nuliniame ir<br>bangos formos ekrane esantis kraujospūdžio<br>išvesties perjungiklis nereaguoja ir jo negalima<br>nustatyti duomenims perduoti.                                                 | Monitorius sustabdys bangos formos perdavimą<br>dar nebaigus bangos formos perdavimo įvykio.<br>Tada monitorius pereina į rekursyvią būseną ir<br>nustoja perduoti duomenis, kol užsiveria laiko<br>langas.                                                                                                    | Pradėkite stebėjimą naudodami "ClearSight"<br>technologiją arba iš naujo atverkite nulinį ir<br>bangos formos ekraną ir perjunkite į duomenų<br>perdavimą.                                                                                    |
| Kai pažangusis monitorius "HemoSphere"<br>susiejamas su "Viewfinder Hub" ir aktyviai<br>stebima, įvyksta "belaidžio modulio gedimas"<br>ir ekrane rodomas apie tai informuojantis<br>pranešimas. Tada gedimas išnyksta ir išvalomas<br>stebėjimo metu.                          | Monitorius siunčia prieigos taško nuskaitymo<br>užklausas "Wi-Fi" moduliui bent du kartus per<br>minutę. Dėl to "Wi-Fi" modulis, vykdydamas šias<br>užklausas, patiria papildomą išteklių apkrovą,<br>todėl atsakymo laikas yra ilgesnis nei įprastai.<br>Kai per nustatytą laiką negaunama atsakymo į<br>užklausą, generuojamas pranešimas "Belaidžio<br>modulio gedimas". | lšjunkite "Wi-Fi" funkciją monitoriuje ir tęskite<br>stebėjimą.                                                                                                    |
| Stebint 72 valandas, įvyksta lemtinga klaida<br>ir monitoriuje rodomas toks pranešimas:<br>"System.OutofMemoryException".                                                                                                    | Sistema viršija numatytą skirtą atmintį.                                                                                                    | lšjunkite ir vėl įjunkite monitoriaus maitinimą.                                                                                                    |
| Kai pažangusis monitorius "HemoSphere"<br>susiejamas su "Viewfinder Hub" ir aktyviai<br>stebima, stebėjimas sustabdomas ir ekrane<br>rodomas pranešimas "L-Tech Communication<br>Failure/Hardware Failure Fault".                                                               | Stebint prisijungus prie "Viewfinder Hub", iš<br>visų modulių siunčiamos periodinės užklausos<br>priežiūros informacijai gauti. "ClearSight"<br>modulis neturi pakankamo dažnių juostos<br>pločio šioms užklausoms apdoroti, todėl baigiasi<br>sistemos skirtasis laikas.                                                                                                   | lšjunkite ir vėl įjunkite monitorių, tada išjunkite<br>"Viewfinder Hub" ryšį ir funkcijas.                                                                                                    |

# Latviešu

#### Piezīmes par HemoSphere uzlabotā monitora laidienu

Tālāk skatiet sarakstu, kurā norādītas ierīces ieviešanas zināmās anomālijas, kā arī ar konkrēto programmatūras laidiena versiju saistītās problēmu novēršanas darbības. Programmatūras versija ir norādīta versiju ekrānā (lestatījumi → Palīdzība → Versijas). Šie jautājumi tiek pastāvīgi atjaunināti un apkopoti izstrādājuma kārtējo uzlabojumu rezultātā.

| HemoSphere uzlabotā monitora anomālijas programmatūras laidiena versijai 03.01.000.001 |
|----------------------------------------------------------------------------------------|
|----------------------------------------------------------------------------------------|

| Zināmā anomālija                                                                                                    | lemesls                                                                                                    | leteicamās darbības                                                                                                    |
|----------------------------------------------------------------------------------------------------|----------------------------------------------------------------------------------------------------|----------------------------------------------------------------------------------------------------|
| Paziņojums "Kļūme: atvienots oksimetrijas<br>kabelis" nepazūd pēc pieskaršanās trauksmes<br>signāla izslēgšanas pogai ekrānā Jauna pacienta<br>dati.                                                                                                    | Pieskaroties pogai Apklusināt trauksmes signālu<br>ekrānā Jauns pacients, netiek atcelts neviens<br>ziņojums par atvienošanās kļūmēm.                                                                                                    | Atkārtoti pievienojiet oksimetrijas kabeli.                                                                                                    |
| Pēc BP kalibrēšanas pārraudzības režīmā<br>Neinvazīva un pēc tam pārslēdzoties uz<br>pārraudzības režīmu Invazīva un atpakaļ uz<br>režīmu Neinvazīva, BP kalibrēšanas statuss BP<br>kalibrēšanas ekrānā tiek notīrīts. BP kalibrēšana<br>netiek notīrīta pēc tam, kad pārraudzība ir<br>apturēta uz 10 minūtēm.                              | Kalibrēšanas dati tiek glabāti saimniekierīces<br>modulī un HemoSphere ClearSight modulī,<br>tāpēc rodas BP kalibrēšanas statusa neatbilstība,<br>ja notiek pārslēgšanās starp pārraudzības<br>tehnoloģijām.                                                                | Pārkalibrējiet BP.                                                                                                    |
| Veicot pārraudzību režīmā Neinvazīva un<br>pievienojot jaunas pirksta manšetes, pirksta<br>manšetes iestatījumu ekrānā tiek rādīti nepareizi<br>manšetes derīguma termiņa datumi.                                                                                                    | Mērīšanas laikā spiediena kontrollers atjaunina<br>derīguma termiņu tikai reizi minūtē. Tāpēc<br>ekrānā atjauninātais derīguma termiņa laiks tiek<br>rādīts ar aizkavēšanos.                                                                                                | Lai skatītu pareizo derīguma termiņa datumu,<br>aizveriet un vēlreiz atveriet pirksta manšetes<br>iestatījumu ekrānu. Paziņojumi par manšetes<br>derīguma termiņu joprojām darbosies pareizi. |
| Pēc manšetes atvienošanas paziņojums "Kļūme:<br>divu manšešu pārraudzības laikā atvienota<br>manšete" tiek rādīts ar nokavēšanos.                                                                                                    | Pirmo piecu mērīšanas sekunžu laikā spiediena<br>kontrollers veic vairākas pārbaudes, lai<br>nodrošinātu pareizu darbību. Ja šajā laikā notiks<br>atvienošanās, šoreiz tā vietā tiks parādīta pirksta<br>manšetes kļūda.                                                    | Vēlreiz pievienojiet manšeti un turpiniet<br>pārraudzību.                                                                                                    |
| Tūlīt pēc neinvazīvās pārraudzības sākuma,<br>ja viens manšetes savienojums tiek pārslēgts<br>uz citu spiediena kontrollera pieslēgvietu, tiek<br>parādīts nepareizs manšetes kļūdas ziņojums<br>("Kļūme: divu manšešu pārraudzības laikā<br>atvienota manšete" vai "Kļūme: vienas manšetes<br>pārraudzības laikā pievienota otra manšete"). | Spiediena kontrollers izraisa nepareizu kļūdu<br>laika neatbilstības dēļ.                                                                                                    | Lai nodzēstu kļūdas ziņojumu, sāciet jaunu<br>mērījumu.                                                                                                    |
| Monitors pārstāj reaģēt pēc drošas paroles<br>ievadīšanas, lai eksportētu datus. Tas notiek pēc<br>72 stundu ilgas pārraudzības ar HemoSphere<br>Swan-Ganz moduli un pēc sistēmas izslēgšanas<br>un ieslēgšanas.                                                                                                    | Tiek kļūdaini bloķēts ievietotā USB diskdziņa<br>ievades/izvades darbību Windows sistēmas<br>funkcijas izsaukums.                                                                                                    | Izslēdziet un ieslēdziet monitoru.                                                                                                    |
| Monitors pārstāj reaģēt pēc tam, kad<br>24 stundu ilgas pārraudzības laikā, izmantojot<br>HemoSphere Swan-Ganz moduli, lietotājs nav<br>veicis nekādas darbības.                                                                                                    | Monitora programmatūra ir pārslogota Ethernet<br>interfeisa statusa izmaiņu (tiešsaistē/bezsaistē)<br>paziņojumu plūsmas dēļ.                                                                                                    | lzslēdziet un ieslēdziet monitoru.                                                                                                    |
| leslēdzot HemoSphere uzlaboto monitoru<br>pēc programmatūras atjauninājuma, ekrāns<br>izslēdzas (kļūst melns).                                                                                                    | Šīs anomālijas iemesls vēl tiek izmeklēts.                                                                                                    | Uzgaidiet, līdz problēma pati atrisinās, vai<br>izslēdziet un ieslēdziet monitoru.                                                                                                    |
| Kontrolpults pārraudzības ekrānā konfigurētie<br>galvenie rādītāji netiek saglabāti, ja monitors<br>tiek izslēgts un ieslēgts.                                                                                                    | Monitors tiek izslēgts, pirms tiek saglabāti<br>galveno rādītāju parādīšanas iestatījumi.                                                                                                    | Pēc monitora ieslēgšanas pārkonfigurējiet<br>vēlamos rādītājus kontrolpults ekrānā.                                                                                                    |
| Ja nav norādīti pacienta demogrāfiskie dati,<br>atbalstītās šķidrumu pārvaldības algoritma (AFM<br>algoritma) inicializācija ir nesekmīga un tiek<br>parādīts ziņojums " <b>Kļūme: atbalstīta šķidrumu<br/>pārvaldība</b> ".                                                                                                    | Sākot atbalstītās šķidrumu pārvaldības<br>algoritmu (AFM algoritmu), monitors<br>nepārbauda izlaisto demogrāfisko datu esamību<br>un atver AFM algoritma informācijas paneli. Ja<br>pacienta demogrāfisko datu ievade tiek izlaista,<br>AFM algoritmam nav jābūt pieejamam. | levadiet pacienta demogrāfiskos datus un<br>vēlreiz sāciet AFM algoritma sesiju.                                                                                                    |
| Uzraudzībai izmantojot minimāli invazīvu<br>tehnoloģiju, notiek fatāls izņēmums, un<br>monitorā tiek parādīts šāds ziņojums: "Fatal<br>Exception Occurred - Element Not Found".                                                                                                    | Monitors nevar apstrādāt Wi-Fi moduļa izraisītu<br>izņēmumu.                                                                                                    | Atspējojiet Wi-Fi un restartējiet monitoru.                                                                                                    |

Edwards, Edwards Lifesciences, stilizētais E logotips, Acumen, Acumen IQ, AFM, ClearSight, HemoSphere, Swan, Swan-Ganz un Viewfinder ir Edwards Lifesciences korporācijas preču zīmes. Visas citas preču zīmes pieder to attiecīgajiem īpašniekiem.

| Zināmā anomālija                                                                                                    | lemesls                                                                                                    | leteicamās darbības                                                                                                    |
|----------------------------------------------------------------------------------------------------|----------------------------------------------------------------------------------------------------|----------------------------------------------------------------------------------------------------|
| Ja ir izlaista pacienta demogrāfisko datu ievade<br>un kā galvenie parametri iestatīti sCO un sCl,<br>navigācijas joslā pacienta demogrāfisko datu<br>ikona nemirgo dzeltenā krāsā un netiek parādīta<br>josla "levadiet pacienta demogrāfiskos datus".                                                | Josla, pacienta demogrāfisko datu ikona un<br>paziņojums nav saistīts ar sCO, sCl, EDV, sEDV,<br>RVEF, sRVEF, CO20s, Cl20s, SV20s un SVl20s<br>rādījumu.                                                                                                    | levadiet pacienta demogrāfiskos datus un pēc<br>tam sāciet parametru pārraudzību.                                                                                                    |
| Ja, izmantojot atbalstītās šķidrumu pārvaldības<br>algoritmu (AFM algoritmu), SVV nav atlasīts kā<br>galvenais parametrs, vērtība (laiks) SVV ≤ 12%<br>tiek parādīta kā 0%.                                                                                                    | Vērtība (laiks) SVV ≤ 12% tiek aprēķināta<br>fonā notiekošas mērķtiecīgas terapijas (GDT)<br>sesijas laikā, un tā izmanto grafiskās tendences<br>aprēķinu atjaunināšanai. Ja SVV nav konfigurēts<br>kā galvenais parametrs, nav datu, ko izmantot<br>aprēķiniem.                                                                                         | Atlasiet SVV kā galveno parametru un<br>vēlreiz sāciet atbalstītās šķidrumu pārvaldības<br>algoritma (AFM algoritma) sesiju. Parametram<br>SVV ir jābūt atlasītam kā galvenajam<br>parametram visā AFM algoritma sesijas laikā. |
| Kad uzraudzība nav aktīva, joprojām tiek rādīts<br>ziņojums "Pirms HRS kalibrēšanas ir jāaptur<br>uzraudzība", nevis HRS kalibrēšanas norādījumi.                                                                                                    | Šīs anomālijas iemesls vēl tiek izmeklēts.                                                                                                    | Atkārtoti pievienojiet sirds kontrolsensoru<br>(HRS) spiediena kontrolleram un atgriezieties<br>HRS kalibrēšanas ekrānā.                                                                                                    |
| Pārraudzībai izmantojot Swan-Ganz moduli un<br>Acumen IQ sensoru (vairākas tehnoloģijas),<br>parametri HPI, PPV, SVV, dP/dt un Ea <sub>dyn</sub> netiek<br>nosūtīti ar IFMout starpniecību.                                                                                                    | IFMout invazīvā režīmā neatbalsta/nepārraida<br>parametrus HPI, PPV, SVV, dP/dt un Ea <sub>dyn</sub> . Šie<br>parametri nav iekļauti IFMout invazīvā režīma<br>parametru sarakstā.                                                                                                    | Ja medicīniskajiem ierakstiem tiek izmantota<br>sistēma IFMout, ietekmētie parametri jāreģistrē<br>sistēmā EMR manuāli un nevar izmantot<br>sērijveida izvadi.                                                                  |
| Ja HemoSphere uzlabotajam monitoram ir<br>izveidots savienojums pārī ar Viewfinder Hub<br>un tas tiek pārvietots prom no Wi-Fi avota,<br>rodas Viewfinder Hub savienojuma kļūda,<br>un monitorā tiek parādīts šāds ziņojums:<br>"Viewfinder savienojamības kļūda — Viewfinder<br>Hub nav sasniedzams". | Šīs anomālijas iemesls vēl tiek izmeklēts.                                                                                                    | lzslēdziet un ieslēdziet monitoru.                                                                                                    |
| Pēc sistēmas atsāknēšanas HemoSphere<br>uzlabotais monitors neparāda iepriekš<br>konfigurētos parametrus atlasītajā pārraudzības<br>ekrānā.                                                                                                    | Monitora izslēgšanas secība tiek sākta, pirms<br>ir pilnībā saglabāti parametru konfigurācijas<br>iestatījumi.                                                                                                    | Atkārtoti konfigurējiet pārraudzības ekrānu,<br>izmantojot vēlamos parametrus.                                                                                                    |
| Kad HemoSphere uzlabotajam monitoram ir<br>izveidots savienojums pārī ar Viewfinder Hub,<br>rodas iekšējā sistēmas kļūme.                                                                                                    | Sinhronizējot ekrānā redzamo ārstu nodaļas<br>sarakstu ar Viewfinder Hub, rodas<br>atjaunināšanas kļūda.                                                                                                    | lzslēdziet un ieslēdziet monitoru.                                                                                                    |
| Kad HemoSphere uzlabotajam monitoram ir<br>izveidots savienojums pārī ar Viewfinder Hub<br>un monitors ir izslēgts un ieslēgts, tiek parādīts<br>sarkans Edwards ekrāns un monitors atskaņo<br>trauksmes signālu.                                                                                      | Monitora palaišanas laikā pārraudzības ekrāna<br>rādīšana tiek aizkavēta, tāpēc monitoram rodas<br>taimauts un tiek aktivizēts gan trauksmes<br>signāls, gan LED indikators.                                                                                                    | Pašlaik problēmu novēršanas darbības nav<br>pieejamas. Monitora trauksmes signāls ir<br>īslaicīgs, un tiek sākta standarta palaišana<br>atbilstoši paredzētajam.                                                                |
| Jaunā pacienta profilā tiek parādītas iepriekšējās<br>pārraudzības sesijas StO <sub>2</sub> vērtības.                                                                                                    | Reizēm monitors uzskata, ka StO <sub>2</sub> parametra<br>stāvoklis ir Pieejams, kad sensori ir atvienoti un<br>pacienta pārraudzības sesija nav aktīva.                                                                                                    | Pagaidiet, līdz vērtības pazūd, un pēc<br>tam pievienojiet jaunus sensorus vai vēlreiz<br>ievietojiet tehnoloģijas moduli.                                                                                                    |
| Izmantojot ClearSight moduli un ievadot<br>pacienta demogrāfiskos datus, ekrānā Nulle<br>un spiediena līkne parādītais spiediena signāla<br>izvades pārslēgs nereaģē un tam nevar iestatīt<br>pārraidīšanas režīmu.                                                                                    | Monitors aptur spiediena līknes pārraidīšanu,<br>pirms spiediena līknes pārraidīšanas notikums<br>ir pabeigts. Pēc tam monitors pāriet rekursīvā<br>stāvoklī un aptur pārraidīšanu, līdz laika<br>noteikšanas logs tiek aizvērts.                                                                                                    | Sāciet ClearSight tehnoloģijas pārraudzību vai<br>vēlreiz atveriet ekrānu Nulle un spiediena līkne<br>un pārslēdziet slēdzi pārraidīšanas režīmā.                                                                               |
| Kad HemoSphere uzlabotajam monitoram ir<br>izveidots savienojums pārī ar Viewfinder Hub<br>un notiek aktīva pārraudzība, rodas kļūme<br>"Bezvadu moduļa kļūme", kas tiek parādīta<br>ekrānā. Pēc tam kļūme pazūd un pārraudzības<br>laikā tiek dzēsta.                                                 | Monitors sūta piekļuves punkta skenēšanas<br>pieprasījumus Wi-Fi modulim vismaz divas<br>reizes minūtē. Tas izraisa Wi-Fi moduļa papildu<br>resursu noslodzi, apkalpojot šos pieprasījumus,<br>tāpēc reakcijas laiks pārsniedz ierasto. Ja<br>taimauta periodā netiek saņemta atbilde uz<br>pieprasījumu, tiek ģenerēta kļūme "Bezvadu<br>moduļa kļūme". | Atspējojiet Wi-Fi funkciju monitorā un turpiniet<br>pārraudzību.                                                                                                    |
| Veicot pārraudzību 72 stundas, notiek fatāla<br>kļūda, un monitorā tiek parādīts šāds ziņojums:<br>"System.OutofMemoryException".                                                                                                    | Sistēma pārsniegusi paredzēto atvēlēto atmiņas<br>apjomu.                                                                                                    | lzslēdziet un ieslēdziet monitoru.                                                                                                    |
| Kad HemoSphere uzlabotajam monitoram ir<br>izveidots savienojums pārī ar Viewfinder Hub<br>un notiek aktīva pārraudzība, tā tiek apturēta<br>un ekrānā tiek parādīts ziņojums "L-Tech sakaru<br>kļūme/aparatūras kļūme".                                                                               | Ja pārraudzības laikā izveidots savienojums<br>ar Viewfinder Hub, periodiski tiek nosūtīti<br>pieprasījumi par pakalpojuma informācijas<br>izgūšanu no visiem moduļiem. ClearSight<br>moduļa joslas platums ir nepietiekams šo<br>pieprasījumu apstrādei, tāpēc rodas sistēmas<br>taimauts.                                                              | lzslēdziet un ieslēdziet monitoru, bet pēc tam<br>atspējojiet Viewfinder Hub savienojumu un<br>funkcijas.                                                                                                    |

# Türkçe

#### HemoSphere Gelişmiş Monitör Sürüm Notları

Listelenen yazılım sürümüyle ilişkili, cihazın uygulanmasıyla ilgili bilinen anormal durumların ve sorun giderme adımlarının bir listesi aşağıda verilmiştir. Yazılım sürümü, Versions (Sürümler) ekranında listelenmektedir (Settings (Ayarlar) → Help (Yardım) → Versions (Sürümler)). Bu sorunlar, devam eden ürün iyileştirmelerinin bir sonucu olarak sürekli güncellenmekte ve derlenmektedir.

## Yazılım sürümü 03.01.000.001 için HemoSphere gelişmiş monitör anormal durumları

| Bilinen anormal durum                                                                                                    | Nedeni                                                                                                    | Önerilen işlemler                                                                                                    |
|----------------------------------------------------------------------------------------------------|----------------------------------------------------------------------------------------------------|----------------------------------------------------------------------------------------------------|
| New Patient Data (Yeni Hasta Verileri)<br>ekranındayken Silence Audible Alarm (Sesli<br>Alarmı Kapat) düğmesine dokunulduktan sonra<br>"Fault: Oximetry Cable Disconnected" (Hata:<br>Oksimetri Kablosu Bağlantısı Kesildi) silinmiyor.                                                                                                    | New Patient (Yeni Hasta) ekranında Silence<br>Audible Alarm (Sesli Alarmı Kapat) düğmesine<br>dokunulduğunda, bağlantı kesilme hatalarını<br>iptal etmez.                                                                                                    | Oksimetri kablosunu yeniden bağlayın.                                                                                                    |
| Non-invazif izleme modundayken bir BP<br>kalibrasyonu yapıldıktan ve ardından İnvazif<br>moduna geçilip tekrar Non-invazif izleme<br>moduna geçildikten sonra, BP Calibration (BP<br>Kalibrasyonu) ekranında BP kalibrasyon durumu<br>siliniyor. İzleme 10 dakika durdurulduktan sonra,<br>BP kalibrasyonu silinmiyor.                                                                                                    | Kalibrasyon verileri, ana bilgisayar modülünde<br>ve HemoSphere ClearSight modülünde<br>depolanır ve bu durum izleme teknolojileri<br>arasında geçiş yapılırken BP Calibration (BP<br>Kalibrasyonu) durumunda bir uyumsuzluğa yol<br>açar.                                              | BP'yi yeniden kalibre edin.                                                                                                    |
| Non-invazif modunda izleme yapılırken ve<br>yeni parmak manşonları bağlanırken, parmak<br>manşonu ayarları ekranında hatalı manşon son<br>kullanma tarihleri gösteriliyor.                                                                                                    | Bir ölçüm esnasında, basınç kontrolörü, son<br>kullanma tarihini yalnızca dakikada bir kez<br>günceller. Bu nedenle, güncellenmiş son<br>kullanma tarihinin ekrana getirilmesinde bir<br>gecikme olur.                                                                                  | Doğru son kullanma tarihini görmek için,<br>parmak manşonu ayarları ekranını kapatıp tekrar<br>açın. Manşon son kullanma tarihine ilişkin<br>bildirimler yine de düzgün çalışacaktır. |
| Manşon bağlantısı kesildikten sonra, "Fault: Cuff<br>Disconnected During Double Cuff Monitoring"<br>(Hata: Çift Manşonla İzleme Esnasında Manşon<br>Bağlantısı Kesildi) ifadesinin gösterilmesi<br>gecikiyor.                                                                                                    | Bir ölçümün ilk beş saniyesinde, basınç<br>kontrolörü, doğru çalışma sağlamak üzere çeşitli<br>kontroller gerçekleştirir. Bu esnada bağlantı<br>kesilirse bunun yerine bir parmak manşonu<br>hatası görüntülenecektir.                                                                  | Manşonu yeniden bağlayın ve izlemeyi devam<br>ettirin.                                                                                                    |
| Non-invazif izlemenin hemen ardından, tek<br>manşon bağlantısı, basınç kontrolöründe<br>diğer porta geçirilirse, yanlış manşon hatası<br>gösteriliyor ("Fault: Cuff Disconnected During<br>Double Cuff Monitoring" (Hata: Çift Manşonla<br>İzleme Esnasında Manşon Bağlantısı Kesildi)<br>veya "Fault: Second Cuff Connected During<br>Single Cuff Monitoring" (Hata: Tek Manşonla<br>İzleme Esnasında İkinci Manşon Bağlandı)). | Basınç kontrolörü, zamanlama uyumsuzlukları<br>nedeniyle yanlış hatayı tetikliyor.                                                                                                    | Hatayı silmek için yeni bir ölçüm başlatın.                                                                                                    |
| Verileri dışa aktarmak üzere güvenli parolayı<br>girdikten sonra monitör donuyor. Bu durum,<br>bir HemoSphere Swan-Ganz modülüyle 72 saat<br>izleme yapıldıktan ve ardından güç kapatılıp<br>açıldıktan sonra gerçekleşiyor.                                                                                                    | Takılan USB sürücünün giriş/çıkış işlemleri için<br>olan bir Windows sistemi işlev çağrısı hatalı<br>şekilde engelleniyor.                                                                                                    | Monitörün gücünü kapatıp açın.                                                                                                    |
| Bir HemoSphere Swan-Ganz modülüyle 24 saat<br>izleme yapıldıktan ve kullanıcı etkileşimi<br>olmadıktan sonra monitör donuyor.                                                                                                    | Monitör yazılımı, Ethernet arayüzü durum<br>değişikliklerine (çevrim içi/çevrim dışı) ilişkin<br>aşırı sayıda bildirim olması nedeniyle yoğunluk<br>yaşıyor.                                                                                                    | Monitörün gücünü kapatıp açın.                                                                                                    |
| Bir yazılım yükseltme işleminden sonra<br>HemoSphere gelişmiş monitörün gücü açılırken,<br>ekran kapanıyor (kararıyor).                                                                                                    | Bu anormal durumun nedeni halen<br>araştırılmaktadır.                                                                                                    | Sorunun kendi kendine düzelmesini bekleyin ya<br>da monitörün gücünü kapatıp açın.                                                                                                    |
| Kokpit izleme ekranında yapılandırılan anahtar<br>parametreler, monitörün gücü kapatılıp tekrar<br>açıldıktan sonra kaydedilmiyor.                                                                                                    | Monitör, anahtar parametre ekranındaki ayarlar<br>kaydedilmeden önce kapatılmıştır.                                                                                                    | Monitör yeniden başlatıldıktan sonra, Kokpit<br>ekranında istediğiniz parametreleri yeniden<br>yapılandırın.                                                                          |
| Hasta demografik bilgileri sağlanmazsa,<br>Desteklenen Sıvı Yönetimi algoritması (AFM<br>algoritması) başlatılamıyor ve " <b>Fault: Assisted<br/>Fluid Management</b> " (Hata: Desteklenen Sıvı<br>Yönetimi) görüntüleniyor.                                                                                                    | Monitör, Desteklenen Sıvı Yönetimi<br>algoritmasını (AFM algoritması) başlatırken,<br>demografik bilgilerin atlandığını kontrol etmez<br>ve ardından AFM algoritması panosunu açar.<br>Hasta demografik bilgilerinin girişi atlandığında<br>AFM algoritması kullanılabilir olmamalıdır. | Hasta demografik bilgilerini girin ve AFM<br>algoritması oturumunu yeniden başlatın.                                                                                                  |

Edwards, Edwards Lifesciences, stilize E logosu, Acumen, Acumen IQ, AFM, ClearSight, HemoSphere, Swan, Swan-Ganz ve Viewfinder, Edwards Lifesciences Şirketinin ticari markalarıdır. Diğer tüm ticari markalar ilgili sahiplerinin mülkiyetindedir.

| Bilinen anormal durum                                                                                                    | Nedeni                                                                                                    | Önerilen işlemler                                                                                                    |
|----------------------------------------------------------------------------------------------------|----------------------------------------------------------------------------------------------------|----------------------------------------------------------------------------------------------------|
| Minimal invazif teknoloji kullanarak izleme<br>gerçekleştirirken, kritik bir özel durum oluşuyor<br>ve monitörde şu mesaj gösteriliyor: "Fatal<br>Exception Occurred - Element Not Found<br>(Önemli İstisna Oluştu - Öğe Bulunamadı)."                                                                                                    | Monitör, Wi-Fi Modülünün neden olduğu bir<br>özel durumu işleyemez.                                                                                                    | Wi-Fi'ı devre dışı bırakın ve monitörü yeniden<br>başlatın.                                                                                                    |
| Hasta demografik bilgileri atlandığında ve sCO<br>ile sCl kilit parametreler olarak ayarlandığında,<br>gezinme çubuğunda hasta demografik bilgileri<br>simgesi sarı renkli olarak yanmıyor ve "Enter<br>Patient Demographics" (Hasta Demografik<br>Bilgileri Girin) üst başlığı görüntülenmiyor.                                                        | Üst başlık, hasta demografik bilgileri simgesi<br>ve bildirim; sCO, sCI, EDV, sEDV, RVEF,<br>sRVEF, CO20s, CI20s, SV20s ve SVI20s'nin<br>görüntülenmesiyle bağlantılı değildir.                                                                                                    | Hasta demografik bilgilerini girin ve ardından<br>parametreleri izlemeye başlayın.                                                                                                    |
| Desteklenen Sıvı Yönetimi algoritması (AFM<br>algoritması) kullanılırken, SVV bir anahtar<br>parametre olarak seçilmezse, (zaman) SVV ≤%12<br>için olan değer, %0 olarak görüntüleniyor.                                                                                                    | (Zaman) SVV ≤%12 için olan değer,<br>hesaplamalarının güncellenmesi için grafik<br>eğilimler kullanılan arka plandaki bir<br>hedefe yönelik tedavi (GDT) oturumuyla<br>hesaplanır. SVV bir anahtar parametre<br>olarak yapılandırılmadığında, hesaplamaları<br>gerçekleştirmek için veri olmaz.                                                                                      | SVV'yi bir anahtar parametre olarak seçin<br>ve Desteklenen Sıvı Yönetimi algoritması<br>(AFM algoritması) oturumunu yeniden başlatın.<br>SVV'nin, AFM algoritması oturumunun bütünü<br>için bir anahtar parametre olarak seçildiğinden<br>emin olun. |
| İzleme aktif olmadığında, HRS kalibrasyon<br>talimatları yerine, ""Monitor must be stopped<br>prior to calibrating HRS" (HRS kalibre<br>edilmeden önce monitör durdurulmalıdır)"<br>mesajı görüntülenmeye devam ediyor.                                                                                                    | Bu anormal durumun nedeni halen<br>araştırılmaktadır.                                                                                                    | Kalp referans sensörünü (HRS) basınç<br>kontrolörüne yeniden bağlayın ve HRS<br>kalibrasyon ekranına geri dönün.                                                                                                    |
| Swan-Ganz modülü ve Acumen IQ sensörüyle<br>(birden fazla teknoloji) izleme yapılırken; HPI,<br>PPV, SVV, dP/dt ve Ea <sub>dyn</sub> parametreleri IFMout<br>üzerinden gönderilmiyor.                                                                                                    | İnvazif modda IFMout; HPI, PPV, SVV, dP/dt<br>ve Ea <sub>dyn</sub> parametrelerini desteklemez/iletmez.<br>Bunlar, invazif mod için IFMout parametre<br>listesinde bulunmaz.                                                                                                    | Tıbbi kayıtların tutulması için IFMout<br>kullanılıyorsa seri çıkışı kullanmak yerine,<br>etkilenen parametreleri EMR'ye manuel olarak<br>kaydedin.                                                                                                   |
| HemoSphere gelişmiş monitör, Viewfinder<br>hub ile eşleştirildiğinde ve Wi-Fi kaynağından<br>uzaklaştırıldığında, bir Viewfinder hub bağlantı<br>hatası oluşuyor ve monitörde şu mesaj<br>gösteriliyor: ""Viewfinder Hub Connectivity Error<br>- Viewfinder Hub Not Reachable" (Viewfinder<br>Hub Bağlantı Hatası — Viewfinder Hub'a<br>Erişilemiyor)". | Bu anormal durumun nedeni halen<br>araştırılmaktadır.                                                                                                    | Monitörün gücünü kapatıp açın.                                                                                                    |
| Sistem yeniden başlatıldıktan sonra,<br>HemoSphere gelişmiş monitör, daha önce<br>yapılandırılmış parametreleri, seçilen izleme<br>ekranında görüntülemiyor.                                                                                                    | Parametre yapılandırma ayarları tam olarak<br>kaydedilmeden önce, monitör kapatma işlem<br>dizisi başlıyor.                                                                                                    | İzleme ekranını, tercih edilen parametrelerle<br>yeniden yapılandırın.                                                                                                    |
| HemoSphere gelişmiş monitör, Viewfinder hub<br>ile eşleştirildikten sonra, bir dahili sistem hatası<br>oluşuyor.                                                                                                    | Ekrandaki hekim departman listesi, Viewfinder<br>hub ile eşitlenirken, bir güncelleme sorunu<br>oluşuyor.                                                                                                    | Monitörün gücünü kapatıp açın.                                                                                                    |
| HemoSphere gelişmiş monitör, Viewfinder hub<br>ile eşleştirildikten ve monitörün gücü kapatılıp<br>açıldıktan sonra, kırmızı renkli Edwards ekranı<br>görünüyor ve monitör alarm veriyor.                                                                                                    | Monitör başlatılırken, izleme ekranının<br>gösterilmesinde bir gecikme olur ve bu,<br>monitörün zaman aşımına uğramasına neden<br>olarak alarmı ve LED göstergesini tetikler.                                                                                                    | Şu anda bir sorun giderme adımı mevcut<br>değildir. Monitör alarmı geçicidir ve normal<br>başlatma işlemi beklendiği gibi devam<br>edecektir.                                                                                                    |
| Yeni bir hasta profili, önceki izleme<br>oturumundan StO $_2$ değerlerini gösteriyor.                                                                                                    | Monitör bazen, bir hasta izleme oturumu aktif<br>değilken sensörlerin bağlantısı kesildiğinde,<br>StO <sub>2</sub> parametre durumunu kullanılabilir olarak<br>değerlendirir.                                                                                                    | Değerlerin kaybolmasını bekleyin ve ardından<br>yeni sensörleri bağlayın ya da teknoloji<br>modülünü yeniden takın.                                                                                                    |
| ClearSight modülünü kullanırken hasta<br>demografik bilgilerini girdikten sonra, Zero<br>& Waveform (Sıfırlama ve Dalga Formu)<br>ekranındaki basınç çıkışı geçişi yanıt vermiyor ve<br>iletmeye ayarlanamıyor.                                                                                                    | Monitör, dalga formu iletme olayı<br>tamamlanmadan önce dalga formu iletimini<br>durduracaktır. Ardından monitör, tekrarlanan<br>bir duruma girer ve zamanlama penceresi<br>kapanana kadar iletimi durdurur.                                                                                                    | ClearSight teknoloji izlemeyi başlatın veya Zero<br>& Waveform (Sıfırlama ve Dalga Formu) ekranını<br>yeniden açın ve iletmeye tekrar geçin.                                                                                                    |
| HemoSphere gelişmiş monitör, Viewfinder<br>hub ile eşleştirildiğinde ve aktif izleme<br>gerçekleştirdiğinde, "Wireless Module Fault"<br>(Kablosuz Modül Hatası) oluşuyor ve ekranda<br>görüntüleniyor. Ardından hata kayboluyor ve<br>izleme boyunca temizleniyor.                                                                                      | Monitör, en azından dakikada iki defa, erişim<br>noktası tarama isteklerini Wi-Fi modülüne<br>gönderir. Bu durum, bu talepleri işlerken Wi-Fi<br>modülü için ilave kaynak yüküne neden olur,<br>dolayısıyla yanıt süreleri normalden daha uzun<br>olur. Zaman aşımı süresi içinde bir talebe yanıt<br>alınmadığında, "Wireless Module Fault"<br>(Kablosuz Modül Hatası) oluşturulur. | Monitörde Wi-Fi işlevselliğini devre dışı bırakın<br>ve ardından izlemeye devam edin.                                                                                                    |
| 72 saat izleme yapılırken, bir kritik hata<br>oluşuyor ve monitörde şu mesaj gösteriliyor:<br>"System.OutofMemoryException".                                                                                                    | Sistem, beklenen ayrılmış belleği aşıyor.                                                                                                    | Monitörün gücünü kapatıp açın.                                                                                                    |

| Bilinen anormal durum                                                                                                    | Nedeni                                                                                                    | Önerilen işlemler                                                                                               |
|----------------------------------------------------------------------------------------------------|----------------------------------------------------------------------------------------------------|----------------------------------------------------------------------------------------------------|
| HemoSphere gelişmiş monitör, Viewfinder<br>hub ile eşleştirildiğinde ve aktif izleme<br>gerçekleştiğinde, izleme duruyor ve ekranda "L-<br>Tech Communication Failure/Hardware Failure<br>Fault (L-Tech İletişim Arızası/Donanım Arızası<br>Hatası)" gösteriliyor. | Viewfinder hub'a bağlı halde izleme yapılırken,<br>tüm modüllerden servis bilgilerinin alınmasına<br>dair periyodik istekler gönderilir. ClearSight<br>modülünde, bu isteklerin işlenmesi için yeterli<br>bant genişliği yoktur ve bu nedenle sistem<br>zaman aşımına uğrar. | Monitörün gücünü kapatıp açın, ardından<br>Viewfinder hub bağlantısını ve işlevselliğini<br>devre dışı bırakın. |

## Русский

#### Примечания к выпуску усовершенствованного монитора HemoSphere

Далее представлен список известных отклонений, наблюдаемых при вводе устройства в эксплуатацию, и действий для устранения неисправностей, характерных для указанной версии выпуска программного обеспечения. Версия программного обеспечения указана на экране Versions (Версии) (Settings (Настройки) → Help (Справка) → Versions (Версии)). Информация о сбоях постоянно обновляется и накапливается в результате непрерывного процесса усовершенствования продукта.

#### Отклонения в работе усовершенствованного монитора HemoSphere с версией выпуска программного обеспечения 03.01.000.001

| Известное отклонение                                                                                                    | Причина                                                                                                    | Предлагаемые действия                                                                                                    |
|----------------------------------------------------------------------------------------------------|----------------------------------------------------------------------------------------------------|----------------------------------------------------------------------------------------------------|
| «Fault: Oximetry Cable Disconnected» (Сбой:<br>оксиметрический кабель отсоединен) не<br>сбрасывается после нажатия кнопки Silence<br>Audible Alarm (Выключение звуковых<br>предупредительных сигналов) на экране New<br>Patient Data (Данные нового пациента).                                                                                                    | Нажатие кнопки Silence Audible Alarm<br>(Выключение звуковых предупредительных<br>сигналов) на экране New Patient (Новый<br>пациент) не приводит к отмене сбоев,<br>связанных с отсоединением.                                                           | Повторно подсоедините оксиметрический<br>кабель.                                                                                                    |
| После выполнения калибровки АД<br>при работе в режиме мониторинга<br>Non-Invasive (Неинвазивный) и дальнейшего<br>переключения в режим мониторинга Invasive<br>(Инвазивный) и обратно в Non-Invasive<br>(Неинвазивный) статус калибровки АД<br>на экране BP Calibration (Калибровки<br>АД) сбрасывается. Калибровка АД не<br>сбрасывается после остановки мониторинга<br>на 10 минут.                                                                                                    | Данные калибровки хранятся на главном<br>модуле и модуле HemoSphere ClearSight,<br>что приводит к несоответствию статуса<br>калибровки АД при переключении режимов<br>мониторинга.                                                                       | Проведите повторную калибровку АД.                                                                                                    |
| При мониторинге в неинвазивном режиме<br>и подсоединении новых пальцевых манжет<br>на экране настроек пальцевых манжет<br>отображаются неверные даты истечения<br>срока годности манжет.                                                                                                    | Во время измерения регулятор давления<br>обновляет время истечения срока годности<br>только один раз в минуту. В связи<br>с этим обновленное время истечения<br>срока годности отображается на экране<br>с задержкой.                                    | Закройте и повторно откройте экран<br>настроек пальцевых манжет, чтобы увидеть<br>правильную дату истечения срока годности.<br>Уведомления об истечении срока годности<br>манжеты будут по-прежнему работать<br>надлежащим образом. |
| После отсоединения манжеты сообщение<br>«Fault: Cuff Disconnected During Double Cuff<br>Monitoring» (Сбой: отсоединение манжеты<br>во время мониторинга с двумя манжетами)<br>отображается с задержкой.                                                                                                    | В течение первых пяти секунд измерения<br>регулятор давления выполняет несколько<br>проверок для обеспечения надлежащей<br>работы. Если отсоединение произойдет в<br>течение этого времени, вместо этого будет<br>отображаться ошибка пальцевой манжеты. | Повторно подсоедините манжету и<br>возобновите мониторинг.                                                                                                    |
| Сразу после начала неинвазивного<br>мониторинга, если выполняется<br>переподключение одной манжеты к другому<br>порту на регуляторе давления, ошибочно<br>отображается сообщение о сбое, связанном<br>с манжетой [«Fault: Cuff Disconnected During<br>Double Cuff Monitoring» (Сбой: отсоединение<br>манжеты во время мониторинга с двумя<br>манжетами) или «Fault: Second Cuff Connected<br>During Single Cuff Monitoring» (Сбой: во время<br>мониторинга с одной манжетой подключена<br>вторая манжета)]. | Регулятор давления ошибочно сообщает<br>о сбое из-за расхождений во времени.                                                                                                    | Начните новое измерение, чтобы сбросить<br>сообщение о сбое.                                                                                                    |
| Монитор зависает после ввода секретного<br>пароля для экспорта данных. Это<br>происходит после 72 часов мониторинга<br>с помощью модуля HemoSphere Swan-Ganz<br>и дальнейшего выключения и включения<br>питания.                                                                                                    | Вызов системной функции Windows для<br>операций ввода/вывода вставленного USB-<br>накопителя ошибочно заблокирован.                                                                                                    | Выключите и снова включите монитор.                                                                                                    |
| Монитор зависает после 24 часов<br>мониторинга с помощью модуля<br>HemoSphere Swan-Ganz и без вмешательства<br>пользователя.                                                                                                    | Программное обеспечение монитора<br>перегружено потоком уведомлений<br>об изменениях состояния интерфейса<br>Ethernet (онлайн/офлайн).                                                                                                    | Выключите и снова включите монитор.                                                                                                    |

Edwards, Edwards Lifesciences, логотип со стилизованной буквой E, Acumen, Acumen IQ, AFM, ClearSight, HemoSphere, Swan, Swan-Ganz и Viewfinder являются зарегистрированными товарными знаками корпорации Edwards Lifesciences. Все прочие товарные знаки являются собственностью соответствующих владельцев.

| Известное отклонение                                                                                                    | Причина                                                                                                    | Предлагаемые действия                                                                                                    |
|----------------------------------------------------------------------------------------------------|----------------------------------------------------------------------------------------------------|----------------------------------------------------------------------------------------------------|
| При включении усовершенствованного<br>монитора HemoSphere после обновления<br>программного обеспечения экран<br>выключается (становится черным).                                                                                                    | Причина этого отклонения еще<br>устанавливается.                                                                                                    | Подождите, пока проблема не решится<br>самостоятельно, или выключите и снова<br>включите монитор.                                                                                           |
| Ключевые параметры, настроенные на<br>экране мониторинга в виде приборной<br>панели, не сохраняются после выключения и<br>повторного включения монитора.                                                                                                    | Монитор выключен до сохранения настроек<br>отображения ключевых параметров.                                                                                                    | Повторно настройте нужные параметры на<br>экране в виде приборной панели после<br>перезагрузки монитора.                                                                                    |
| Если не предоставлены демографические<br>данные пациента, происходит сбой<br>инициализации алгоритма ассистированной<br>инфузионной терапии (Assisted Fluid<br>Management, AFM), при этом отображается<br>сообщение «Fault: Assisted Fluid<br>Management» (Отказ: ассистированная<br>инфузионная терапия).                                                                          | Монитор не выполняет проверку пропуска<br>демографических данных при запуске<br>алгоритма АFM и открывает панель<br>управления AFM. Алгоритм AFM должен<br>быть недоступен, если пропущен ввод<br>демографических данных пациента.                                                          | Введите демографические данные пациента и<br>перезапустите сеанс алгоритма AFM.                                                                                                    |
| При мониторинге с использованием<br>минимально инвазивной технологии<br>возникает критическое исключение и<br>монитор отображает следующее сообщение:<br>«Fatal Exception Occurred - Element Not<br>Found».                                                                                                    | Монитор не может обработать исключение,<br>вызванное модулем Wi-Fi.                                                                                                    | Отключите Wi-Fi и перезапустите монитор.                                                                                                    |
| При пропуске ввода демографических<br>данных пациента и sCO и sCl, заданных<br>в качестве ключевых параметров, значок<br>демографических данных пациента не<br>подсвечивается желтым на панели навигации<br>и не отображается табличка «Enter Patient<br>Demographics» (Введите демографические<br>данные пациента).                                                                | Табличка, значок демографических данных<br>пациента и уведомление не связаны с<br>отображением sCO, sCI, EDV, sEDV, RVEF,<br>sRVEF, CO20s, CI20s, SV20s и SVI20s.                                                                                                    | Введите демографические данные пациента и<br>начните мониторинг параметров.                                                                                                    |
| При использовании алгоритма АFM, если<br>параметр SVV не выбран как ключевой,<br>значение (время) SVV ≤ 12 % отображается<br>как 0 %.                                                                                                    | Значение (время) SVV ≤ 12 % рассчитывается<br>по выполняемому на фоне сеансу<br>целенаправленной терапии (goal directed<br>therapy, GDT), который обновляет расчеты с<br>использованием графиков тенденций. Если<br>SVV не задан как ключевой параметр, данные<br>для расчетов отсутствуют. | Выберите SVV как ключевой параметр<br>и перезапустите сеанс алгоритма AFM.<br>Убедитесь, что параметр SVV остается<br>ключевым в течение всего сеанса алгоритма<br>AFM.                     |
| При выключенном мониторинге вместо<br>инструкции по калибровке HRS отображается<br>сообщение «Monitor must be stopped prior<br>to calibrating HRS» (Перед калибровкой HRS<br>мониторинг должен быть остановлен).                                                                                                    | Причина этого отклонения еще<br>устанавливается.                                                                                                    | Переподключите контрольный датчик<br>работы сердца (HRS) к регулятору давления<br>и вернитесь к экрану калибровки HRS.                                                                      |
| При мониторинге с модулем Swan-Ganz<br>и датчиком Acumen IQ (использование<br>нескольких технологий одновременно)<br>параметры HPI, PPV, SVV, dP/dt и Ea <sub>dyn</sub> не<br>передаются посредством IFMout.                                                                                                    | IFMout в инвазивном режиме не<br>поддерживает и не передает параметры HPI,<br>PPV, SVV, dP/dt и Ea <sub>dyn</sub> . Они не включены в<br>список параметров IFMout для инвазивного<br>режима.                                                                                                | Если IFMout используется для заполнения<br>историй болезни, вносите соответствующие<br>параметры в электронную историю<br>болезни вручную вместо использования<br>последовательного вывода. |
| Когда усовершенствованный монитор<br>HemoSphere используется с концентратором<br>Viewfinder и удаляется от точки<br>подключения Wi-Fi, возникает ошибка<br>соединения с концентратором Viewfinder и<br>монитор отображает следующее сообщение:<br>«Viewfinder Connectivity Error - Viewfinder<br>Hub Not Reachable (Ошибка подключения<br>Viewfinder — Viewfinder Hub недоступен)». | Причина этого отклонения еще<br>устанавливается.                                                                                                    | Выключите и снова включите монитор.                                                                                                    |
| После перезагрузки системы<br>усовершенствованный монитор HemoSphere<br>не отображает ранее настроенные<br>параметры на выбранном экране для<br>мониторинга.                                                                                                    | Процедура выключения монитора<br>начинается раньше завершения сохранения<br>настроек параметров.                                                                                                    | Перенастройте экран для мониторинга с<br>желаемыми параметрами.                                                                                                    |
| После подключения усовершенствованного<br>монитора HemoSphere к Viewfinder Hub<br>возникает внутренний сбой системы.                                                                                                    | При синхронизации экранного списка врачей<br>по отделениям с Viewfinder Hub возникает<br>ошибка обновления.                                                                                                    | Выключите и снова включите монитор.                                                                                                    |

| Известное отклонение                                                                                                    | Причина                                                                                                    | Предлагаемые действия                                                                                                    |
|----------------------------------------------------------------------------------------------------|----------------------------------------------------------------------------------------------------|----------------------------------------------------------------------------------------------------|
| После подключения усовершенствованного<br>монитора HemoSphere к Viewfinder Hub<br>и выполнения цикла выключения и<br>включения монитора отображается красный<br>экран Edwards, а монитор издает<br>предупредительный сигнал.                                                               | Во время запуска монитора происходит<br>задержка отображения экрана для<br>мониторинга, которая превышает<br>максимальное время ожидания монитора,<br>после чего включаются предупредительный<br>сигнал и LED-индикатор.                                                                                                    | В настоящее время нет доступных действий<br>для устранения данной неисправности.<br>Состояние тревоги монитора временно,<br>запуск системы продолжается штатно. |
| В новом профиле пациента отображаются<br>значения StO <sub>2</sub> из предыдущего сеанса<br>мониторинга.                                                                                                    | В случае отключения датчиков при<br>неактивном сеансе мониторинга пациента<br>монитор иногда продолжает воспринимать<br>параметр StO <sub>2</sub> как доступный.                                                                                                    | Дождитесь исчезновения значений и<br>затем подключите новые датчики или<br>переподключите технологический модуль.                                               |
| После ввода демографических данных<br>пациента при использовании модуля<br>ClearSight элемент управления выводом<br>сигнала давления на экране Zero & Waveform<br>(Обнуление и кривая) неактивен, включить<br>его передачу невозможно.                                                     | Монитор прекращает передачу кривой до<br>завершения события передачи кривой. Затем<br>монитор переходит в рекурсивное состояние<br>и прекращает передачу до момента закрытия<br>окна таймера.                                                                                                    | Запустите мониторинг с технологией<br>ClearSight либо закройте и снова откройте<br>экран Zero & Waveform (Обнуление и кривая)<br>и повторно запустите передачу. |
| Когда усовершенствованный монитор<br>HemoSphere подключен к Viewfinder Hub<br>и мониторинг активен, возникает и<br>отображается на экране ошибка «Wireless<br>Module Fault» (Сбой модуля беспроводной<br>связи). Далее в ходе мониторинга ошибка<br>исчезает.                              | Монитор посылает запросы на сканирование<br>точек доступа в модуль Wi-Fi не менее<br>двух раз за минуту. Это приводит к<br>дополнительной нагрузке на модуль Wi-<br>Fi, вследствие чего время его ответа<br>увеличивается. Если ответ на запрос<br>не пришел до истечения таймера,<br>отображается ошибка «Wireless Module Fault»<br>(Неисправность модуля беспроводной связи). | Отключите функцию Wi-Fi монитора и<br>продолжайте мониторинг.                                                                                                   |
| При мониторинге в течение 72 часов<br>возникает критическая ошибка и<br>отображается следующее сообщение:<br>«System.OutofMemoryException».                                                                                                    | Система превышает ожидаемый объем<br>выделенной памяти.                                                                                                    | Выключите и снова включите монитор.                                                                                                    |
| Когда усовершенствованный монитор<br>HemoSphere подключен к Viewfinder<br>Hub и мониторинг активен, на экране<br>отображается ошибка «L-Tech Communication<br>Failure/Hardware Failure Fault» (L-Tech:<br>отказ коммуникации/Сбой: аппаратная<br>неисправность) и мониторинг прекращается. | Во время мониторинга с подключением к<br>Viewfinder Hub периодически отправляются<br>запросы служебной информации от всех<br>модулей. Полосы пропускания модуля<br>ClearSight недостаточно для обработки всех<br>этих запросов, что приводит к ошибке в<br>системе.                                                                                                    | Выключите и включите монитор, затем<br>отключите соединение с Viewfinder Hub и его<br>функцию.                                                                  |

## Srpski

## Napomene uz izdanje za uređaj za napredno praćenje HemoSphere

Lista u nastavku navodi poznate nepravilnosti kod implementacije medicinskog sredstva i korake za rešavanje problema povezanih sa navedenom verzijom softvera. Verzija softvera je navedena na ekranu Versions (Verzije) (Settings (Postavke) → Help (Pomoć) → Versions (Verzije)). U okviru neprekidnog poboljšanja proizvoda, ovi problemi se neprekidno ažuriraju i sakupljaju.

#### Nepravilnosti uređaja za napredno praćenje HemoSphere za verziju softvera 03.01.000.001

| Poznata nepravilnost                                                                                                    | Uzrok                                                                                                    | Preporučene radnje                                                                                                    |
|----------------------------------------------------------------------------------------------------|----------------------------------------------------------------------------------------------------|----------------------------------------------------------------------------------------------------|
| "Fault: Oximetry Cable Disconnected" (Greška:<br>Kabl za oksimetriju nije priključen) ne briše<br>se nakon dodirivanja dugmeta Silence Audible<br>Alarm (Utišavanje zvučnog alarma) dok je na<br>ekranu New Patient Data (Podaci o novom<br>pacijentu).                                                                                                    | Dodir na dugme Silence Audible Alarm<br>(Utišavanje zvučnog alarma) na ekranu New<br>Patient (Novi pacijent) ne poništava nijednu<br>grešku o prekidu veze.                                                             | Ponovo priključite kabl za oksimetriju.                                                                                                    |
| Nakon obavljanja kalibracije krvnog pritiska<br>dok ste u režimu praćenja Non-Invasive<br>(Neinvazivno), a zatim prebacivanja na režim<br>praćenja Invasive (Invazivno) i nazad na<br>Non-Invasive (Neinvazivno), kalibracija statusa<br>krvnog pritiska se briše na ekranu BP Calibration<br>(Kalibracija krvnog pritiska). Kalibracija krvnog<br>pritiska se ne briše nakon što se praćenje<br>zaustavi na 10 minuta.                                                                   | Podaci o kalibraciji se čuvaju na modulu hosta i<br>modulu HemoSphere ClearSight, što dovodi do<br>neslaganja u statusu kalibracije krvnog pritiska<br>pri prelasku sa jedne tehnologije praćenja na<br>drugu.          | Ponovo kalibrišite krvni pritisak.                                                                                                    |
| Prilikom praćenja u neinvazivnom režimu i<br>povezivanja novih manžetni za prst, na ekranu<br>sa postavkama manžetni za prst prikazuju se<br>netačni rokovi trajanja manžetni.                                                                                                    | Tokom merenja kontroler pritiska ažurira vreme<br>isteka samo jednom u minuti. Zbog toga postoji<br>kašnjenje ažuriranog vremena isteka na ekranu.                                                                      | Zatvorite i ponovo otvorite ekran za<br>podešavanja manžetne za prst da biste videli<br>tačan rok trajanja. Obaveštenja o isteku<br>roka trajanja manžetne i dalje će ispravno<br>funkcionisati. |
| Prikaz greške "Fault: Cuff Disconnected During<br>Double Cuff Monitoring" (Greška: Veza sa<br>manžetnom je prekinuta tokom praćenja<br>pomoću dve manžetne) odlaže se nakon<br>isključivanja manžetne.                                                                                                    | Tokom prvih pet sekundi merenja, kontroler<br>pritiska vrši nekoliko provera kako bi obezbedio<br>pravilan rad. Ako dođe do prekida veze tokom<br>ovog vremena, umesto toga će se prikazati<br>greška manžetne za prst. | Ponovo priključite manžetnu i nastavite sa<br>praćenjem.                                                                                                    |
| Odmah nakon pokretanja neinvazivnog<br>praćenja, ako se priključak jedne manžetne<br>prebaci na drugi priključak na kontroleru<br>pritiska, prikazuje se pogrešna greška manžetne<br>("Fault: Cuff Disconnected During Double<br>Cuff Monitoring" (Greška: Veza sa manžetnom<br>je prekinuta tokom praćenja pomoću dve<br>manžetne) ili "Fault: Second Cuff Connected<br>During Single Cuff Monitoring" (Greška:<br>Povezana je druga manžetna tokom praćenja<br>pomoću jedne manžetne)). | Kontroler pritiska pokreće pogrešnu grešku<br>zbog vremenskih neslaganja.                                                                                                    | Pokrenite novo merenje da biste obrisali grešku.                                                                                                    |
| Uređaj za praćenje se zamrzava nakon unosa<br>bezbedne lozinke za izvoz podataka. Ovo se<br>dešava nakon 72 sata praćenja pomoću modula<br>HemoSphere Swan-Ganz, a zatim isključivanja,<br>pa ponovnog uključivanja.                                                                                                    | Poziv sistemske funkcije operativnog sistema<br>Windows za ulazne/izlazne operacije umetnute<br>USB disk jedinice greškom je blokiran.                                                                                  | lsključite, pa ponovo uključite uređaj za<br>praćenje.                                                                                                    |
| Uređaj za praćenje se zamrzava nakon 24 sata<br>praćenja pomoću modula HemoSphere<br>Swan-Ganz i bez korisničke interakcije.                                                                                                    | Softver uređaja za praćenje je preopterećen<br>zbog velikog broja obaveštenja o promenama<br>statusa Ethernet interfejsa (na mreži / van<br>mreže).                                                                     | Isključite, pa ponovo uključite uređaj za<br>praćenje.                                                                                                    |
| Tokom uključivanja uređaja za napredno<br>praćenje HemoSphere nakon nadogradnje<br>softvera, ekran se isključuje (postaje crn).                                                                                                    | Uzrok ove nepravilnosti se još uvek istražuje.                                                                                                    | Sačekajte da se problem sam reši ili isključite, pa<br>ponovo uključite uređaj za praćenje.                                                                                                    |
| Ključni parametri konfigurisani na ekranu za<br>praćenje upravljačke kabine ne čuvaju se nakon<br>što se uređaj za praćenje isključi i ponovo<br>uključi.                                                                                                    | Uređaj za praćenje se isključuje pre nego što se<br>sačuvaju postavke prikaza ključnih parametara.                                                                                                    | Ponovo konfigurišite željene parametre na<br>ekranu upravljačke kabine nakon ponovnog<br>pokretanja uređaja za praćenje.                                                                         |

Edwards, Edwards Lifesciences, stilizovani logotip E, Acumen, Acumen IQ, AFM, ClearSight, HemoSphere, Swan, Swan-Ganz, i Viewfinder predstavljaju robne marke kompanije Edwards Lifesciences Corporation. Sve ostale robne marke su vlasništvo njihovih odgovarajućih vlasnika.

| Poznata nepravilnost                                                                                                    | Uzrok                                                                                                    | Preporučene radnje                                                                                                    |
|----------------------------------------------------------------------------------------------------|----------------------------------------------------------------------------------------------------|----------------------------------------------------------------------------------------------------|
| Ako nisu uneti demografski podaci o pacijentu,<br>pokretanje algoritma za asistirano upravljanje<br>tečnošću (engl. Assisted Fluid Management;<br>AFM) je neuspešno i prikazuje se greška<br><b>"Fault: Assisted Fluid Management</b> " (Greška:<br>asistirano upravljanje tečnošću).                                                                                    | Uređaj za praćenje ne proverava preskočene<br>demografske podatke prilikom pokretanja<br>algoritma za asistirano upravljanje tečnošću<br>(AFM algoritam), a zatim otvara kontrolnu tablu<br>AFM algoritma. AFM algoritam ne bi trebalo<br>da bude dostupan kada se preskoči unos<br>demografskih podataka o pacijentu. | Unesite demografske podatke o pacijentu i<br>ponovo pokrenite sesiju AFM algoritma.                                                                                                    |
| Prilikom praćenja korišćenjem minimalno<br>invazivne tehnologije, dolazi do fatalnog<br>izuzetka i uređaj za praćenje prikazuje sledeću<br>poruku: "Fatal Exception Occurred - Element<br>Not Found".                                                                                                    | Uređaj za praćenje ne može da obradi izuzetak<br>izvazvan Wi-Fi modulom.                                                                                                    | Onemogućite Wi-Fi i ponovo pokrenite uređaj<br>za praćenje.                                                                                                    |
| Kada se demografski podaci o pacijentu<br>preskoče i sCO i sCI se podese kao ključni<br>parametri, ikona za demografske podatke o<br>pacijentu ne svetli žutom bojom na traci za<br>navigaciju i natpis "Enter Patient Demographics"<br>(Unos demografskih podataka o pacijentu) se ne<br>prikazuje.                                                                     | Natpis, ikona za demografske podatke o<br>pacijentu i obaveštenje nisu povezani sa<br>prikazom sCO, sCI, EDV, sEDV, RVEF, sRVEF,<br>CO20s, CI20s, SV20s i SVI20s.                                                                                                    | Unesite demografske podatke o pacijentu, a<br>zatim započnite sa praćenjem parametara.                                                                                                    |
| Prilikom upotrebe algoritma za asistirano<br>upravljanje tečnošću (AFM algoritam), ako se<br>SVV ne izabere kao ključni parametar, vrednost<br>za (vreme) SVV ≤12% se prikazuje kao 0%.                                                                                                    | Vrednost za (vreme) SVV ≤12% se izračunava<br>pomoću pozadinske sesije ciljne terapije (engl.<br>goal directed therapy; GDT) koja koristi grafičke<br>trendove za ažuriranje izračunavanja. Kada se<br>SVV ne konfiguriše kao ključni parametar, nema<br>podataka za izračunavanje.                                    | Izaberite SVV kao ključni parametar i ponovo<br>pokrenite sesiju algoritma za asistirano<br>upravljanje tečnošću (AFM algoritam). Vodite<br>računa da je SVV izabran kao ključni parametar<br>za celokupnu sesiju AFM algoritma. |
| Kada praćenje nije aktivno, poruka "Monitor<br>must be stopped prior to calibrating HRS<br>(Praćenje mora da se zaustavi pre kalibrisanja<br>HRS)" se i dalje prikazuje umesto uputstava za<br>kalibraciju HRS.                                                                                                    | Uzrok ove nepravilnosti se još uvek istražuje.                                                                                                    | Ponovo priključite referentni senzor za pritisak<br>u srcu (engl. heart reference sensor; HRS) na<br>kontroler pritiska i vratite se na ekran za<br>kalibraciju HRS.                                                             |
| Prilikom praćenja pomoću Swan-Ganz modula i<br>Acumen IQ senzora (više tehnologija), parametri<br>HPI, PPV, SVV, dP/dt i Ea <sub>dyn</sub> se ne šalju putem<br>protokola IFMout.                                                                                                    | IFMout u invazivnom režimu ne podržava/<br>prenosi parametre HPI, PPV, SVV, dP/dt i Ea <sub>dyn</sub> .<br>Oni se ne nalaze na listi parametara protokola<br>IFMout za invazivni režim.                                                                                                    | Ako se IFMout koristi za vođenje medicinske<br>evidencije, ručno snimite zahvaćene parametre<br>u elektronsku medicinsku evidenciju umesto<br>korišćenja serijskog izlaza.                                                       |
| Kada se uređaj za napredno praćenje<br>HemoSphere upari sa čvorištem Viewfinder Hub<br>i udalji od Wi-Fi izvora, dolazi do greške veze<br>čvorišta Viewfinder Hub i na uređaju za praćenje<br>se prikazuje sledeća poruka: "Viewfinder Hub<br>Connectivity Error - Viewfinder Hub Not<br>Reachable (Greška u Viewfinder povezivanju –<br>Viewfinder Hub nije dostupan)". | Uzrok ove nepravilnosti se još uvek istražuje.                                                                                                    | Isključite, pa ponovo uključite uređaj za<br>praćenje.                                                                                                    |
| Nakon ponovnog pokretanja sistema, na<br>uređaju za napredno praćenje HemoSphere ne<br>prikazuju se prethodno konfigurisani parametri<br>na izabranom ekranu za praćenje.                                                                                                    | Sekvenca isključivanja uređaja za praćenje<br>počinje pre potpunog čuvanja postavki za<br>konfigurisanje parametara.                                                                                                    | Ponovo konfigurišite ekran za praćenje željenim<br>parametrima.                                                                                                    |
| Nakon uparivanja uređaja za napredno praćenje<br>HemoSphere sa čvorištem Viewfinder Hub,<br>dolazi do interne greške sistema.                                                                                                    | Dolazi do problema sa ažuriranjem tokom<br>sinhronizacije liste odeljenja lekara na ekranu sa<br>čvorištem Viewfinder Hub.                                                                                                    | lsključite, pa ponovo uključite uređaj za<br>praćenje.                                                                                                    |
| Nakon uparivanja uređaja za napredno praćenje<br>HemoSphere sa čvorištem Viewfinder Hub i<br>isključivanja, pa ponovnog uključivanja uređaja<br>za praćenje, prikazuje se crveni Edwards ekran i<br>oglašavaju se alarmi uređaja za praćenje.                                                                                                    | Tokom pokretanja uređaja za praćenje, dolazi<br>do kašnjenja u prikazivanju ekrana za praćenje<br>što dovodi do isteka vremena uređaja za<br>praćenje i aktiviranja alarma i LED indikatora.                                                                                                    | Trenutno nema dostupnih koraka za rešavanje<br>problema. Alarm uređaja za praćenje je<br>privremen i normalno pokretanje će se nastaviti<br>kao što je predviđeno.                                                               |
| Novi profil pacijenta prikazuje StO <sub>2</sub> vrednosti iz<br>prethodne sesije praćenja.                                                                                                    | Uređaj za praćenje ponekad smatra status<br>parametra StO <sub>2</sub> dostupnim kada su senzori<br>isključeni kada sesija praćenja pacijenta nije<br>aktivna.                                                                                                    | Sačekajte da vrednosti nestanu, a zatim<br>povežite nove senzore ili ponovno umetnite<br>modul tehnologije.                                                                                                    |
| Nakon unosa demografskih podataka o<br>pacijentu tokom upotrebe ClearSight modula,<br>prekidač izlaznog signala pritiska na ekranu<br>Zero & Waveform (Nulovanje i talasna funkcija)<br>ne reaguje i ne može da se podesi za prenos.                                                                                                    | Uređaj za praćenje će zaustaviti prenos talasne<br>funkcije pre završetka događaja prenosa talasne<br>funkcije. Uređaj za praćenje zatim ulazi u<br>rekurzivni status i zaustavlja prenos dok se<br>vremenski prozor ne zatvori.                                                                                       | Pokrenite praćenje ClearSight tehnologije ili<br>ponovo otvorite ekran Zero & Waveform<br>(Nulovanje i talasna funkcija) i ponovo uključite<br>za prenos.                                                                        |

| Poznata nepravilnost                                                                                                    | Uzrok                                                                                                    | Preporučene radnje                                                                                                    |
|----------------------------------------------------------------------------------------------------|----------------------------------------------------------------------------------------------------|----------------------------------------------------------------------------------------------------|
| Kada se uređaj za napredno praćenje<br>HemoSphere poveže sa čvorištem Viewfinder<br>Hub i aktivno vrši praćenje, dolazi do greške<br>"Wireless Module Fault" (Greška bežičnog<br>modula) koja se prikazuje na ekranu. Greška<br>zatim nestaje i briše se tokom praćenja. | Uređaj za praćenje šalje zahteve za skeniranje<br>pristupnih tačaka Wi-Fi modulu najanje dva<br>puta u minutu. Ovo uzrokuje dodatno<br>opterećenje resursa za Wi-Fi modul tokom<br>opsluživanja ovih zahteva, što čini vreme<br>odgovora dužim od uobičajenog. Kada nema<br>odgovora na zahtev u određenom vremenskom<br>periodu, generiše se "Wireless Module Fault"<br>(Greška bežičnog modula). | Onemogućite Wi-Fi funkciju na monitoru, a<br>zatim nastavite sa praćenjem.                                             |
| Kada se vrši praćenje u trajanju od<br>72 sata, dolazi do fatalne greške<br>i monitor prikazuje sledeću poruku:<br>"System.OutofMemoryException".                                                                                                    | Sistem prekoračuje očekivanu dodeljenu<br>memoriju.                                                                                                    | lsključite, pa ponovo uključite uređaj za<br>praćenje.                                                                 |
| Kada je uređaj za napredno praćenje<br>HemoSphere uparen sa čvorištem Viewfinder<br>Hub i aktivno vrši praćenje, praćenje se<br>zaustavlja i na ekranu se prikazuje "L-Tech<br>Communication Failure/Hardware Failure Fault".                                            | Tokom praćenja dok je uređaj vezan sa<br>čvorištem Viewfinder Hub, šalju se periodični<br>zahtevi za preuzimanje servisnih informacija iz<br>svih modula. ClearSight modul nema dovoljan<br>frekvencijski opseg da obradi ove zahteve, što<br>dovodi do vremenskog ograničenja sistema.                                                                                                    | lsključite, pa ponovo uključite uređaj za<br>praćenje, a zatim onemogućite vezu i funkciju<br>čvorišta Viewfinder Hub. |

## Hrvatski

#### Napomene o izdanju uređaja za napredno praćenje HemoSphere

U nastavku se nalazi popis poznatih nepravilnosti pri primjeni uređaja i koraka za rješavanje problema povezanih s navedenom verzijom softvera. Verzija softvera navedena je na zaslonu Versions (Verzije) (Settings (Postavke) → Help (Pomoć) → Versions (Verzije)). Ti se problemi kontinuirano ažuriraju i prikupljaju kao rezultat kontinuiranih poboljšanja proizvoda.

#### Nepravilnosti uređaja za napredno praćenje HemoSphere sa softverom verzije 03.01.000.001

| Poznata nepravilnost                                                                                                    | Uzrok                                                                                                    | Predložene radnje                                                                                                    |
|----------------------------------------------------------------------------------------------------|----------------------------------------------------------------------------------------------------|----------------------------------------------------------------------------------------------------|
| Greška "Fault: Oximetry Cable Disconnected"<br>(Kvar: odvojen je kabel za oksimetriju) ne<br>nestaje nakon što korisnik dodirne tipku Silence<br>Audible Alarm (Utišaj zvučne alarme) na zaslonu<br>New Patient Data (Podaci o novom pacijentu).                                                                                                    | Kada korisnik dodirne tipku Silence Audible<br>Alarm (Utišaj zvučne alarme) na zaslonu New<br>Patient (Novi pacijent), ne poništavaju se<br>kvarovi povezani s odspajanjem.                                                           | Ponovno spojite kabel za oksimetriju.                                                                                                    |
| Nakon što je korisnik obavio kalibraciju<br>krvnog tlaka u načinu rada za praćenje<br>Non-Invasive (Neinvazivno), a zatim se prebacio<br>na načine rada za praćenje Invasive (Invazivno)<br>i Non-Invasive (Neinvazivno), izbrisao se<br>status kalibracije krvnog tlaka na zaslonu BP<br>Calibration (Kalibracija krvnog tlaka). Kalibracija<br>krvnog tlaka ne briše se ako se praćenje zaustavi<br>na 10 minuta.                                               | Podaci o kalibraciji spremljeni su na modulu<br>glavnog uređaja i modulu uređaja HemoSphere<br>ClearSight, što dovodi do nepodudaranja<br>statusa kalibracije krvnog tlaka pri prebacivanju<br>s jedne tehnologije praćenja na drugu. | Ponovno kalibrirajte krvni tlak.                                                                                                    |
| Pri praćenju u neinvazivnom načinu rada i<br>povezivanju novih naprstaka na zaslonu s<br>postavkama naprska prikazani su pogrešni<br>datumi isteka naprska.                                                                                                    | Tijekom mjerenja ažuriranje isteka na regulatoru<br>tlaka provodi se tek jednom u minuti. Zbog toga<br>postoji kašnjenje u ažuriranju vremena isteka na<br>zaslonu.                                                                   | Zatvorite i ponovno otvorite zaslon s<br>postavkama naprska kako biste vidjeli točan<br>datum isteka. Obavijesti o isteku naprska i dalje<br>će funkcionirati pravilno. |
| Nakon odspajanja naprska dolazi do kašnjenja<br>pri prikazu poruke "Fault: Cuff Disconnected<br>During Double Cuff Monitoring" (Kvar: naprstak<br>je odvojen tijekom praćenja dvama naprscima).                                                                                                    | Tijekom prvih pet sekundi mjerenja<br>regulatorom tlaka provodi se nekoliko provjera<br>kako bi se osigurao pravilan rad. Ako tijekom<br>tog vremena dođe do prekida veze, umjesto<br>toga prikazat će se pogreška naprska.           | Ponovno spojite naprstak i nastavite s<br>praćenjem.                                                                                                    |
| Ako se veza s jednim naprskom odmah nakon<br>početka neinvazivnog praćenja prebaci na<br>drugi priključak na regulatoru tlaka, prikazat<br>će se pogrešna greška u vezi s naprskom<br>("Fault: Cuff Disconnected During Double Cuff<br>Monitoring" (Kvar: naprstak je odvojen tijekom<br>praćenja dvama naprscima) ili "Fault: Second<br>Cuff Connected During Single Cuff Monitoring"<br>(Kvar: tijekom praćenja jednim naprskom<br>povezan je drugi naprstak)). | Regulator tlaka aktivira pogrešnu grešku uslijed<br>odstupanja u vremenu.                                                                                                    | Pokrenite novo mjerenje kako biste riješili kvar.                                                                                                    |
| Uređaj za praćenje zamrzne se nakon unosa<br>sigurne lozinke radi izvoza podataka. Do toga<br>dolazi nakon 72 sata praćenja s pomoću<br>modula HemoSphere Swan-Ganz i naknadnog<br>isključivanja i uključivanja.                                                                                                    | Pogrešno je blokirana funkcija operacijskog<br>sustava Windows za ulazne/izlazne radnje u vezi<br>s umetnutim USB pogonom.                                                                                                    | Isključite i uključite uređaj za praćenje.                                                                                                    |
| Uređaj za praćenje zamrzne se nakon 24 sata<br>praćenja s pomoću modula HemoSphere<br>Swan-Ganz bez interakcije korisnika.                                                                                                    | Softver uređaja za praćenje preplavljen je<br>obavijestima o promjeni statusa sučelja za<br>Ethernet (na mreži / van mreže).                                                                                                    | Isključite i uključite uređaj za praćenje.                                                                                                    |
| Pri pokretanju uređaja za napredno praćenje<br>HemoSphere nakon nadogradnje softvera<br>zaslon se isključi (zacrni).                                                                                                    | Još se uvijek istražuje uzrok te nepravilnosti.                                                                                                    | Pričekajte da se problem riješi sam od sebe ili<br>isključite i uključite uređaj za praćenje.                                                                           |
| Ključni parametri konfigurirani na zaslonu za<br>praćenje na komandnoj ploči nisu spremljeni<br>nakon što se uređaj za praćenje isključio i<br>ponovno uključio.                                                                                                    | Uređaj za praćenje isključio se prije spremanja<br>postavki prikaza ključnih parametara.                                                                                                    | Ponovno konfigurirajte željene parametre na<br>zaslonu komandne ploče nakon ponovnog<br>pokretanja uređaja za praćenje.                                                 |

Edwards, Edwards Lifesciences, logotip sa stiliziranim slovom E, Acumen, Acumen IQ, AFM, ClearSight, HemoSphere, Swan, Swan-Ganz i Viewfinder zaštitni su znakovi tvrtke Edwards Lifesciences. Svi ostali zaštitni znakovi vlasništvo su pripadajućih vlasnika.

| Poznata nepravilnost                                                                                                    | Uzrok                                                                                                    | Predložene radnje                                                                                                    |
|----------------------------------------------------------------------------------------------------|----------------------------------------------------------------------------------------------------|----------------------------------------------------------------------------------------------------|
| Ako nisu uneseni demografski podaci<br>o pacijentu, pokretanje algoritma za<br>potpomognuto upravljanje tekućinom (engl.<br>Assisted Fluid Management, AFM) neće se<br>uspješno izvršiti i prikazat će se pogreška<br>" <b>Fault: Assisted Fluid Management</b> " (Kvar:<br>potpomognuto upravljanje tekućinom).                                                                                       | Uređaj za praćenje ne provjerava preskočene<br>demografske podatke prilikom pokretanja<br>algoritma za potpomognuto upravljanje<br>tekućinom (algoritam AFM) i zatim otvara<br>nadzornu ploču algoritma AFM. Algoritam AFM<br>ne bi smio biti dostupan ako se preskoči unos<br>demografskih podataka o pacijentu.            | Unesite demografske podatke o pacijentu i<br>ponovno pokrenite sesiju algoritma AFM.                                                                                                    |
| Prilikom praćenja primjenom minimalno<br>invazivne tehnologije pojavljuje se kritično<br>izuzeće, a na uređaju za praćenje prikazuje se<br>sljedeća poruka: "Fatal Exception Occurred -<br>Element Not Found."                                                                                                    | Uređaj za praćenje ne može obraditi izuzeće<br>izazvano modulom za Wi-Fi.                                                                                                    | Onemogućite Wi-Fi i ponovno pokrenite uređaj<br>za praćenje.                                                                                                    |
| Kada se preskoči unos demografskih podataka<br>o pacijentu i kada su vrijednosti sCO i<br>sCI postavljene kao ključni parametri, ikona<br>za demografske podatke o pacijentu na<br>navigacijskoj traci ne svijetli žutim svjetlom<br>i ne prikazuje se natpis "Enter Patient<br>Demographics" (Unesite demografske podatke<br>o pacijentu).                                                            | Natpis, ikona za demografske podatke o<br>pacijentu i obavijest nisu povezani s prikazom<br>parametara sCO, sCI, EDV, sEDV, RVEF, sRVEF,<br>CO20s, CI20s, SV20s i SVI20s.                                                                                                    | Unesite demografske podatke o pacijentu, a<br>zatim započnite s praćenjem parametara.                                                                                                    |
| Ako prilikom upotrebe algoritma za<br>potpomognuto upravljanje tekućinom<br>(algoritam AFM) vrijednost SVV nije odabrana<br>kao ključni parametar, vrijednost za (vremenski)<br>SVV ≤ 12 % prikazuje se kao 0 %.                                                                                                    | Vrijednost za (vremenski) SVV ≤ 12 % izračunava<br>se na temelju pozadinske sesije ciljno usmjerene<br>terapije (GDT) koja upotrebljava grafičke prikaze<br>kretanja za ažuriranje svojih izračuna. Kada SVV<br>nije konfiguriran kao ključni parametar, nema<br>podataka na temelju kojih bi se mogli provesti<br>izračuni. | Odaberite SVV kao ključni parametar i ponovno<br>pokrenite sesiju algoritma za potpomognuto<br>upravljanje tekućinom (algoritam AFM).<br>Pobrinite se da SVV ostane odabran kao ključni<br>parametar tijekom cjelokupne sesije algoritma<br>AFM. |
| Kada praćenje nije pokrenuto, umjesto uputa<br>za kalibraciju HRS-a još uvijek se prikazuje<br>poruka "Monitor must be stopped prior to<br>calibrating HRS" (Praćenje se mora zaustaviti<br>prije kalibracije HRS-a).                                                                                                    | Još se uvijek istražuje uzrok te nepravilnosti.                                                                                                    | Ponovno spojite referentni senzor za srce (HRS)<br>na regulator tlaka i vratite se na zaslon za<br>kalibraciju HRS-a.                                                                                                    |
| Tijekom praćenja s pomoću modula Swan-Ganz<br>i senzora Acumen IQ (višestruke tehnologije),<br>parametri HPI, PPV, SVV, dP/dt i Ea <sub>dyn</sub> ne šalju se<br>putem protokola IFMout.                                                                                                    | IFMout u invazivnom načinu rada ne podržava/<br>prenosi parametre HPI, PPV, SVV, dP/dt i<br>Ea <sub>dyn</sub> . Oni nisu navedeni na popisu parametara<br>protokola IFMout za invazivni način rada.                                                                                                    | Ako se IFMout upotrebljava u svrhu evidencije<br>zdravstvenih podataka, obuhvaćene parametre<br>nemojte zabilježiti putem serijskog priključka,<br>već ih zabilježite ručno u sustavu elektroničkih<br>zdravstvenih podataka (EMR).              |
| Kada se uređaj za napredno praćenje<br>HemoSphere upari s opcijom Viewfinder Hub<br>i odmakne od izvora za Wi-Fi, pojavljuje se<br>pogreška u povezivanju s opcijom Viewfinder<br>Hub i na uređaju za praćenje prikazuje se<br>sljedeća poruka: "Viewfinder Hub Connectivity<br>Error - Viewfinder Hub Not Reachable"<br>(Pogreška u povezivosti opcije Viewfinder –<br>Viewfinder Hub nije dostupan). | Još se uvijek istražuje uzrok te nepravilnosti.                                                                                                    | lsključite i uključite uređaj za praćenje.                                                                                                    |
| Nakon ponovnog pokretanja sustava na<br>odabranom zaslonu za praćenje na uređaju za<br>napredno praćenje HemoSphere ne prikazuju se<br>prethodno konfigurirani parametri.                                                                                                    | Redoslijed koraka za isključivanje uređaja<br>za praćenje pokreće se prije nego što se<br>u potpunosti spreme postavke konfiguracije<br>parametara.                                                                                                    | Provedite ponovnu konfiguraciju zaslona<br>uređaja za praćenje sa željenim parametrima.                                                                                                    |
| Nakon uparivanja uređaja za napredno praćenje<br>HemoSphere s opcijom Viewfinder Hub dolazi<br>do unutarnjeg kvara sustava.                                                                                                    | Pojavljuje se problem prilikom sinkronizacije<br>popisa liječničkih odjela na zaslonu s opcijom<br>Viewfinder Hub.                                                                                                    | lsključite i uključite uređaj za praćenje.                                                                                                    |
| Nakon uparivanja uređaja za napredno praćenje<br>HemoSphere s opcijom Viewfinder Hub te<br>isključivanja i uključivanja uređaja za praćenje<br>pojavljuje se crveni zaslon Edwards i oglašava se<br>alarm uređaja za praćenje.                                                                                                    | Prilikom pokretanja uređaja za praćenje dolazi<br>do kašnjenja u prikazivanju zaslona uređaja za<br>praćenje, zbog čega uređaj za praćenje postaje<br>neaktivan te se aktivira alarm i LED indikator.                                                                                                    | Trenutačno nisu dostupni nikakvi koraci<br>za rješavanje problema. Oglašavanje alarma<br>uređaja za praćenje privremeno je i normalno će<br>se pokretanje nastaviti u skladu s očekivanjima.                                                     |
| Na profilu novog pacijenta prikazuju se<br>vrijednosti StO <sub>2</sub> iz prethodne sesije praćenja.                                                                                                    | Uređaj za praćenje ponekad smatra da je<br>stanje parametra StO <sub>2</sub> dostupno kada su senzori<br>odspojeni i kada sesija praćenja pacijenta nije<br>aktivna.                                                                                                    | Pričekajte da se vrijednosti prestanu prikazivati,<br>a zatim spojite nove senzore ili ponovno<br>umetnite tehnološki modul.                                                                                                    |

| Poznata nepravilnost                                                                                                    | Uzrok                                                                                                    | Predložene radnje                                                                                                    |
|----------------------------------------------------------------------------------------------------|----------------------------------------------------------------------------------------------------|----------------------------------------------------------------------------------------------------|
| Nakon što unesete demografske podatke o<br>pacijentu dok se upotrebljava modul ClearSight,<br>gumb za uključivanje/isključivanje izlaznog<br>tlaka na zaslonu Zero & Waveform (Zaslon za<br>postavljanje na nulu i oblik vala) ne reagira i ne<br>može se postaviti u stanje za prijenos. | Uređaj za praćenje zaustavit će prijenos oblika<br>vala prije nego što se završi događaj prijenosa<br>oblika vala. Uređaj za praćenje zatim prelazi u<br>rekurzivno stanje i prekida prijenos sve dok se<br>ne zatvori prozor s odbrojavanjem.                                                                                                    | Pokrenite praćenje tehnologijom ClearSight ili<br>ponovno otvorite zaslon Zero & Waveform<br>(Zaslon za postavljanje na nulu i oblik vala)<br>i ponovno postavite gumb za uključivanje/<br>isključivanje u stanje za prijenos. |
| Kada se uređaj za napredno praćenje<br>HemoSphere upari s opcijom Viewfinder Hub<br>i započne aktivno praćenje, pojavljuje se kvar<br>"Wireless Module Fault" (Kvar bežičnog modula)<br>i prikazuje se na zaslonu. Kvar zatim nestaje i<br>briše se tijekom praćenja.                     | Uređaj za praćenje modulu za Wi-Fi šalje<br>zahtjeve za skeniranje pristupne točke najmanje<br>dva puta u minuti. Modul za Wi-Fi dodatno<br>se opterećuje izvorima prilikom obrađivanja<br>tih zahtjeva, zbog čega vrijeme potrebno za<br>odgovor postaje duže od uobičajenog. Ako<br>se unutar vremenskog ograničenja ne dobije<br>odgovor na zahtjev, nastaje kvar "Wireless<br>Module Fault" (Kvar bežičnog modula). | Onemogućite funkciju Wi-Fi na uređaju za<br>praćenje i zatim nastavite s praćenjem.                                                                                                    |
| Tijekom praćenja od 72 sata pojavljuje<br>se kritična pogreška i na uređaju za<br>praćenje prikazuje se sljedeća poruka:<br>"System.OutofMemoryException."                                                                                                    | Sustav je premašio očekivanu količinu<br>dodijeljene memorije.                                                                                                    | lsključite i uključite uređaj za praćenje.                                                                                                    |
| Kada se uređaj za napredno praćenje<br>HemoSphere upari s opcijom Viewfinder Hub<br>i započne aktivno praćenje, na zaslonu se<br>pojavljuje kvar "L-Tech Communication Failure/<br>Hardware Failure Fault."                                                                               | Tijekom praćenja i kada je ostvarena veza s<br>opcijom Viewfinder Hub, šalju se periodički<br>zahtjevi za vraćanje informacija o servisu sa svih<br>modula. Modul ClearSight nema dovoljnu širinu<br>pojasa da bi obradio sve te zahtjeve, zbog čega<br>sustav postaje neaktivan.                                                                                                    | Isključite i uključite uređaj za praćenje, a zatim<br>onemogućite vezu s opcijom Viewfinder Hub i<br>njezinu funkciju.                                                                                                    |

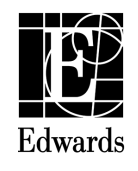

12/23 10058995001 A / DOC-0231903 A © Copyright 2023, Edwards Lifesciences LLC All rights reserved

Web IFU

Edwards Lifesciences LLC One Edwards Way Irvine, CA 92614 USA Made in USA 
 Telephone
 949.250.2500

 800.424.3278

 FAX
 949.250.2525

70